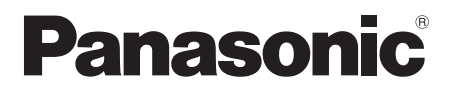

التركيب وتعليمات التشغيل

نظام الاتصال الداخلي بالفيديو الخاص في مجمعات الشقق رقم الموديل السلسلة VL-V900 / VL-V901 و VL-V700 وVL-V700

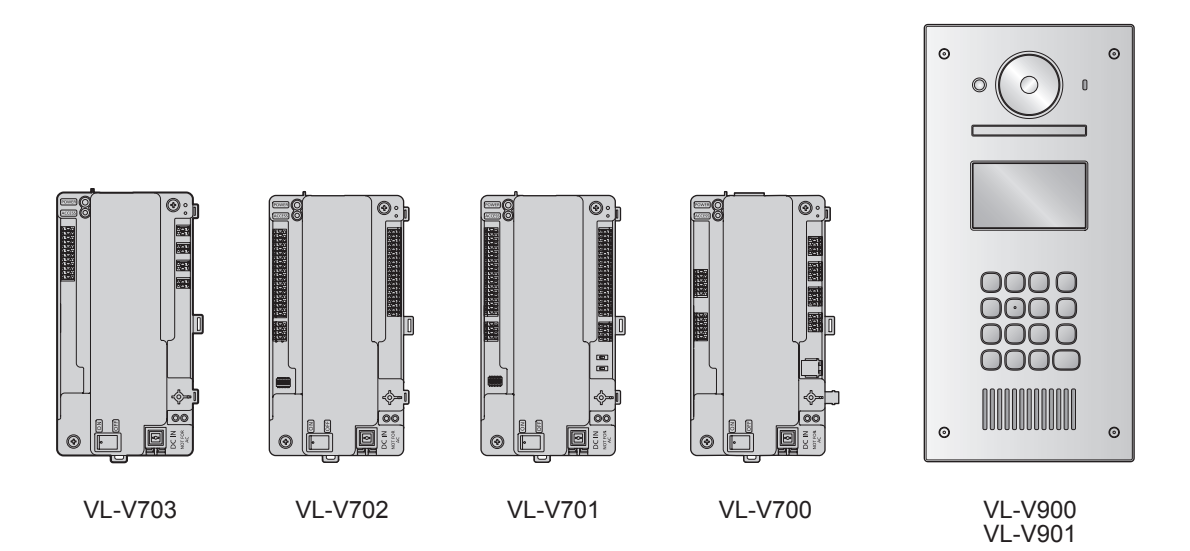

شكرًا لك لشرائك منتج Panasonic. يرجى اتباع كافة التعليمات الموجودة في هذه الوثيقة وحفظها للرجوع إليها في المستقبل.

هذا النظام غير مصمّم لتوفير الحماية الكاملة من خسائر الممتلكات. إلى الحد الأقصى الذي يسمح به القانون، لا تتحمل Panasonic أي مسؤولية عن أي أضرار ناجمة عن الخسائر في الممتلكات.

## جدول المحتويات

| **  | ** ** |     |
|-----|-------|-----|
| do. | المقد | .)  |
|     |       | • • |

| ۳ | ١.١ نظرة عامة حول النظام |
|---|--------------------------|
|---|--------------------------|

# ۲. معلومات هامة

| ۸  | ١.٢ معلومات هامة حول السلامة      |
|----|-----------------------------------|
| ۸  | ٢.٢ الخصوصية وحقوق الصورة الشخصية |
| ۹  | ۲.۲ سلامة البيانات                |
| ۹  | ۲. ۶ معلومات أخرى                 |
| ۱۰ | ۲. ٥ لأوروبا                      |
| ۱۰ | ۲.۲ معلومات عامة                  |

## ۳. التحضير

| ۱۱ | ١.٣ البنود المرفقة           |
|----|------------------------------|
| ١٤ | ٣. ٢ الرسوم التخطيطية للجهاز |
| ۱۷ | ٣.٣ المواصفات                |

# ٤. التركيب

| ٢٢٢٢ تنبيهات التركيب                         |
|----------------------------------------------|
| ٢.٤ تركيب وحدة إمداد الطاقة٢٢                |
| ۲٤ تركيب محطة الردهة                         |
| ٤.٤ تركيب صندوق التحكم/ صندوق التوزيع/ متحكم |
| المصعد/ صندوق الأمتداد٢٧                     |
| ٤. ٥ توصيلات الأسلاك                         |
| ٤.٤ توصيل أجهزة أخرى ٤٤                      |
| ٤. ٧ الإعدادات الأساسية                      |
|                                              |

# ٥. البرمجة

| ٤٦ | ١.٥ نظرة عامة حول البرمجة                          |
|----|----------------------------------------------------|
| ٤٦ | <ul> <li>۲.٥ برمجة الكمبيوتر الشخصي</li> </ul>     |
| ٥٨ | ٥. ٣ برمجة محطة الردهة                             |
| ٦٢ | ٥. ٤ برمجة الهاتف                                  |
| ٦٤ | <ul> <li>٥.٥ برمجة وحدة التحكم الرئيسية</li> </ul> |
| 79 | ٢.٥ برمجة صندوق الامتداد                           |
| ۷۳ | ٥. ٧ برمجة صناديق التحكم المتعددة                  |
| ٧٤ | ٥. ٨ إعدادات الاتصال عند البوابة                   |
| ٧٧ | ٥.٩ سجل النظام                                     |
| ٧٨ | ٥. • ١ تحديث برنامج النظام                         |
| ٧٨ | ١١.٥ إعادة تشغيل الجهاز                            |
| ٧٩ | ۰. ۱۲ مؤشرات POWER و ACCESS                        |

# ۲. عمليات التشغيل الاساسية

| لنظام | ١.٦ الشروط والقيود الخاصة في ال |
|-------|---------------------------------|
| ۸۱    | ٢.٦ عمليات تشغيل محطة الردهة    |
| ۸۳    | ٢.٣ عمليات طاقم موظفي المنشأة   |

# ۷. معلومات أخرى

| ا تحري الخلل الأساسي وإصلاحه ٨٤ | .٧   |
|---------------------------------|------|
| ۱ التنظيف                       | ' .V |
| ٢ العلامات التجارية٢            | ۰.۷  |

| ٤ الشروط والأشكال التوضيحية في هذه الوثيقة | V   |
|--------------------------------------------|-----|
| ٥ تحديد الخصائص المحسّنة ٨٧                | >.V |

## ١.١ نظرة عامة حول النظام

توضح هذه الوثيقة كيفية تركيب وتهيئة نظام الاتصال الداخلي بالفيديو الخاص بالمجمعات السكنية التي تتألف من الأجهزة التالية.

- محطة الردهة VL-V900/VL-V901
  - صندوق التحكم VL-V700
  - صندوق التوزيع VL-V701
  - ۷L-V702 متحكم المصعد VL-V702
  - صندوق الامتداد VL-V703

بالإضافة إلى ذلك، يتم توفير معلومات عامة لتوصيل أجهزة أخرى إلى النظام.

### ١.١.١ المميزات الرئيسية

### سعة كبيرة، قابل للامتداد

- یدعم النظام ما یصل إلى ٥٦٠ وحدة من وحدات الغرفة (وحدات التحكم الرئيسية) و٣ من محطات الردهة.
- يمكن توصيل الأجهزة الاختيارية مثل الكاميرات وأجهزة التحكم في الوصول (أدوات فتح الباب وتبديل المفاتيح والماسحات الضوئية للبطاقة، إلخ)
   والأقفال الكهربائية ووحدة التحكم في التلفاز.
  - يمكن دمج النظام مع نظام مقاسم الهواتف PBX الذي يستخدمه طاقم موظفي المنشأة.
- يمكن استخدام صناديق الامتداد لزيادة عدد محطات الردهة التي يمكن استخدامها في النظام. يمكن توصيل ما يصل إلى ٣ صناديق امتداد بصندوق التحكم،
   ويمكن توصيل ما يصل إلى ٦ محطات ردهة لكل صندوق امتداد.
- بالنسبة للأنظمة التي تدعم الميزات المحسنة إصدار رقم ۲ أو الأحدث (صفحة ۹۱)
   يُمكن توصيل حتى ٤ صناديق تحكم بصناديق الامتداد. يُمكّن ذلك النظام من دعم حتى ٤ ٥ <sup>° (</sup> من محطات الردهة و ٢٢٤ وحدة غرفة (وحدات التحكم الرئيسية).
   ۱\* استشر موزّع Panasonic المعتمد للحصول على مزيد من المعلومات بشأن توسيع النظام.

### سهل التهيئة والصيانة

- يمكن تهيئة إعدادات النظام مسبقًا باستخدام الكمبيوتر وتحميلها على الموقع عبر توصيل USB.
- يمكن تهيئة إعدادات النظام على الموقع باستخدام محطة الردهة ووحدة التحكم الرئيسية وهاتف امتداد مقاسم الهواتف PBX.
  - يمكن تسجيل أحداث النظام على بطاقة SD الاختيارية.

### المميزات المناسبة للمقيمين والزوار وطاقم موظفي المنشأة

- يمكن استخدام النظام في "وضع الغرفة" (يمكن للزوار الاتصال بالغرف بشكلٍ مباشر) أو "وضع الاستقبال" (يتم توجيه مكالمات الزوار من خلال موظف الإستقبال).
  - يمكن للزوار استخدام محطة الردهة للاتصال في الميقيمين أو طاقم موظفي المنشأة.
- يمكن للمقيمين استخدام وحدات الغرف الخاصة بهم (وحدات التحكم الرئيسية) لمراقبة محطات الردهة والكاميرات الاختيارية كما يمكن السماح للزوار بدخول الردهة والمصعد.
- يمكن للمقيمين استخدام وحدات التحكم الرئيسية الخاصة بهم لإجراء مكالمات الطوارئ مع طاقم موظفي المنشأة. (يكون VL-MVN511 أو أي وحدة تحكم رئيسية أخرى متوافقة مطلوبًا.)
  - يمكن لطاقم موظفي المنشأة إجراء المكالمات واستقبالها من وإلى المقيمين والزوار.
  - بالنسبة للأنظمة التي تدعم الميزات المحسّنة إصدار رقم ۲ أو الأحدث (صفحة ۹۱)
     إذا كانت الطرفية عند البوابة تُستخدم للاتصال بالمقيمين عند استخدام إعدادات الاتصال عند البوابة، يُمكن للمقيمين استخدام وحدات التحكم الرئيسي للتحقق من الصور عند البوابة والتأكد من هويّة الزوّار.
    - عند استخدام صندوق التحكم ۱ في تركيبة مع صندوق امتداد ذي اللاحقة C للرقم التسلسلي، تدعم إعدادات الاتصال عند البوابة ما يصل إلى ٥٦٠ وحدة غرفة.
    - لإنشاء نظام مكون من صندوقي تحكم أو أكثر، يشترط وجود صناديق الامتداد ذات اللاحقات D أو الإصدار الأحدث للرقم التسلسلي. في هذه الحالة، تدعم إعدادات الاتصال عند البوابة ما يصل إلى ٢٢٤٠ وحدة غرفة (صفحة ٧٥، وصفحة ٩١). يجب تهيئة الطرفية ومحطات الردهة أو الكاميرا عند البوابة مسبقًا (صفحة ٤٧).
      - للأنظمة التي تدعم الوظائف المحسنة، الإصدار ٣ أو الأحدث (صفحة ٩١)
    - عندما يتم استخدام الإشارات المتتابعة من خلال متحكم المصعد، يتم دعم إعدادات التوقف على عدة طوابق لجميع المصاعد (حتى ٥ إعدادات منفصلة للطابق).
      - يمكن تهيئة "رمز الفتح" لإلغاء قفل محطة الردهة لكل مقيم.
      - عند إلغاء قفل محطة الردهة، يمكن إرسال صوت الإشعار من محطة الردهة وفقًا للإعدادات.

### ٢.١.١ ضبط النظام

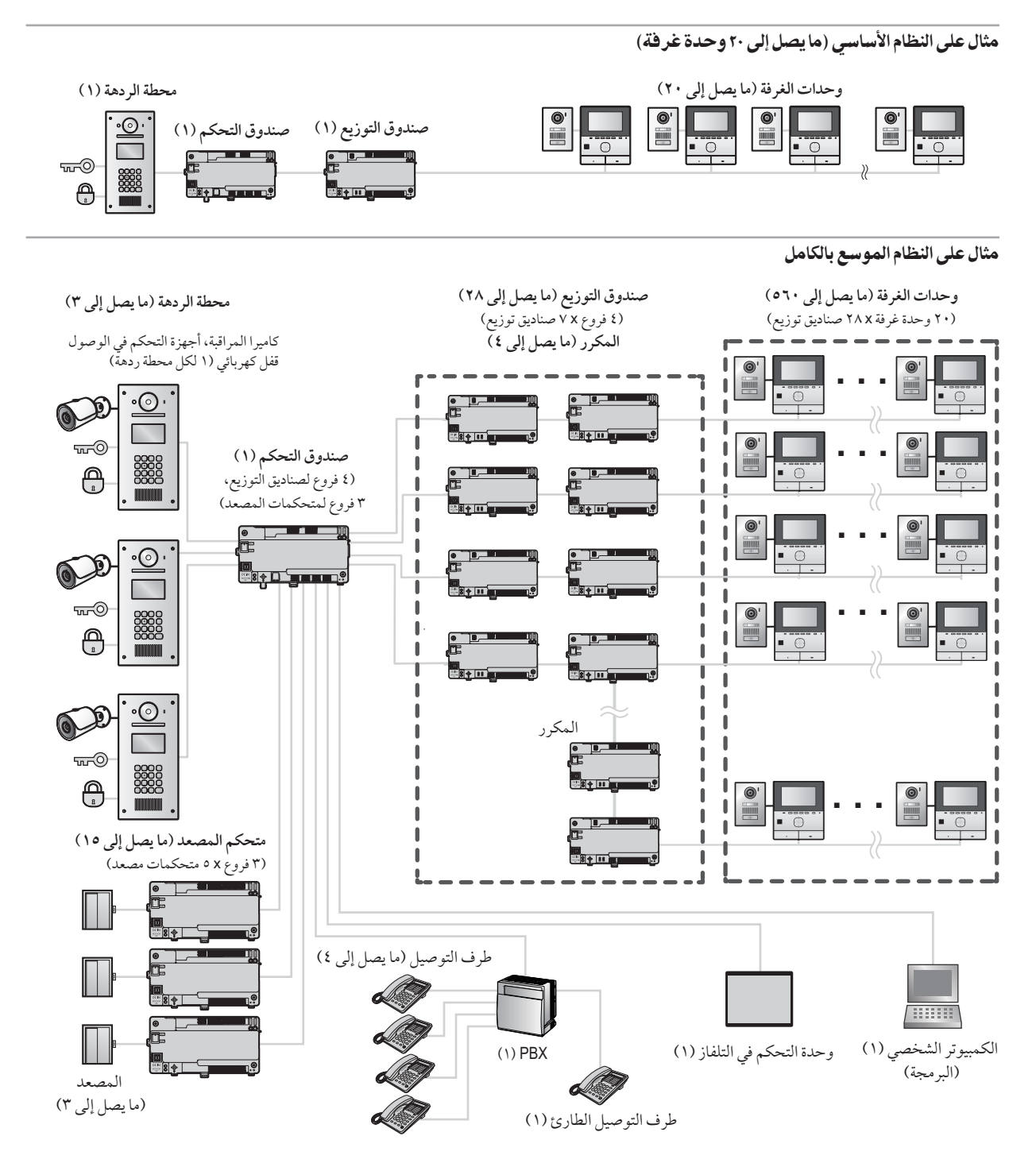

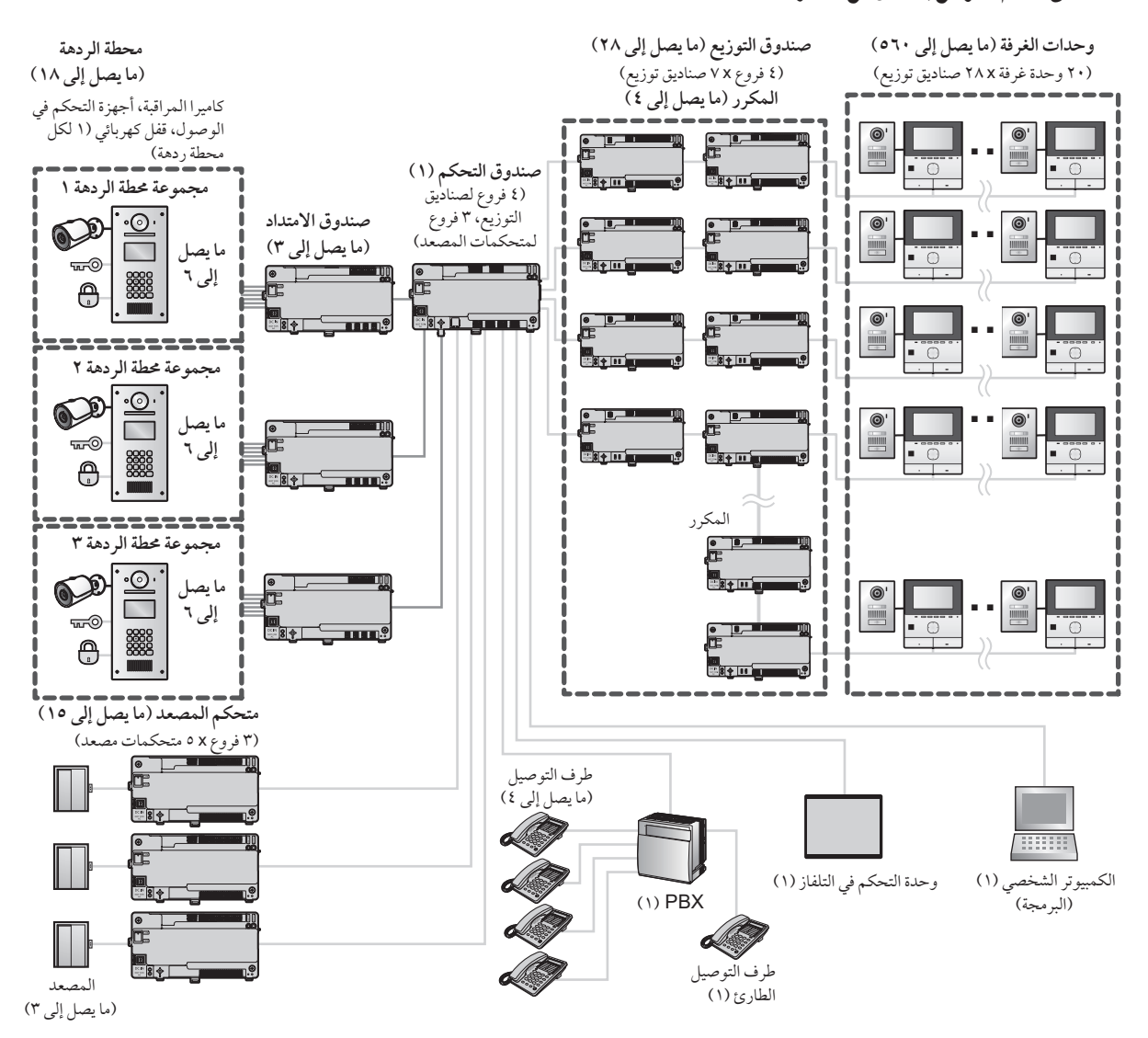

### مثال على النظام الموسع بالكامل مع صندوق الامتداد

٥

الأنظمة الموسّعة للميزات المحسّنة إصدار ٢ أو الأحدث (صفحة ٩١) مثال

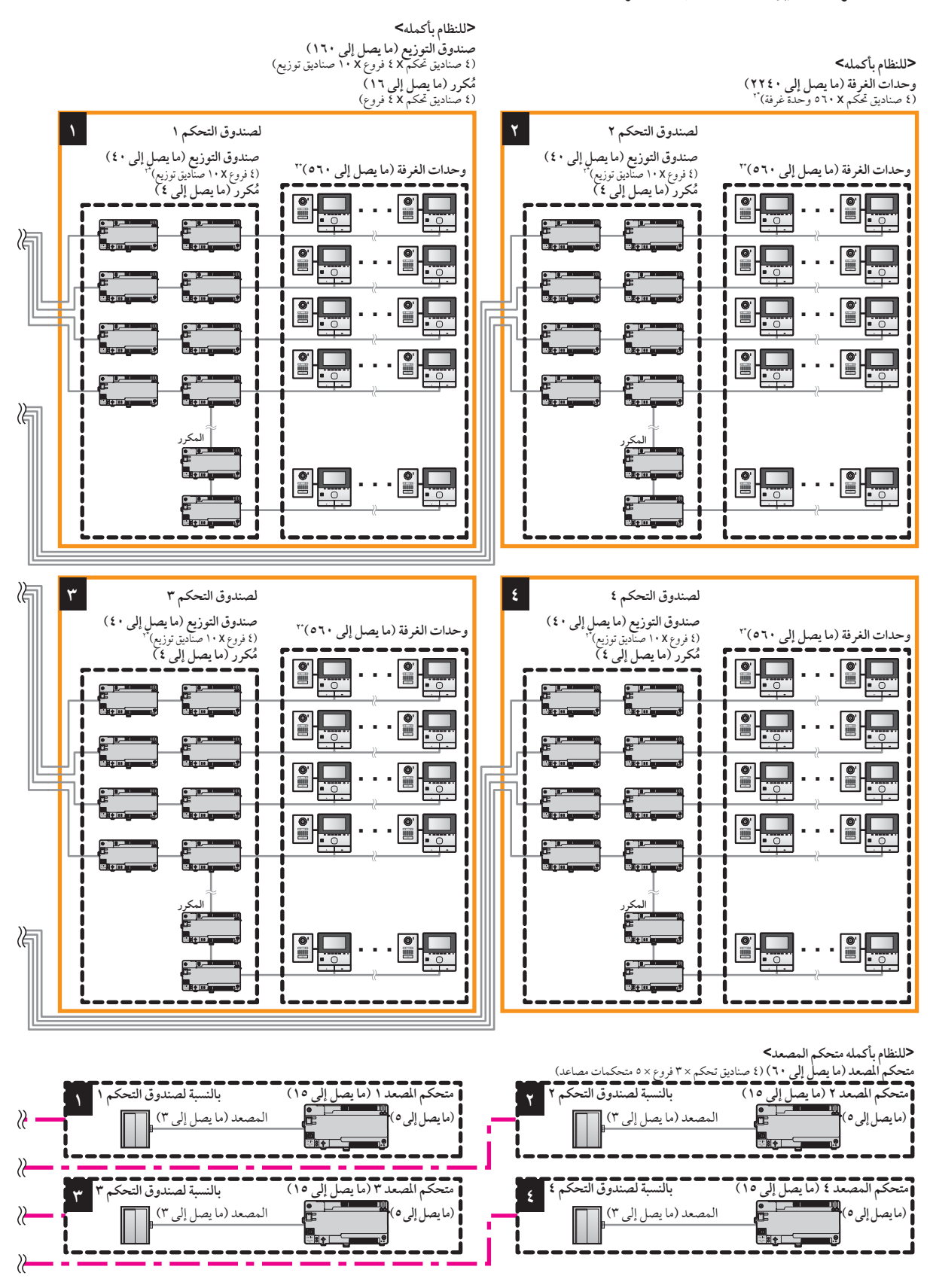

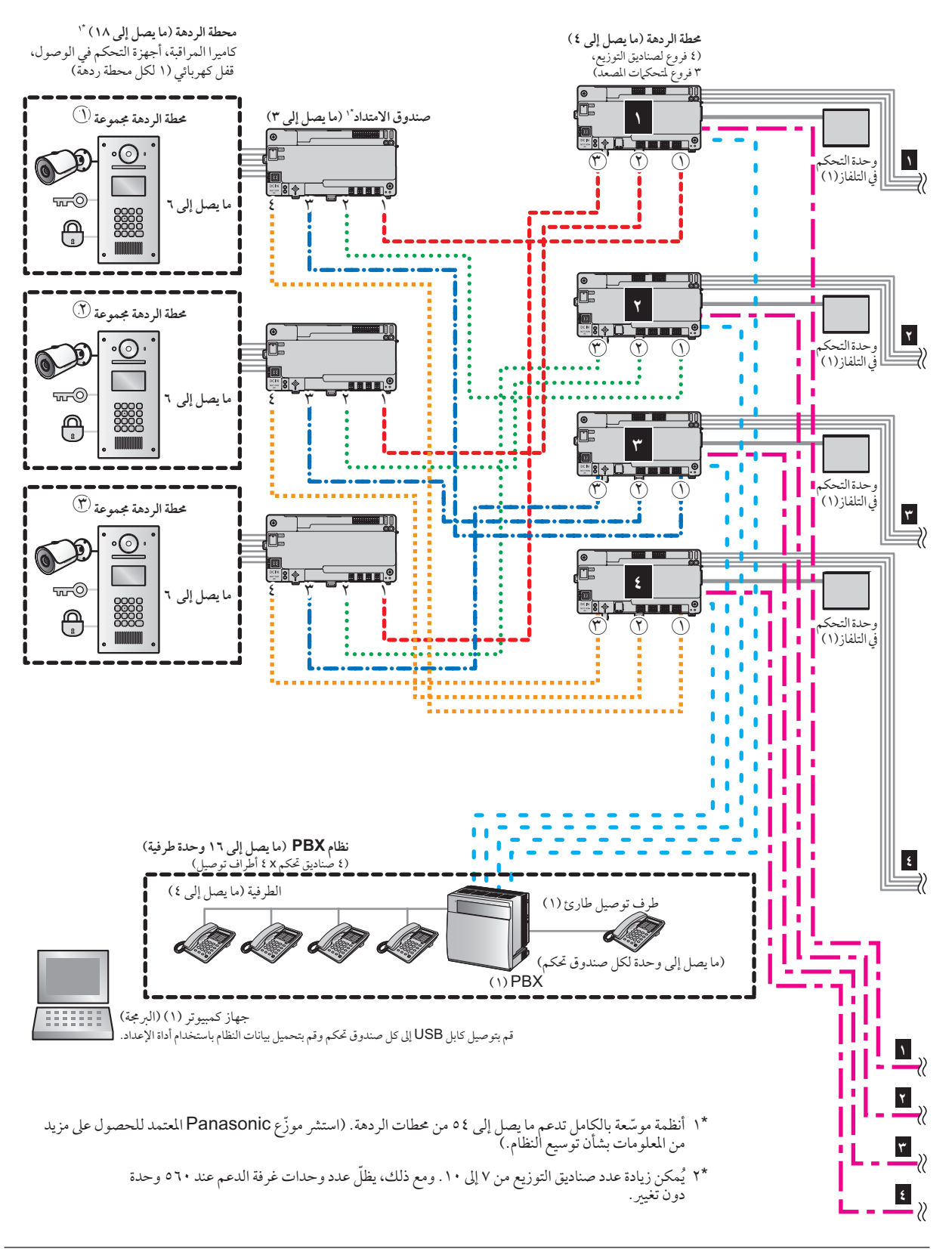

## ١.٢ معلومات هامة حول السلامة

لتفادي الإصابة بجروح بالغة وفقدان الحياة/ الملكية، اقرأ هذا القسم بعناية قبل استخدام المنتج وذلك لضمان تشغيل المنتج الخاص بك بشكلٍ صحيح وآمن.

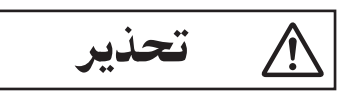

تفادي نشوب حريق وحدوث صدمة كهربائية

- يجب تركيب المنتج من قبل طاقم خدمة مؤهل.
- لأستراليا / نيوزيلاندا فقط:
   لابواسطة عامل كهربائي
   مسجل فقط : يجب ألا يتم التثبيت إلا بواسطة عامل كهربائي
   مسجل فقط . يجب إجراء التوصيلات وفقًا لقواعد التوصيل
   AS/NZS 3000
  - استخدم وحدة إمداد الطاقة الخاصة في VL-PS240 فقط.
- لا تضع أجسام على سلك الطاقة. قم بتركيب المنتج بحيث لا يدوس أو يتعثر أحد بالسلك.
- لا تسمح بسحب سلك الطاقة بشكل مفرط أو تقوم بثنيه أو وضعه تحت الأجسام الثقيلة.
- تأكد من أن كافة التوصيلات من مصدر التيار إلى وحدة إمداد الطاقة آمنة.
  - لا تلمس أبدًا وحدة إمداد الطاقة بيدين مبللتين.
  - لا تستخدم وحدة إمداد الطاقة للتركيبات الخارجية (هي للاستخدام الداخلي فقط).
  - لا تقم بتفكيك هذا المنتج في الظروف العادية. فيما يخص أعمال الصيانة قم بالرجوع إلى مركز الخدمة المخول حين تعد الخدمة ضرورية. قد يعرضك فتح أو نزع الأغطية إلى فولطية خطيرة أو مخاطر أخرى.

على أنه عند نزع غطاء محطة الردهة لضبط مستوى الصوت، تأكّد أولاً من إيقاف (فصل) التيار الكهربائي عند القاطع. بعد ذلك، راجع هذه التعليمات المتضمّنة في النشرات بعناية وقم بتركيب محطة الردهة بشكل آمن وصحيح.

- لا تلمس المنتج ووحدة إمداد الطاقة أثناء العواصف الكهربائية. قد يكون هناك خطر ضئيل في حدوث صدمة كهربائية بسبب الرعد.
  - لا تدفع أبدًا أية أجسام داخل الفتحات الموجودة في هذا المنتج.
- قم بفصل هذا المنتج من مصدر التيار والرجوع فيماً يخص أعمال الصيانة إلى مركز الخدمة المخول عند وقوع الحالات التالية:
- إذا انبعث الدخان أو رائحة غير طبيعية أو عند صدور ضجيج غير عادي.
  - إذا كان سلك الطاقة تالفًا أو مهترئًا.
  - إذا تم إسقاط الأجسام المعدنية داخل المنتج.

## تفادي وقوع الحوادث

 قد تسبب بطاقات SD خطر الاختناق. حافظ على بطاقات SD بعيدا عن متناول الأطفال. إذا كنت تشك في ابتلاع طفل لبطاقة SD، اطلب المشورة الطبية على الفور.

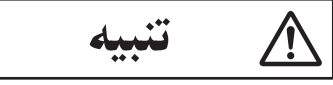

- احرص على إيقاف الطاقة من القاطع الكهربائي قبل القيام بتنفيذ أي أعمال خاصة بالأسلاك.
- قم دائما بتوصيل كابلات التيار المتردد أو التيار المباشر بأطراف التوصيل المناسبة. التوصيل غير الصحيح لكابلات التيار المتردد أو التيار المباشر قد يعرض وحدة إمداد الطاقة للتلف.
- لمنع كابلات الطاقة من الانفصال وللحيلولة دون التعرض للصدمات الكهربائية، قم بتأمين كابلات الطاقة باستخدام مشدات الكابل (اكسسوار) وثبت أغطية الكابل.
  - أدخل كابلات التيار بإحكام للنهاية في أطراف التوصيل. إذا لم يتم
     إدخال الكابلات للنهاية، قد تتولد حرارة.
- إذا كانت الأسلاك في الخارج، استخدم أنبوب حماية وجهاز حماية ضد التيار المتغير.
  - إذا كانت الأسلاك تحت الأرض، استخدم أنبوب حماية ولا تقم بأي توصيلات تحت الأرض.
- قم بتركيب المنتج بإحكام وفقًا للتعليمات في هذا الدليل لتجنبه السقوط من على الجدار. تجنب التركيب على جدران غير قوية، مثل لوحة الجبس، ALC (خرسانة مشبعة خفيفة الوزن)، كتلة خرسانية أو جدران فنير (سمكها أقل من ١٨ مم).
- يتم استخدام وحدة إمداد الطاقة كجهاز فصل رئيسي. تحقق من تركيب مصدر التيار بالقرب من المنتج وأنه يمكن الوصول إليه بسهولة.
  - لا تضع أذنك (أذنيك) بالقرب من السماعة، بما أن الأصوات العالية المنبعثة من السماعة قد تسبب ضعف السمع.
- عند استخدام هذا المنتج، يجب دائما اتباع احتياطات السلامة الأساسية للحد من خطر الحريق، الصدمة الكهربائية أو الإصابة الشخصية.
  - لا تستخدم هذا المنتج بالقرب من المياه (باستثناء محطة الردهة). على سبيل المثال، بالقرب من حوض استحمام أو وعاء غسل أو حوض المطبخ أو حوض الغسيل أو في طابق سفلي رطب أو بالقرب من حمام سباحة وما شابه ذلك.
    - استخدم وحدة إمداد الطاقة المشار إليها فقط في هذا الدليل.

احفظ هذه التعليمات

# ٢.٢ الخصوصية وحقوق الصورة الشخصية

عند تركيب أو استخدام المنتج، يرجى مراعاة حقوق الآخرين فيما يتعلق بالخصوصية وحقوق الصور.

- يقال عادة إن "الخصوصية" تعني قدرة الفرد أو المجموعة لوقف المعلومات المتعلقة بهم من أن تصبح معروفة لأشخاص آخرين غير أولئك الذين اختاروهم لإعطاء المعلومات. "حقوق الصورة الشخصية" تعني الحق في أن تكون في مأمن من أخذ الصورة الخاصة بك واستخدامها بشكل عشوائي من دون موافقة.
  - يرجى مراعاة اللوائح القانونية (حماية البيانات، والمراقبة بالفيديو) في دولتك أثناء الاستخدام.

## ٣.٢ سلامة البيانات

من أجل استخدام النظام بشكل آمن وصحيح، يجب مراعاة توجيهات سلامة البيانات (المدرجة أدناه). قد يوَّدي عدم القيام بذلك إلى ما يلي.

- فقدان أو تسريب أو تزوير أو سرقة معلومات المستخدم.
- الاستخدام غير المصرح به أو غير القانوني للنظام من قبل طرف ثالث.
  - تداخل أو تعليق الخدمة الناجم من قبل طرف ثالث.

### ما هي معلومات المستخدم؟

يتم تعريف معلومات المستخدم كما في الأنواع التالية من المعلومات.

- 1. المعلومات المخزنة على بطاقة ذاكرة SD
  - معلومات أحداث النظام
  - صور كاميرا هاتف الباب
- ۲. المعلومات المخزنة في صندوق التحكم ومحطة الردهة
  - أسماء المقيمين وأرقام الغرف
    - إعدادات النظام
- ۳. المعلومات المخزنة على الكمبيوتر التي يتم استخدامها من قبل أداة الإعداد
  - أسماء المقيمين وأرقام الغرف
    - إعدادات النظام

### توجيهات سلامة البيانات

 لا تسمح بالوصول غير المصرح به إلى صندوق التحكم وبطاقة ذاكرة SD الخاصة به.

يجب تركيب صندوق التحكم في مكان الوصول المقيد، حيث يمكن للشخص المصرح له فقط الحصول على صلاحية الوصول من خلال استخدام أداة خاصة أو قفل ومفتاح أو وسيلة أخرى من وسائل السلامة. لاحظ أنه يمكن نزع بطاقة ذاكرة SD، التي تحتوي على سجل لكافة معلومات أحداث النظام، من قبل أي شخص مع إمكانية الوصول إلى صندوق التحكم.

- مراعاة الإدارة السليمة لكلمات المرور ورموز الوصول إلخ.
   يمكن استخدام رموز الوصول لبرمجة النظام وفتح الأبواب إلخ. اختر رموز من الصعب تخمينها وقم بتغييرها بشكل منتظم والاحتفاظ بها سرًا.
- حماية معلومات المستخدم عند إرسال صندوق التحكم أو محطة الردهة لإصلاحها، أو عند تسليمها إلى طرف ثالث.
   قم بإزالة بطاقة ذاكرة SD من صندوق التحكم. احتفظ بها في مكان آمن حتى الحاجة إليها مرة أخرى.
   حتى الحاجة إليها مرة أخرى.
   وعطة الردهة. (سيقوم هذا بإجراء نسخة احتياطية لكافة البيانات وحفظها على الكمبيوتر لديك.) بعد ذلك استخدم أداة الإعداد لتحميل ملفات المغان آلي لا تحتوي على ملفات المهات التهيئة الفارغة (على معلومات).
   معلومات المستخدم) على صندوق التحكم أو محطة الردهة.
   معلومات المستخدم المخزنة على الكمبيوتر الذي المخارة المهات التي لا تحتوي على معلومات المستخدم.

عند إرسال معلومات المستخدم المخزنة على الكمبيوتر، تصبح سرية تلك المعلومات مسؤولية العميل. قبل التخلص من الكمبيوتر، تأكد من أن البيانات لا يمكن استرجاعها منه عن طريق تنسيق القرص الصلب و/ أو جعله غير صالح للاستعمال بشكلٍ طبيعي.

 حماية معلومات المستخدم عند التخلص من صندوق التحكم أو محطة الردهة.

قم بإزالة بطاقة ذاكرة SD من صندوق التحكم. قم بجعلها غير صالحة للاستعمال بشكل طبيعي وقم بالتخلص منها. استخدم أداة الإعداد لتحميل ملفات التهيئة الفارغة (على سبيل المثال، الملفات التي لا تحتوي على معلومات المستخدم) على صندوق التحكم أو محطة الردهة.

# ٤.٢ معلومات أخرى

- إذا توقفت عن استخدام المنتج، قم بنزعه عن الجدران لتفادي سقوطه.
  - عند انقطاع التيار، يتعذر استعمال هذا المنتج.
- Panasonic غير مسؤولة عن الأضرار الناجمة عن العوامل الخارجية مثل انقطاع التيار الكهربائي.
  - قد تفقد الصور المسجلة عند:
    - سوءالتعامل
  - حدوث صدمة كهربائية أو تداخل موجات لاسلكية.
    - انقطاع التيار أثناء الاستخدام.
- إلى الحد الأقصى الذي يسمح به القانون المعني، لا تتحمل
   Panasonic أي مسؤولية عن وقوع إصابات أو أضرار في الممتلكات بسبب أعطال ناجمة عن تركيب خاطئ أو عملية تتعارض مع هذه الوثيقة.

التخلص من الأجهزة القديمة (للاتحاد الأوروبي والدول ذات أنظمة إعادة التدوير فقط)

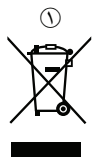

هذا الرمز (()) على المنتجات، العلب و/ أو الو ثائق المرفقة تعني أنه لا يجب خلط المنتجات الكهربائية والإلكترونية المستعملة مع النفايات المنزلية العامة. يرجى نقلها الى مراكز التجميع المناسبة وفقا للتشريع الوطني. بالتخلص منها بشكل صحيح، سوف تساعد على توفير موارد قيمة ومنع أي آثار سلبية محتملة على صحة الإنسان والبيئة. للمزيد من المعلومات حول الجمع وإعادة التدوير، يرجى الاتصال بالسلطة المحلية. قد تكون هناك عقوبات عند التخلص من هذه النفايات بشكل غير صحيح وفقا للتشريعات الوطنية.

معلومات حول التخلص في مناطق أخرى خارج الاتحاد الأوروبي هذا الرمز أعلاه ((()) ساري فقط في الاتحاد الأوروبي. إذا كنت ترغب في التخلص من هذا المنتج، فالرجاء الاتصال بالسلطات المحلية التابع لها أو البائع الذي تتعامل معه والاستفسار بشأن الطريقة الصحيحة للتخلص منه.

# ٥.٢ لأوروبا

معلومات حول التصميم الصديق للبيئة

المعلومات حول التصميم الصديق للبيئة تحت لائحة الاتحاد الأوروبي EU (EC) رقم 1275/2008 والتي تم تعديلها من لائحة (EU) رقم 801/2013. من ١ يناير ٢٠١٥.

یرجی زیارة: http://www.ptc.panasonic.eu/erp انقر [Energy related products information ← [Downloads] [(Public)

يتم ذكر استهلاك التيار في الاستعداد الشبكي والتوجيه في موقع الانترنت المذكور أعلاه.

لمزيد من المعلومات حول التوجيهات التنظيمية ذات الصلة بالاتحاد الأوروبي الاتصال بالممثل المعتمد:

> Panasonic Testing Centre Panasonic Marketing Europe GmbH Winsbergring 15, 22525 Hamburg, Germany http://www.ptc.panasonic.eu/doc

## ٦.٢ معلومات عامة

الرموز البيانية الخاصة بالاستخدام والموجودة على المعدات وأوصافها

|                  | 1                                                                                                    |
|------------------|----------------------------------------------------------------------------------------------------|
| الرمز            | الشرح                                                                                                    |
| $\sim$           | التيار المتردد (.A.C)                                                                                           |
|                  | التيار المباشر (.D.C)                                                                                           |
| Ē                | التأريض الوقائي                                                                                                 |
| <u> </u>         | موصل التأريض الوقائي                                                                                            |
| <u> </u>         | التأريض الوظيفي                                                                                                 |
| $\bigtriangleup$ | للاستخدام الداخلي فقط                                                                                           |
|                  | المعدات من الفئة II (المعدات التي تعتمد فيها الوقاية من<br>الصدمة الكهربائية على العزل المزدوج أو العزل المعزز) |
|                  | "تشغيل" (التيار)                                                                                                |
| $\bigcirc$       | "إيقاف" (التيار)                                                                                                |
| Ċ                | الاستعداد (التيار)                                                                                              |
|                  | "تشغيل"/ "إيقاف" (التيار؛ دفع-دفع)                                                                              |
| 4                | تنبيه، خطر حدوث صدمة كهربائية                                                                                   |

## ١.٣ البنود المرفقة

### ١.١.٣ محطة الردهة

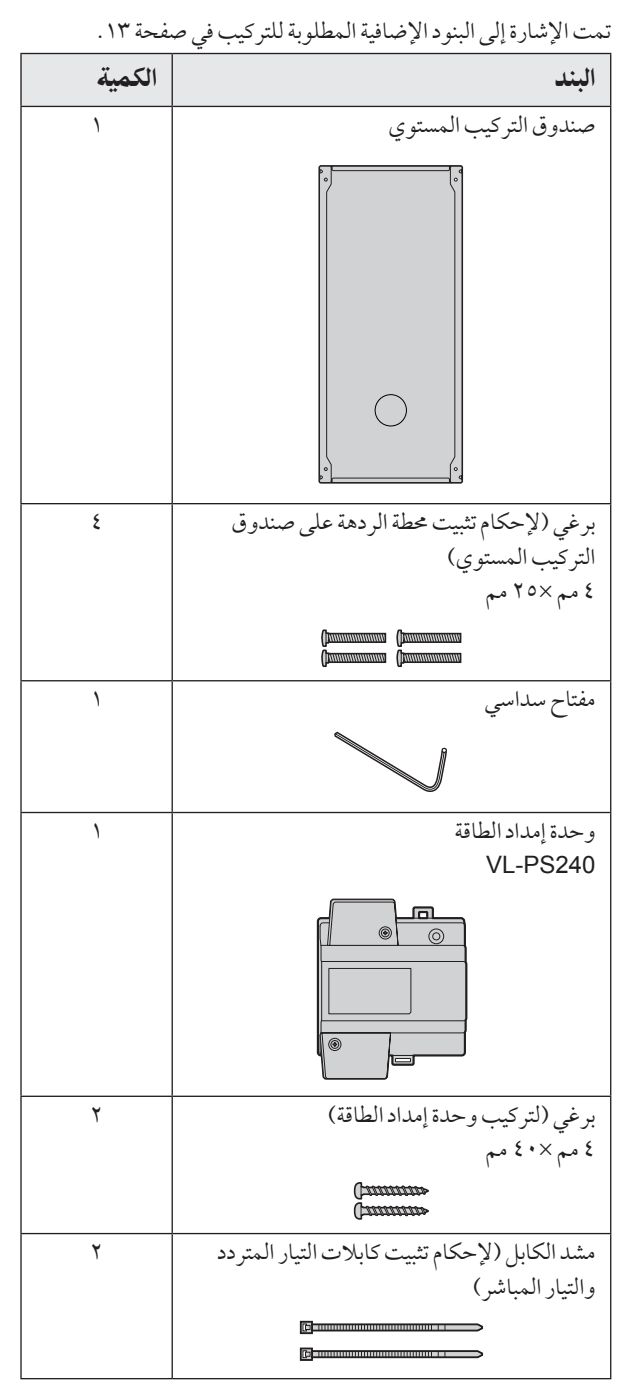

### ٢.١.٣ صندوق التحكم

| الكمية | البند                                                                             |
|--------|-----------------------------------------------------------------------------------|
| ۲      | برغي (لتركيب الصندوق)<br>۸ , ۳ مم ۲۰× مم                                          |
|        | <i>amm</i> ]                                                                      |
| ١      | مشد الكابل (لإحكام تثبيت الأسلاك الموصلة)<br>ــــــــــــــــــــــــــــــــــــ |
| 1      | وحدة إمداد الطاقة<br>VL-PS240                                                     |
|        |                                                                                   |
| ۲      | برغي (لتركيب وحدة إمداد الطاقة)<br>٤ مم × • ٤ مم<br>مستنبسي                       |
| Y      | مشد الكابل (لإحكام تثبيت كابلات التيار المتردد<br>والتيار المباشر)<br>مستقلمات    |

## ٣.١.٣ صندوق التوزيع

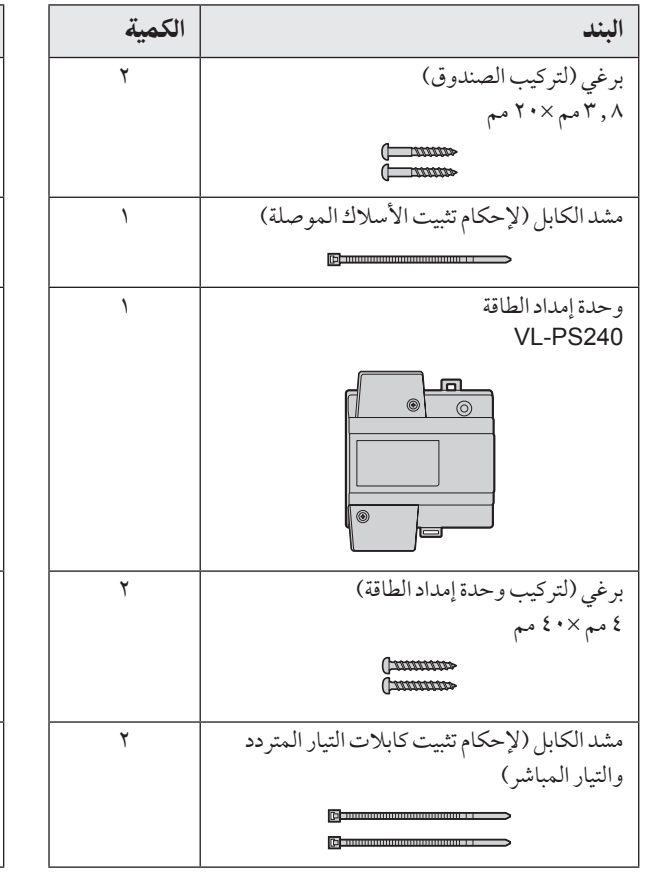

### ٤.١.٣ متحكم المصعد

| البند                                                              | الكمية |
|--------------------------------------------------------------------|--------|
| برغي (لتركيب الصندوق)<br>۸ , ۳ مم ۲۰۷ مم                           | ۲      |
| (                                                                  |        |
| مشد الكابل (لإحكام تثبيت الأسلاك الموصلة)                          | ١      |
|                                                                    |        |
| وحدة إمداد الطاقة<br>VL-PS240                                      | ) N    |
|                                                                    |        |
| برغي (لتركيب وحدة إمداد الطاقة)<br>٤ مم × • ٤ مم                   | ۲      |
| ( <u>100000</u> »                                                  |        |
| مشد الكابل (لإحكام تثبيت كابلات التيار المتردد<br>والتيار المباشر) | ٢      |
|                                                                    |        |

### ٥.١.٣ صندوق الامتداد

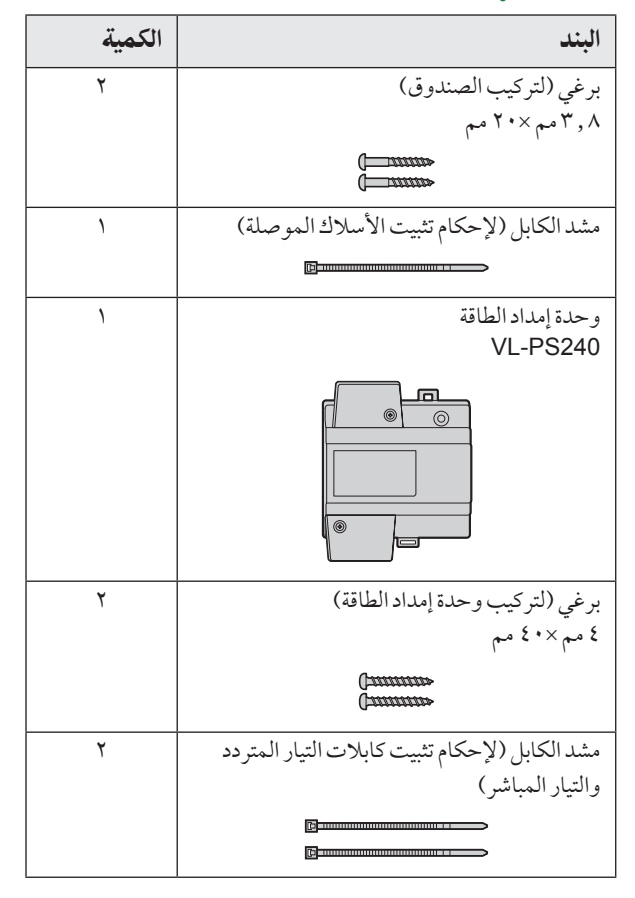

### ٦.١.٣ بنود إضافية

البنود التالية مطلوبة أيضًا للتركيب وغير مرفقة.

- كابلات الطاقة

يتم استخدامها لتوصيل وحدات إمداد الطاقة إلى محطات الردهة وصندوق التحكم وصناديق التوزيع ومتحكمات المصعد. للحصول على التفاصيل، انظر صفحة ٣٦.

- أسلاك الإشارة

يتم استخدامها لتوصيل محطات الردهة وصندوق التحكم وصناديق التوزيع ومتحكم المصعد ووحدات التحكم الرئيسية وأجهزة الأخرى. للحصول على التفاصيل، انظر صفحة ٣٦.

– بطاقة SD

يتم استخدامها لتسجيل معلومات فعاليات النظام. للحصول على التفاصيل، انظر صفحة ٧٧.

## ٢.٣ الرسوم التخطيطية للجهاز

### ١.٢.٣ محطة الردهة

المنظر الأمامي

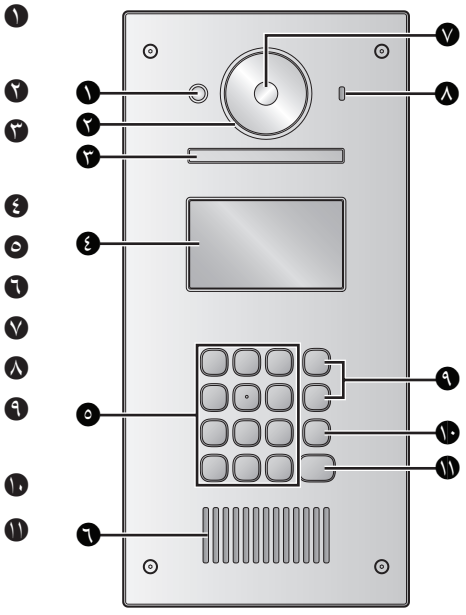

- مستشعر الحرارة قم بتشغيل شاشة العرض عندما يتم اكتشاف زائر.
  - ن غطاء العدسة
  - الضوء يتم تعريض الإضاءة في البيئات المظلمة.
    - 🚯 شاشة العرض
    - لوحة المفاتيح
      - السماعة
    - عدسة الكاميرا
    - ميكروفون
- البحث عن الأزرار (▲و▼) يستخدم لاختيار البنود الموضحة على شاشة العرض.
  - زر إلغاء (🗙)
  - 🚺 زر الاتصال (1)

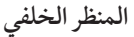

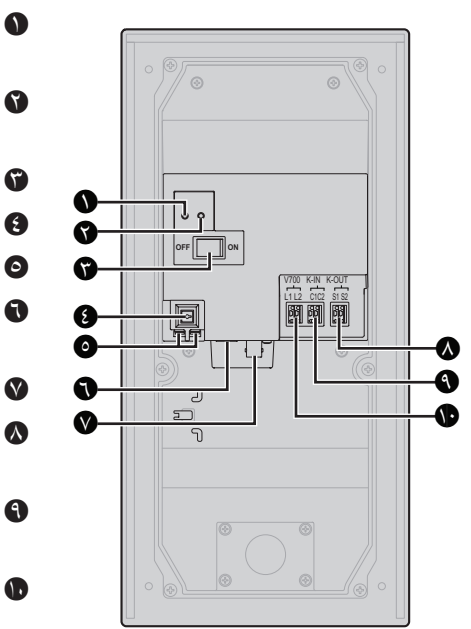

- (ر إعادة الضبط (•) يستخدم عند إعادة تشغيل محطة الردهة.
  - أر الوظيفة (••)
     للاستخدام الداخلي فقط.
    - مفتاح الطاقة
- زر تحرير الكابل الخاص في كابل الإمداد بالتيار للتيار المباشر
  - توصيل أطراف التوصيل الخاصة في الإمداد بالتيار
    - منفذ **USB** للاستخدام الداخلي فقط.
    - موصل محوري خاص في الكاميرا الخارجية
- توصيل أطراف التوصيل (خرج) الخاصة في القفل الكهربائي (K-OUT) يستخدم لإرسال الإشارات إلى القفل الكهربائي.
- توصيل أطراف التوصيل (دخل) الخاصة في أجهزة التحكم في الوصول (K-IN) يستخدم لاستقبال الإشارات من أجهزة التحكم في الوصول.
  - أطراف توصيل صندوق التحكم أو صندوق الامتداد

## ٢.٢.٣ صندوق التحكم

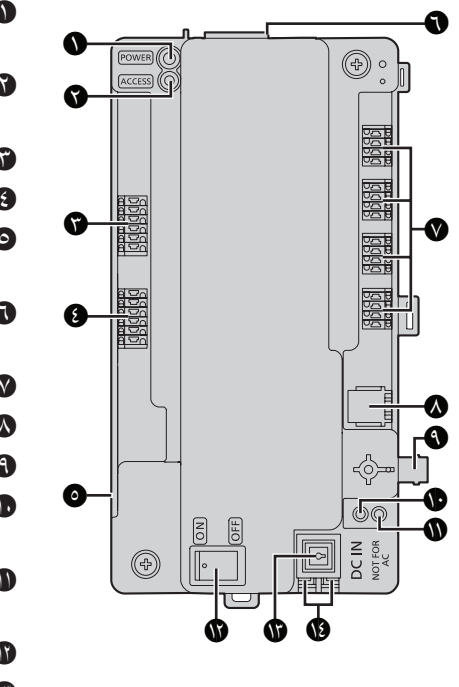

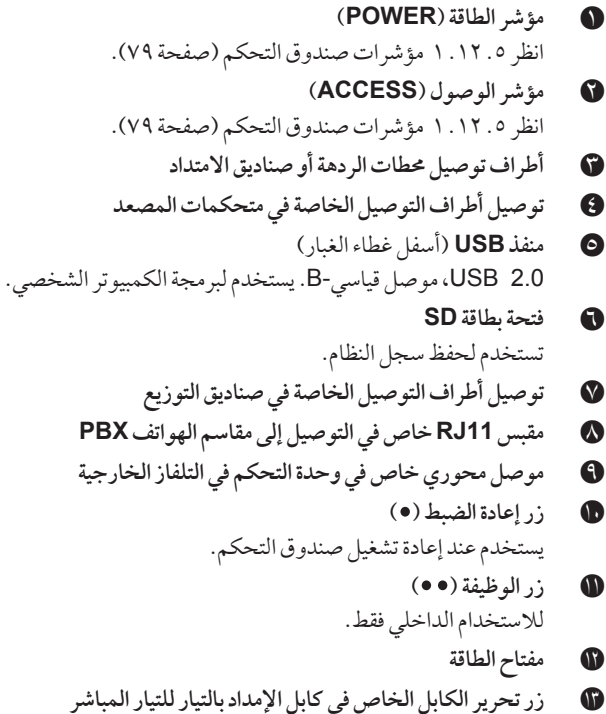

ی الإمداد بالتوصيل الخاصة في الإمداد بالتيار المباشر

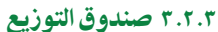

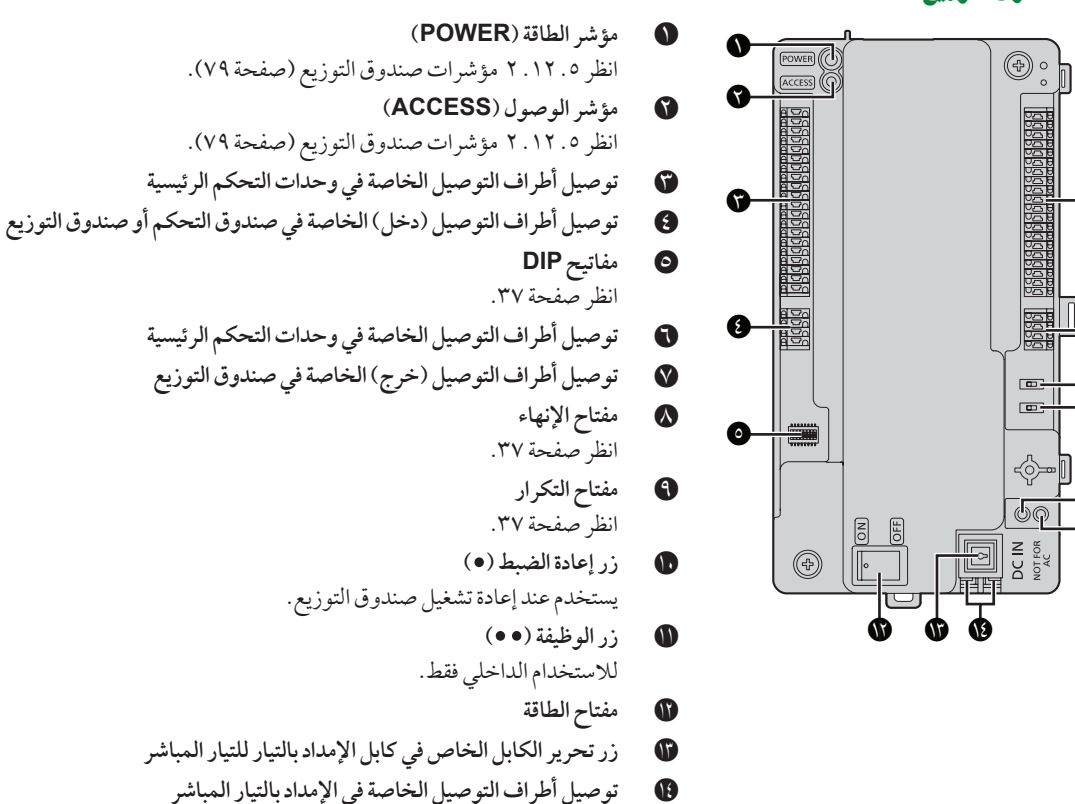

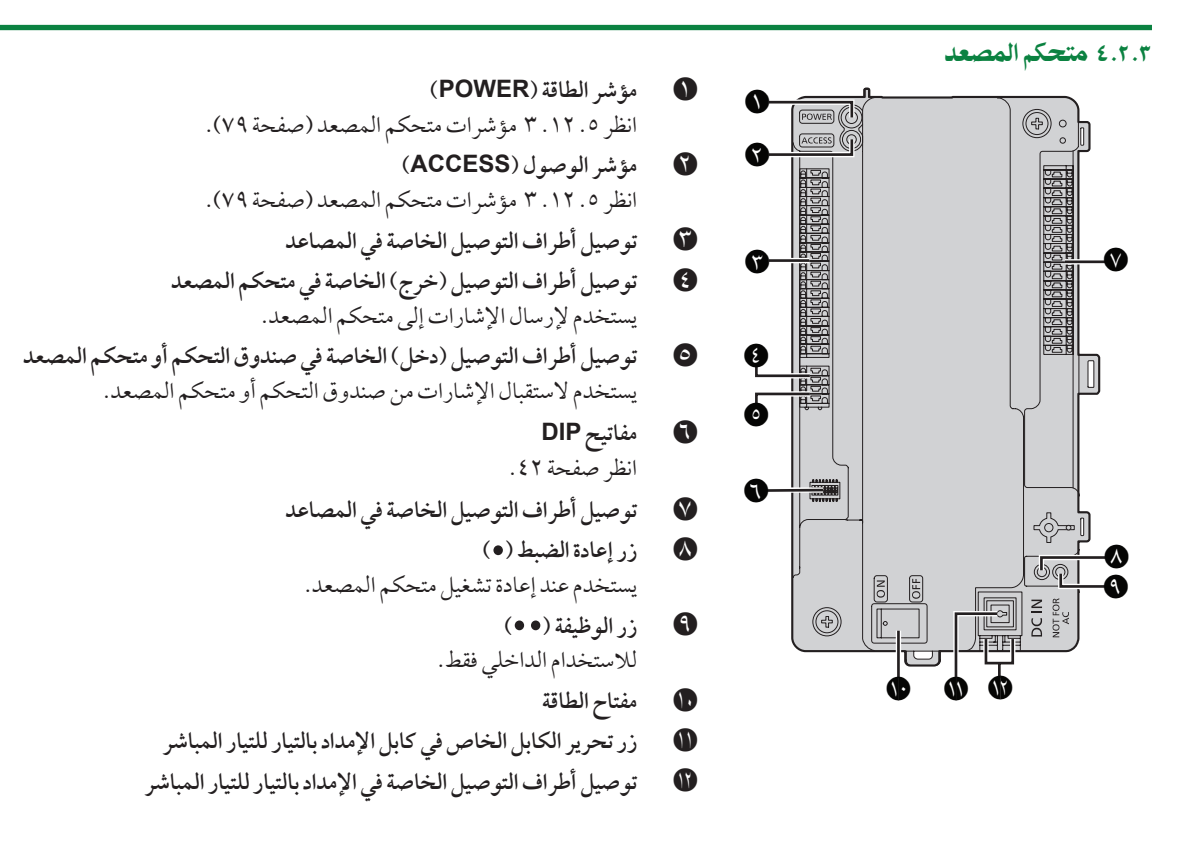

### ٥.٢.٣ صندوق الامتداد

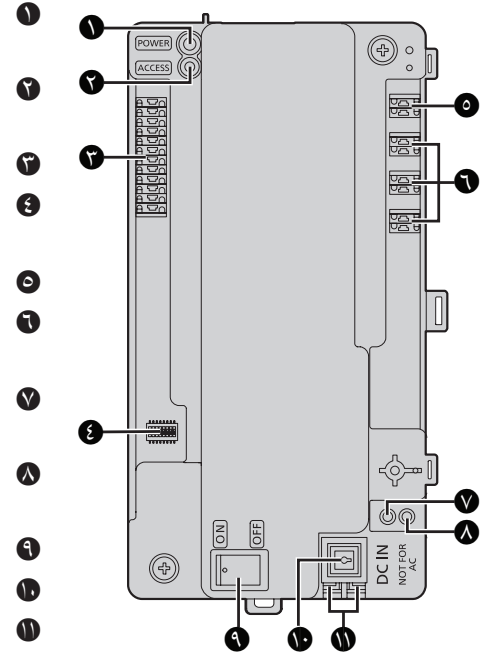

مؤشر الطاقة (POWER) انظر ٥. ١٢. ٤ مؤشرات صندوق الامتداد (صفحة ٨٠). مؤشر الوصول (ACCESS) انظر ٥. ١٢. ٤ مؤشرات صندوق الامتداد (صفحة ٨٠). توصيل أطراف التوصيل الخاصة في محطات الردهة مفاتيح DIP انظر صفحة ٤٣ وصفحة ٧١. توصيل أطراف التوصيل الخاصة في صندوق التحكم أطراف توصيل صناديق التحكم من ٢ إلى ٤ \* ١ ۱۴ النظام الموسّع للميزات المحسنة إصدار ۲ أو الأحدث (صفحة ٢، ٩١) زر إعادة الضبط (•) يستخدم عند إعادة تشغيل صندوق الامتداد. زر الوظيفة (••) للاستخدام الداخلي فقط. مفتاح الطاقة زر تحرير الكابل الخاص في كابل الإمداد بالتيار للتيار المباشر توصيل أطراف التوصيل الخاصة في الإمداد بالتيار للتيار المباشر

# ۳.۳ المواصفات

| مصدر التيار                | وحدة إمداد الطاقة (VL-PS240: تيار متردد ٢٢٠–٢٤٠ فولت، ٢ , ٠ أمبير، ٥٠ / ٦٠ هرتز)             |
|----------------------------|----------------------------------------------------------------------------------------------|
|                            | تیار مباشر ۲۶ فولت، ۲ , ۰ أمبیر                                                              |
| استهلاك التيار             | الاستعداد: حوالي ۹ , ۱ واط                                                                   |
|                            | التشغيل: حوالي 6 , ٤ واط                                                                     |
| الأبعاد (مم)               | حوالي ۳۷۳ × ۱۷۹ × ٥ , ٢ (باستثناء الأقسام المدخلة في الجدار)                                 |
| (الارتفاع×ٰ العرض×العمق)   |                                                                                              |
| الكتلة (الوزن)             | حوالي ۲٫۰ کغم                                                                                |
| البيئة التشغيلية           | درجة الحرارة المحيطة لمحطة الردهة: حوالي -١٠ °م إلى +٥٥ °م                                   |
|                            | درجة الحرارة المحيطة لوحدة إمداد الطاقة: حوالي • `م إلى + • ٥ `م                             |
|                            | الرطوبة النسبية: ما يصل إلى ٩٠٪ (بدون تكاثف)                                                 |
|                            | (التركيب الخارجي المتوفر؛ وحدة إمداد الطاقة للاستخدام الداخلي فقط)                           |
| شاشة العرض                 | حوالي ۹۲ , ۱۰ سم (۳ , ۶ بوصة) شاشة عرض أحادية اللون (شاشة LCD بخلفية بيضاء)                  |
|                            | عرض التاريخ ورقم الغرفة الذي تم إدخاله من قبل الزوار وكيفية الاستخدام وأسماء المقيمين والبند |
|                            | المخصص                                                                                       |
| طريقة التركيب              | صندوق التركيب المستوي (صندوق التركيب المستوي مرفق)                                           |
| المواد الخارجية            | فولاذ مقاوم للصدأ (بشكل جزئي ABS ومتعددة الكربونات)                                          |
| طريقة التحدث               | بدون استخدام الأيدي                                                                          |
| مستشعر الحرارة             | تم تركيب المستشعر الكهروحراري (اكتشاف جسم الإنسان، جزء من المحطات تصبح مضيئة)                |
| مستشعر الصور               | ۲,۳۵ مم (۱/۱ بوصة) مستشعر CMOS (حوالي ۱ ميجابكسل)                                            |
| زاوية الرؤية               | عرض واسع وفائق (أفقي: حوالي ١٧٠° / عمودي: حوالي ١١٥°* / ١١٠°*)                               |
| الحد الأدنى للإضاءة        | ۱ لکس                                                                                        |
| طريقة الإضاءة              | أضواء LED باللون الأبيض                                                                      |
| خاصية العزل عن الماء       | IP55                                                                                         |
| خاصية عزل مقاوم ضد التخريب | متوافق مع IK07                                                                               |
| لغات شاشة                  | -<br>الإنجليزية                                                                              |

## محطة الردهة (VL-V900/VL-V901)

VL-V900 1\*

۷L-V901 ۲\*

صندوق التحكم (VL-V700)

| بصدر التيار                      | وحدة إمداد الطاقة (VL-PS240: تيار متردد ٢٢٠–٢٤٠ فولت، ٢, • أمبير، ٥٠ / ٦٠ هرتز)                    |
|----------------------------------|----------------------------------------------------------------------------------------------------|
|                                  | تیار مباشر ۲۶ فولت، ٦, • أمبیر                                                                     |
| ستهلاك التيار                    | الاستعداد: حوالي ٥, ٣ واط                                                                          |
|                                  | التشغيل: حوالي ٧, ٣ واط                                                                            |
| لأبعاد(مم)(الارتفاع×العرض×العمق) | حوالي ۲۱۰ × ٥, ۲۰۸ × ٥, ۲ (باستثناء الأقسام البارزة)                                               |
| لكتلة (الوزن)                    | حوالي ۲۰۰ غم                                                                                       |
| لبيئة التشغيلية                  | درجة الحرارة المحيطة: حوالي - ١٠ °م إلى + ٥٠ °م                                                    |
|                                  | درجة الحرارة المحيطة لوحدة إمداد الطاقة: حوالي ٰ ° م إلى + • ٥ °م                                  |
|                                  | الرطوبة النسبية: ما يصل إلى ٩٠٪ (بدون تكاثف)                                                       |
|                                  | للتركيب الداخلي فقط                                                                                |
| طريقة التركيب                    | التركيب على الجدار أو التثبيت على سكة DIN                                                          |
| لمواد الخارجية                   | ABS (راتنج ABS مانع للهب)                                                                          |
| لسجل                             | سجل النص                                                                                           |
|                                  | حفظ سجلات النص في بطاقة ذاكرة SD الخارجية بأكثر من ٩٠٠٠٠ بند (التاريخ، المتصل، المستقبل، عملية     |
|                                  | التشغيل، الحالة)                                                                                   |
|                                  | سحل الصبورة                                                                                        |
|                                  | حفظ سجلات الصورة في بطاقة ذاكرة SD الخارجية لما يصل إلى ٩٠٠٠٠ صورة (حفظ فوق الكتابة)               |
|                                  | (مكالمات الزوار)                                                                                   |
| لوظائف المدعومة                  | ● توصيل USB 2.0 (إلى الكمبيوتر)                                                                    |
|                                  | أنظمة التشغيل المدعومة: Windows 10 ،Windows 8.1 ،Windows 8 ، Microsoft® Windows 8.7                |
|                                  | <ul> <li>إعداد الوقت والتاريخ</li> </ul>                                                           |
|                                  | <ul> <li>تنزيل/تحميل أسماء المقيمين ورقم الغرفة وإعداد وحدة التحكم</li> </ul>                      |
|                                  | • إخراج بيانات تهيئة النظام                                                                        |
|                                  | <ul> <li>تقدير حالة المعدات في النظام</li> </ul>                                                   |
|                                  | <ul> <li>إعداد التشغيل (طرف التوصيل وطرف التوصيل واسم الكاميرا ورمز المرور وما إلى ذلك)</li> </ul> |
|                                  | <ul> <li>اللغة المدعومة: الإنجليزية (للمسؤولين)</li> </ul>                                         |
|                                  | <ul> <li>خرج الفيديو ما يصل إلى ١ (NTSC)</li> </ul>                                                |
|                                  | • وظيفة طرف توصيل مقاسم الهواتف RJ-11 PBX (توصيل إلى نظام مقاسم الهواتف PBX إلى محطة الحرس)        |
| لابلية التوصيل                   | إلى محطات الردهة أو صناديق الامتداد                                                                |
|                                  | عدد المحطات التي يمكن توصيلها: ٣ "                                                                 |
|                                  | * ۲ من محطات الردهة لكل صندوق امتداد<br>* ۲ من محطات الردهة لكل صندوق امتداد                       |
|                                  | السلك: زوج ۱ عازل PE، سُمك الموصل الواحديتراوح من ٦٥ , • - ٢ , ١ مم                                |
|                                  | المسافة: ما يصل إلى ٢٠٠ م (في حال كان السُمك ٢ , ١ مم)                                             |
|                                  | إلى صندوق التوزيع                                                                                  |
|                                  | عدد المحطات التي يمكن توصيلها: ٤ بشكلٍ مباشر (بما في ذلك المكررات)                                 |
|                                  | السلك: زوجين ٢ عازل PE، سُمك الموصل الواحد يتراوح من ٦٥ , ٠-٢ , ١ مم                               |
|                                  | المسافة: ما يصل إلى ٢٠٠ م (في حال كان السُمك ٢ , ١ مم)                                             |
|                                  | إلى متحكم المصعد                                                                                   |
|                                  | عدد المحطات التي يمكن توصيلها: ٣ بشكلٍ مباشر                                                       |
|                                  | السلك: زوج ۱ عازل PE، شمك الموصل الواحد يتراوح من ٦٥ , • - ٢ , ١ مم                                |
|                                  | المسافة: ما يصل إلى ٢٠٠ م (في حال كان السُمك ٢ , ١ مم)                                             |
|                                  | للمراقبة                                                                                           |
|                                  | عدد المحطات التي يمكن توصيلها: ۱ (NISC)                                                            |
|                                  | المسافة: تعتمد على مواصفات الكامير ا                                                               |
|                                  | إلى مقاسم الهواتف <b>PBX</b>                                                                       |
|                                  | مقبس RJ-11                                                                                         |
|                                  | المسافة: تتوافق مع مواصفات مقاسم الهواتف PBX                                                       |

| USB                                                                                                    |                    |
|----------------------------------------------------------------------------------------------------|--------------------|
| USB 2.0 موصل قياسي-B                                                                                      |                    |
| بطاقة SD                                                                                                  |                    |
| يدعم بطاقة ذاكرة SDHC/SDXC بمساحة ٤-٦٤ جيجابايت                                                           |                    |
| ● محطة الردهة (VL-V900/VL-V901):                                                                          | سعة النظام بالكامل |
| <ul> <li>نظام موسّع بالكامل (صفحة ٤): حتى ٣</li> </ul>                                                    |                    |
| <ul> <li>- نظام موسّع بالكامل باستخدام ٣ صناديق امتداد (صفحة ٥): حتى ١٨ (٦ من محطات الردهة لكل</li> </ul> |                    |
| صندوق امتداد بحدًّ أقصى ٣ صناديق امتداد متصلة بصندوق تحكم واحد)                                           |                    |
| <ul> <li>نظام موسّع بالكامل للميزات المحسّنة إصدار رقم ٢ أو الأحدث (صفحة ٢، ٩١): حتى ٤ ٥ * \</li> </ul>   |                    |
| ۱۴ استشر البائع المعتمد من Panasonic لديك للحصول على مزيد من المعلومات حول توسيع النظام.                  |                    |
| <ul> <li>وحدة التحكم الرئيسية (VL-MWD272 ، VL-MV26 ، VL-MWD511 ، VL-MW251 ،</li> </ul>                    |                    |
| :(VL-MV72 ،VL-MV71 ،VL-MWD273                                                                             |                    |
| ما يصل إلى ٥٦٠ (الحد الأقصى، لكل فرع، يمكن توصيل ٧ صناديق توزيع ومكرر ١ و ١٤٠ وحدة                        |                    |
| تحكم رئيسية.)                                                                                             |                    |
| نظام موسّع بالكامل للميزات المحسّنة إصدار رقم ٢ أو الأحدث (صفحة ٢، ٩١): حتى ٢٢٤٠                          |                    |
| (يُمكن توصيل ١٠ صناديق توزيع، ومكرر واحد و ٢٤ من وحدات التحكم الرئيسية لكل فرع بحدّ أقصى.)                |                    |
| <ul> <li>متحكم المصعد (VL-V702): ما يصل إلى ٣ فروع، بإجمالي يصل إلى ١٥ من متحكمات المصعد</li> </ul>       |                    |
| <ul> <li>محطات الحرس: ما يصل إلى ٤ (في حال التوصيل إلى نظام مقاسم الهواتف PBX)</li> </ul>                 |                    |
| نظام موسّع بالكامل للميزات المحسَّنة إصدار رقم ٢ أو الأحدث (صفحة ٢، ٩١): حتى ١٦                           |                    |
| (في حال التوصيل إلى نظام مقاسم الهواتف PBX)                                                               |                    |

# صندوق التوزيع (VL-V701)

| مصدر التيار                | وحدة إمداد الطاقة (VL-PS240: تيار متردد ٢٢٠–٢٤٠ فولت، ٢ , • أمبير، ٥٠ / ٦٠ هرتز ) |
|----------------------------|-----------------------------------------------------------------------------------|
|                            | تيار مباشر ٢٤ فولت،٦, • أمبير                                                     |
| استهلاك التيار             | الاستعداد: حوالي ۲ , ۱ واط                                                        |
|                            | التشغيل: حوالي • , ٢ واط                                                          |
| الأبعاد (مم)               | حوالي ۲۱۰ × ۵ , ۱۰۸ × ۵ , ۹۲ (باستثناء الأقسام البارزة)                           |
| (الارتفاع × العرض × العمق) |                                                                                   |
| الكتلة (الوزن)             | حوالي ۲۰۰ غم                                                                      |
| البيئة التشغيلية           | درجة الحرارة المحيطة: حوالي - ١٠ °م إلى + • ٥ °م                                  |
|                            | درجة الحرارة المحيطة لوحدة إمداد الطاقة: حوالي ' °م إلى + • ٥ °م                  |
|                            | الرطوبة النسبية: ما يصل إلى ٩٠٪ (بدون تكاثف) أ                                    |
|                            | للتركيب الداخلي فقط                                                               |
| طريقة التركيب              | التركيب على الجدار أو التثبيت على سكة DIN                                         |
| المواد الخارجية            | ABS (راتنج ABS مانع للهب)                                                         |
| قابلية التوصيل             | إلى وحدة التحكم الرئيسية                                                          |
|                            | عدد المحطات التي يمكن توصيلها: ٢٠                                                 |
|                            | السلك: زوج ۱ عازَّل PE، سُمك الموصل الواحد يتراوح من ٦٥, • – ٢, ١ مم              |
|                            | المسافة: ما يصل إلى ٢٠٠ م (في حال كان السُّمك ٢ , ١ مم)                           |
|                            | إلى صندوق التحكم                                                                  |
|                            | عدد المحطات التي يمكن توصيلها: ١                                                  |
|                            | السلك: زوجين ٢ عازل PE، سُمك الموصلِ الواحديتراوح من ٦٥ , ٠ – ٢ , ١ مم            |
|                            | المسافة: ما يصل إلى ٢٠٠ م (في حال كان السُمك ٢ , ١ مم)                            |
|                            | إلى صندوق التوزيع                                                                 |
|                            | عدد المحطات التي يمكن توصيلها: ١                                                  |
|                            | السلك: زوجين ٢ عازل PE، سُمك الموصل الواحد يتراوح من ٦٥ , • - ٢ , ١ مم            |
|                            | المسافة: ما يصل إلى ٢٠٠ م (في حال كان السَّمك ٢ , ١ مم)                           |

| كم المصعد (VL-V702) | ىتحا |
|---------------------|------|
|---------------------|------|

| وحدة إمداد الطاقة (VL-PS240: تيار متردد ۲۲۰-۲٤ فولت، ۲ , ۰ أمبير، ۵۰ / ٦٠ هرتز ) |
|----------------------------------------------------------------------------------|
| تيار مباشر ٢٤ فولت، ٦, • أمبير                                                   |
| الاستعداد: حوالي ٤ , • واط                                                       |
| التشغيل: حوالي ٤ , ٤ واط                                                         |
| حوالي ۲۱۰ × ۵ , ۲۰۸ × ۰ , ۷ ۲ (باستثناء الأقسام البارزة)                         |
|                                                                                  |
| حوالي ٢٠٠ غم                                                                     |
| درجة الحرارة المحيطة: حوالي - ١٠ °م إلى + ٥٠ °م                                  |
| درجة الحرارة المحيطة لوحدةً إمداد الطاقة: حوالي ' °م إلى + • ٥ °م                |
| الرطوبة النسبية: ما يصل إلى ٩٠٪ (بدون تكاثف)                                     |
| للتركيب الداخلي فقط                                                              |
| التركيب على الجدار أو التثبيت على سكة DIN                                        |
| ABS (راتنج ABS مانع للهب)                                                        |
| إلى صندوق التحكم                                                                 |
| عدد المحطات التي يمكن توصيلها: ١                                                 |
| السلك: زوج ١ عازَل PE، سُمك الموصل الواحد يتراوح من ٦٥ , • - ٢ , ١ مم            |
| المسافة: ما يصل إلى ٢٠٠ م (في حال كان السُّمك ٢, ١ مم)                           |
| إلى المصعد                                                                       |
| عدد المخرجات إلى المصعد: ٢٠                                                      |
| إلى متحكم المصعد                                                                 |
| عدد المخرجات إلى متحكم المصعد: ١                                                 |
|                                                                                  |

## صندوق الامتداد (VL-V703)

|                                                                                                    | 1 tr .                     |
|----------------------------------------------------------------------------------------------------|----------------------------|
| وحدة إمداد الطافة (VL-PS24U: تيار متردد ٢٢٠ – ٢٤٠ فولت، ٢, • أمبير، • ٥ / ٦٠ هرتز)                   | مصدر التيار                |
| تيار مباشر ٢٤ فولت، ٦ , • أمبير                                                                      |                            |
| الاستعداد: حوالي ٥,١ واط                                                                             | استهلاك التيار             |
| التشغيل: حوالي 6 , ١ واط                                                                             |                            |
| حوالي ۲۱۰ × 0 , ۲۰۸ × 0 , ۲ (باستثناء الأقسام البارزة)                                               | الأبعاد (مم)               |
| 1 <del>4</del> -                                                                                     | (الارتفاع × العرض × العمق) |
| حوالي ۳۵۰ جم                                                                                         | الكتلة (الوزن)             |
| درجة الحرارة المحيطة: حوالي -١٠ °م إلى +٥٠ °م                                                        | السئة التشغيلية            |
| درجة الحرارة المحيطة لوحدة إمداد الطاقة: حوالي • °م إلى + • ٥ °م                                     |                            |
| الرَّطوبة النسبية: ما يُصل إلى ٩٠٪ (بدون تكاثف)                                                      |                            |
| للتركيب الداخلي فقط                                                                                  |                            |
| التركيب على المجدار أو التثبيت على سكة DIN                                                           | طريقة التركيب              |
| ABS (راتنج ABS مانع للهب)                                                                            | المواد الخارجية            |
| إلى محطات الردهة                                                                                     | قابلية التوصيل             |
| عدد المحطات التي يمكن تو صيلها: ٦                                                                    |                            |
| السلك: زوج ۱ عازَّل PE، سُمكَ الموصل الواحد يتراوح من ٦٥ , • - ٢ , ١ مم                              |                            |
| الرصينده في التحكيم                                                                                  |                            |
| عدد المحطات التي يمكن ته صيلها: ١<br>عدد المحطات التي يمكن ته صيلها: ١                               |                            |
| نظاء موسّع بالكاما للميزات المحسّنة اصدار وقيم ٢ أو الأحدث (صفحة ٩١): عدد الأحيز ة المتصلة: ٤        |                            |
| السلك: ; و ج ۱ عاذ ل PE، شمك الموصل الواحدية او ج من ٦٥ . • - ٢ . ١ مه                               |                            |
|                                                                                                    |                            |
| ملاحظة:                                                                                              |                            |
| م من التعمير التابيع الحالية الله الله المنافع الم المالية المعالية المعالية المعالية المعالية المعا |                            |
| عندما يتم توصيل صندوق امتداد، لا يتغير الحد الاقضى نظول الاسترك من خطه الردهه إلى صندوق<br>التحكم.   |                            |

# ١.٤ تنبيهات التركيب

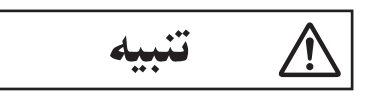

- احرص على إيقاف الطاقة من القاطع الكهربائي قبل القيام بتنفيذ أي أعمال خاصة بالأسلاك.
- قم دائما بتوصيل كابلات التيار المتردد أو التيار المباشر بأطراف التوصيل المناسبة. التوصيل غير الصحيح لكابلات التيار المتردد أو التيار المباشر قد يعرض وحدة إمداد الطاقة للتلف.
- لمنع كابلات الطاقة من الانفصال وللحيلولة دون التعرض للصدمات الكهربائية، قم بتأمين كابلات الطاقة باستخدام مشدات الكابل (اكسسوار) وثبت أغطية الكابل.
  - إذا كانت الأسلاك في الخارج، استخدم أنبوب حماية أو جهاز حماية ضد التيار المتغير.
  - إذا كانت الأسلاك تحت الأرض، استخدم أنبوب حماية ولا تقم بأي توصيلات تحت الأرض.
- قم بتركيب المنتج بإحكام وفقًا للتعليمات في هذه الوثيقة لتجنبه السقوط من على الجدار. تجنب التركيب على جدران غير قوية، مثل لوحة الجبس، ALC (خرسانة مشبعة خفيفة الوزن)، كتلة خرسانية أو جدران فنير (سمكها أقل من ١٨ مم).

## ٢.٤ تركيب وحدة إمداد الطاقة

يمكن استخدام الطريقتين التاليتين للتركيب.

- التركيب على سكة DIN
- التثبيت بشكلٍ مباشر على الجدار

حول مكان التركيب

- يجب تركيب الجهاز داخل اللوحة الكهربائية أو الكابينة.
- يجب دمج جهاز فصل يمكن الوصول إليه بسهولة خارج المعدات.
   يجب أن يكون جهاز الفصل الخارجي مصادقاً عليه ويكون له مسافة تسرب وخلوص يبلغ ٣ مم أو أكثر.

### توصيل كابلات التيار (كابلات التيار المتردد والتيار المباشر)

قم بتوصيل وحدة إمداد الطاقة (إكسسوار)، وكابلات التيار المتردد والتيار المباشر (متوفرة محليًا).

قم بتعرية كابلات التيار المتردد والتيار المباشر على النحو التالي:

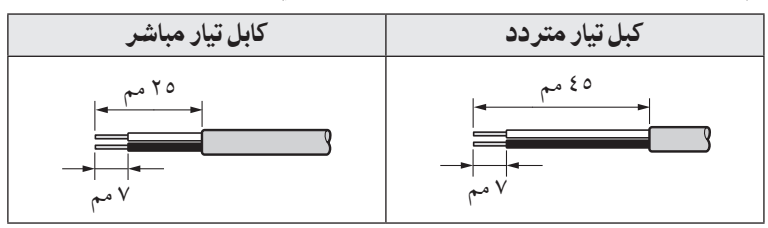

قم بإزالة البراغي (()) ثم قم بنزع أغطية الكابل (()).

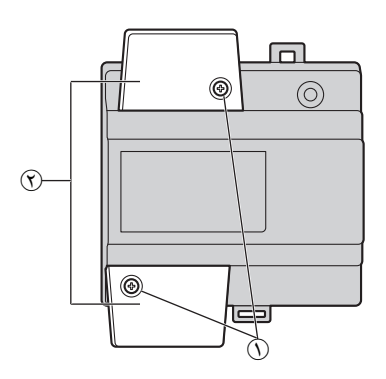

٣. قم بتوصيل كابل التيار المتردد إلى طرفية AC IN الموجودة على الجزء العلوي لوحدة إمداد الطاقة، وكابل التيار المباشر إلى طرفية DC OUT الموجودة على الجزء العلوي لوحدة إمداد الطاقة، وكابل التيار المباشر إلى طرفية DC OUT الموجودة على الجزء السفلي لوحدة إمداد الطاقة، ثم قم بتثبيت البراغي (٣) بإحكام.

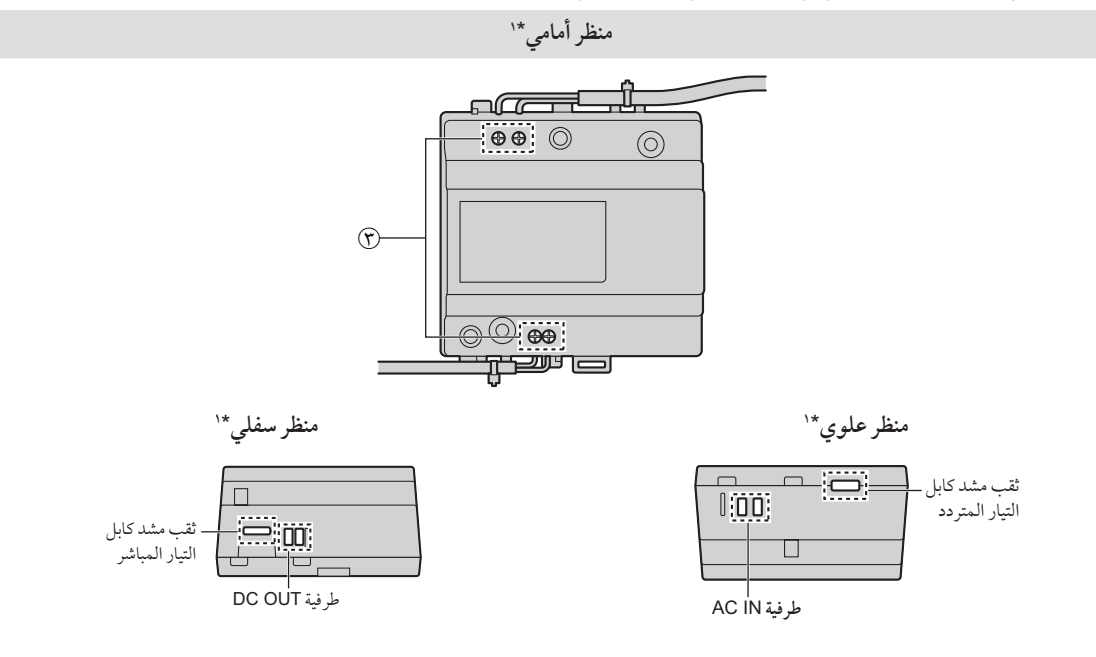

- ۱۴ المنظر بينما تكون أغطية الكابل منزوعة.
  - عزم الدوران الموصى به:
- طرف توصيل التيار المتردد: ٤, ن· م {١, ٤ كجم ق·سم}
- طرف توصيل التيار المباشر: ٤٥, ن·م {٦, ٤ كجم ق·سم}

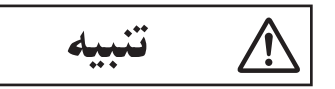

- أدخل كابلات التيار المتردد والتيار المباشر بإحكام للنهاية في أطراف التوصيل. إذا لم يتم إدخال الكابلات للنهاية، قد تنشأ حرارة.
  - ٤. استخدم مشدات الكابل (إكسسوار) لتأمين كابلات التيار المتردد والتيار المباشر (منطقة مضاعفة الغطاء) إلى وحدة إمداد الطاقة.
    - . تأكد من استبدال أغطية الكابل ((٢) ثم قم بتثبيت البراغي (٢) بإحكام.

### التركيب على سكة DIN

اتبع الإجراءات وفقًا للترتيب المذكور أدناه بحيث يكون موضع الخطاف (() في الجزء السفلي. ١. قم بتعليق الخطافات العلوية (؟) على سكة DIN (؟). ٢. قم بسحب الذراع مع الاستمرار للأسفل (؟).

۳. قم بإحكام تثبيت الخطاف السفلى (() على سكة DIN ().

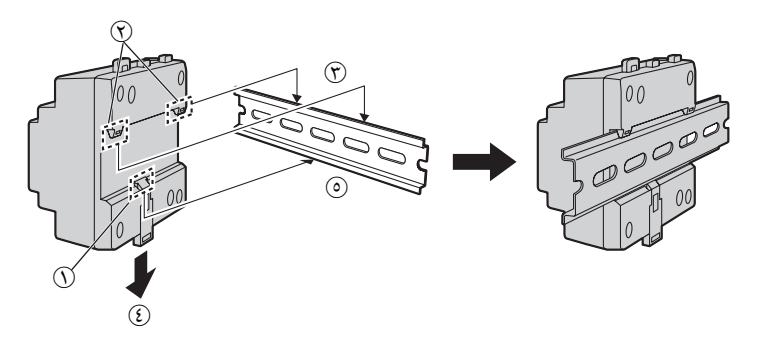

### التثبيت بشكل مباشر على الجدار

قم بتثبيت وحدة إمداد الطاقة على الجدار بإحكام باستخدام البرغيين المرفقين (()).

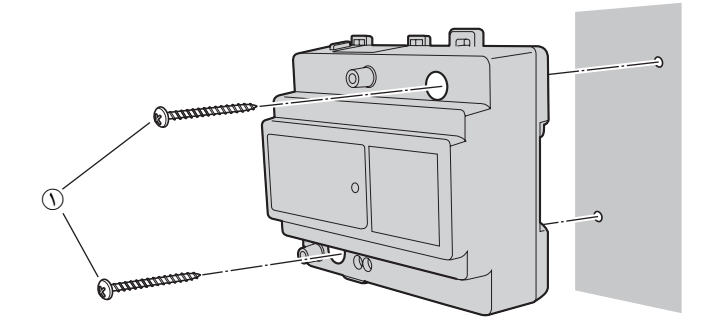

## ٣.٤ تركيب محطة الردهة

### قبل التركيب

- لا تعمد إلى تركيب محطة الردهة في المواقع التالية: الأماكن التي قد يكون بها خطر حدوث عطل أو اضطرابات في الاتصال.
  - الأماكن التي يحدث بها اهتزازات أو صدمات أو صدى.
  - الأماكن قريبة من تركيز مرتفع للغبار أو كبريتيد الهيدروجين أو الأمونيا أو الكبريت أو الأبخرة السامة.
    - الأماكن التي يوجد بها دخان مفرط وغبار ودرجة حرارة عالية.
      - الأماكن المعرضة لأشعة الشمس المباشرة.
      - الأماكن التي تشكل فيها السماء معظم الخلفية.
    - حيث تكون الخلفية جدارًا أبيض، وسوف تنعكس عنه أشعة الشمس المباشرة.
- بالقرب من السواحل حيث يكون المنتج عرضة لهواء البحر بشكل مباشر، أو بالقرب من ينابيع المياه الحارة الكبريتية (التعرض للأملاح يمكن أن يقصر من عمر المنتج المتوقع).

### هام:

- لا تستخدم أي مذيبات تحتوي على الكلورين. فهذا الأمر يتسبب في صدأ المنتج.
- لا تستخدم أي منتجات تنظيف تحتوي على الكحول، أو مسحوق التلميع، أو صابون بودرة، أو البنزين، أو التنر، أو الشمع، أو النفط، أو الماء المغلي. لا تعمد أيضًا إلى رش المنتج بالمبيد الحشري، أو منظف الزجاج، أو مثبت الشعر، أو طلاء الجدران. فقد يؤدي ذلك إلى حدوث تغير في لون المنتج أو جودته.

## موضع التركيب الخاص في محطة الردهة ونطاق الكاميرا

المناظر عندما تكون الكاميرا متجهة إلى الأمام بمقدار •°. مثال: ارتفاع التركيب هو ١٥٠٠ مم.

القياسات والزوايا الموضحة هنا مخصصة لأهداف مرجعية وقد تختلف تبعًا للبيئة.

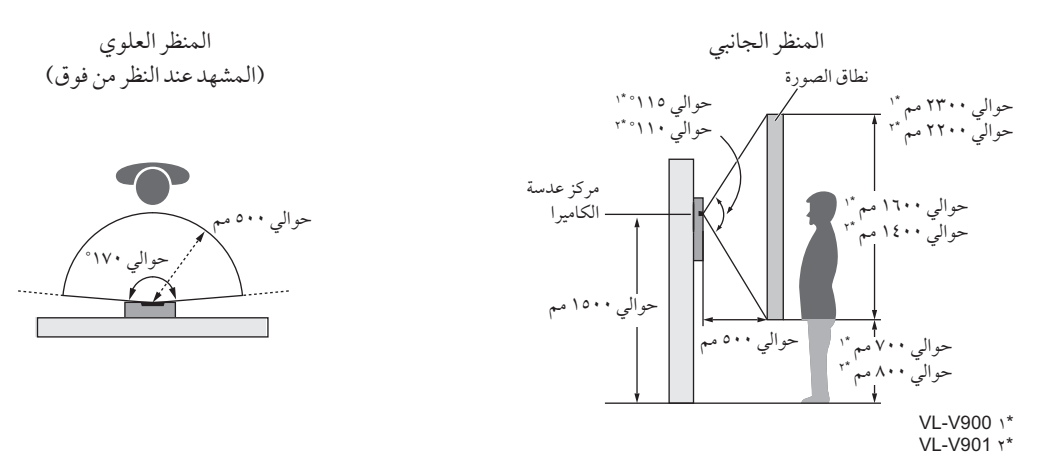

### ملاحظة:

قم بتركيب محطة الردهة بحيث لا تتعرض محطة الردهة إلى ضوء قوي. إذا كان ضوء قوي ساطعًا على محطة الردهة، قد لا يتم تمييز وجه الزائر.

#### التركيب

- قم بفتح فتحة في الجدار خاصة في صندوق التركيب المستوي.
- لاحظ أبعاد الحفر على سطح الجدار الخاص في صندوق التركيب المستوي.

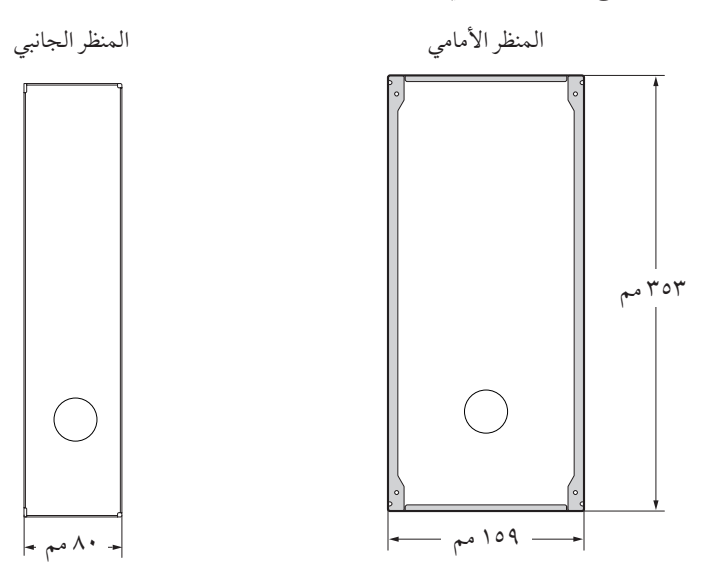

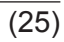

٢. قم بفتح ثقوب مختومة لصندوق التركيب المستوي، ثم قم بتمرير كافة الكابلات الضرورية والأسلاك (كابل التيار المباشر، الأسلاك الخاصة في صندوق التحكم، أجهزة التحكم في الوصول، القفل الكهربائي، إلخ) من خلال الثقوب المختومة.

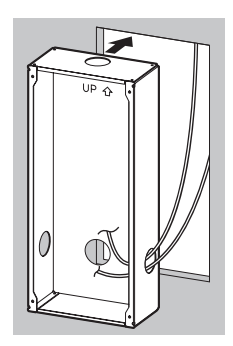

- ٣. قم بتركيب الصندوق على الجدار.
- ٤. قم بتوصيل الأسلاك والكابلات إلى محطة الردهة.
- قم بتعرية الأسلاك والكابلات كما هو موضح أدناه.
- انظر ٤.٥.١ الرسم التخطيطي للأسلاك (صفحة ٢٩) لمعرفة الرسم التخطيطي للأسلاك.

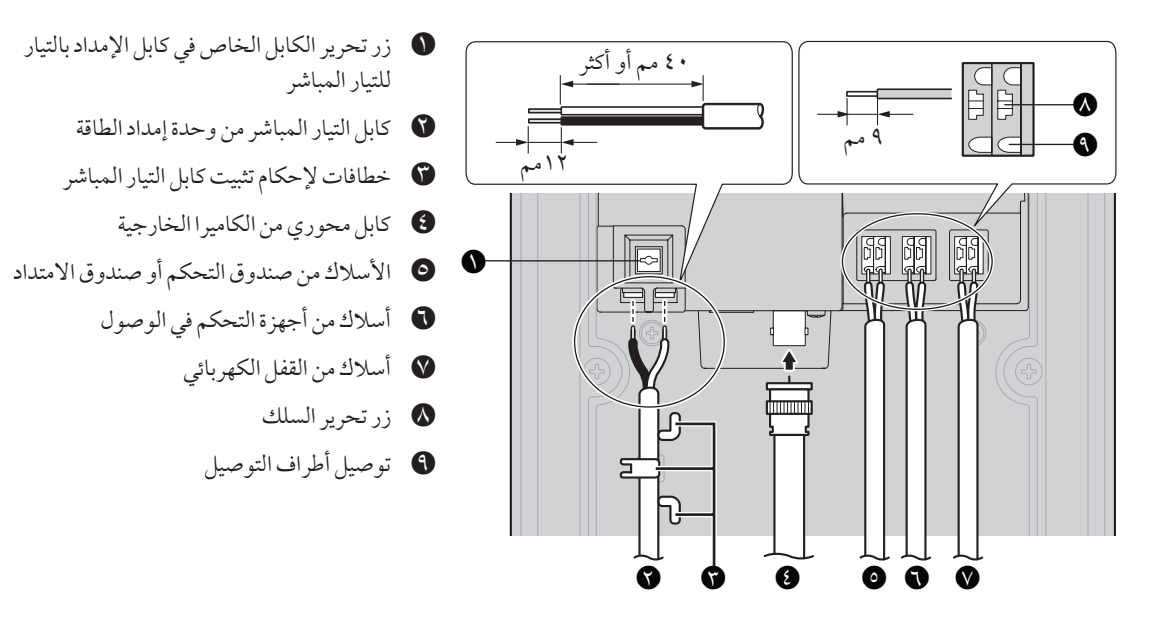

- لتوصيل كابل التيار المباشر من وحدة إمداد الطاقة، اضغط زر تحرير الكابل أثناء إدخال الكابل في توصيل أطراف التوصيل. (لفصل الكابل، اضغط الزر أثناء سحبه إلى الخارج.) استخدم الخطافات لإحكام تثبيت الكابل.
- لتوصيل الأسلاك، اضغط على زر تحرير السلك بواسطة شيء مدبب مثل مفك براغي أثناء إدخال السلك في توصيل طرف التوصيل. (لفصل السلك،
   اضغط الزر أثناء سحبه إلى الخارج.)
  - قم بالرجوع إلى ٤. ٥. ٢ نوع الأسلاك والحد الأقصى لطول الأسلاك (صفحة ٣٦) للحصول على معلومات حول نوع وطول الأسلاك التي يمكن استخدامها.
    - . ثبت محطة الردهة إلى صندوق التركيب المستوي.

. قم بإحكام تثبيت محطة الردهة إلى صندوق التركيب المستوي باستخدام ٤ براغي المرفقة. استخدم المفتاح السداسي المرفق لتثبيت البراغي.

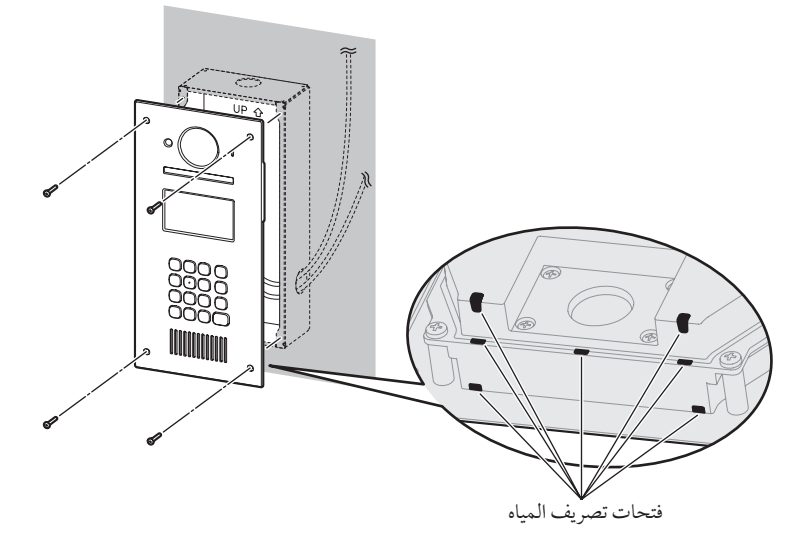

#### ملاحظة:

لا تقم بتغطية فتحات تصريف المياه.

### تسجيل محظة الردهة

قم بتنفيذ هذا الإجراء مرة واحدة لكل محطة ردهة بعد أن يتم توصيلها إلى صندوق التحكم.

- اضغط على أي من مفاتيح الأرقام.
  - ۲. اضغط على [].
- تم تسجيل محطة الردهة في النظام.
- إذا تم عرض أي خطأ، ستبقى محطة الردهة مسجلة في النظام.

## ٤.٤ تركيب صندوق التحكم/صندوق التوزيع/متحكم المصعد/صندوق الامتداد

يمكن استخدام الطريقتين التاليتين للتركيب.

- التركيب على سكة DIN
- التثبيت بشكل مباشر على الجدار

### ملاحظة:

- احتفظ بصندوق التحكم بعيدًا عن الأجهزة التي تولد ضوضاء كهربائية، كما هو الحال في المصابيح الفلورسينتية والموتورات.
- لا تعمد إلى إزالة غطاء الغبار الذي يغطي منفذ USB الخاص في صندوق التحكم (صفحة ١٥) أثناء التركيب، وتأكد من تغطية منفذ USB بالكامل لتفادي سقوط أية شوائب في منفذ USB.

## التركيب على سكة DIN

قم بتركيب الوحدة على سكة DIN ( ()) باستخدام الخطافات (()).

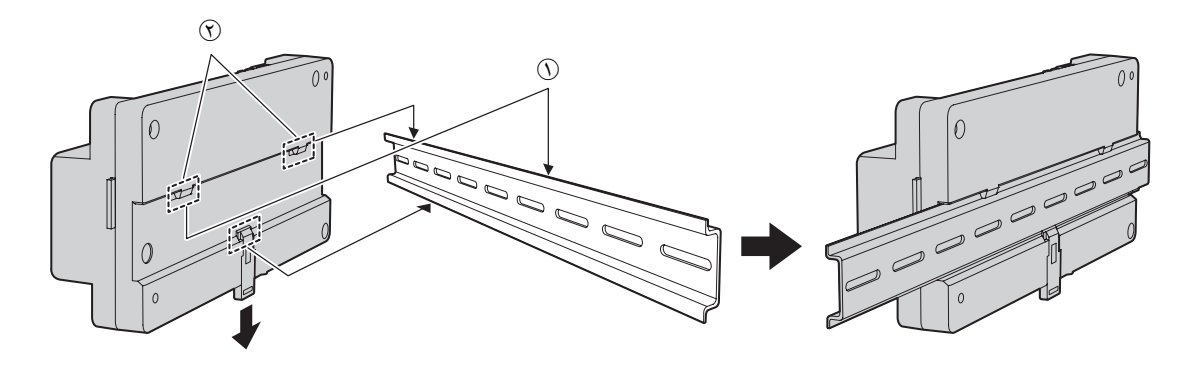

## التثبيت بشكلٍ مباشر على الجدار

قم بتثبيت الوحدة على الجدار بإحكام باستخدام البرغيين المرفقين (()).

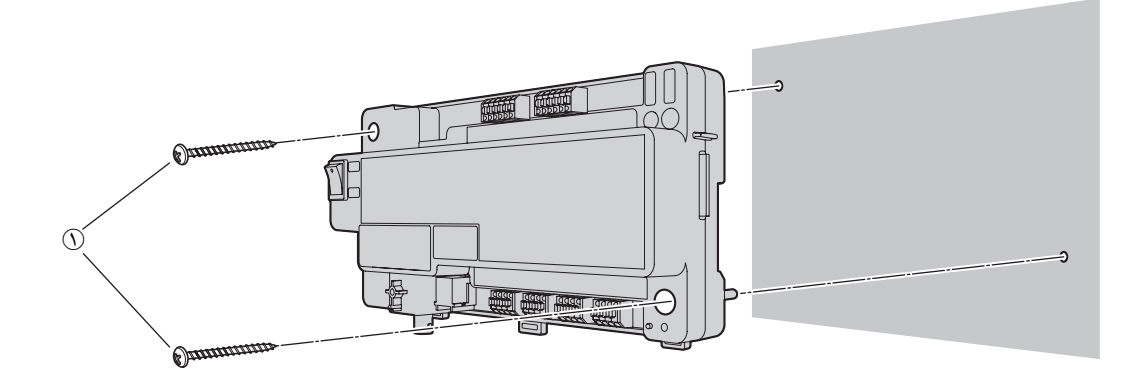

# ٤.8 توصيلات الأسلاك

## ١.٥.٤ الرسم التخطيطي للأسلاك

#### ملاحظة:

- انظر ٤.٥.٤ إعدادات مفتاح صندوق التوزيع (صفحة ٣٧ و ٣٨ و ٤٠) للحصول على المعلومات حول إعدادات مفاتيح صندوق التوزيع (ثلاثة أنواع من المفاتيح: مفاتيح DIP، ومفتاح الإنهاء ومفتاح التكرار).
  - انظر صفحة ٤٢ للحصول على معلومات حول إعدادات مفتاح DIP الخاص في متحكم المصعد.
  - أدخل الأسلاك بالكامل في أطراف التوصيل. بعد إدخال الأسلاك، اسحب كل سلك قليلاً وذلك للتأكد من أنه موصل بإحكام.

### مثال على النظام الاساسى

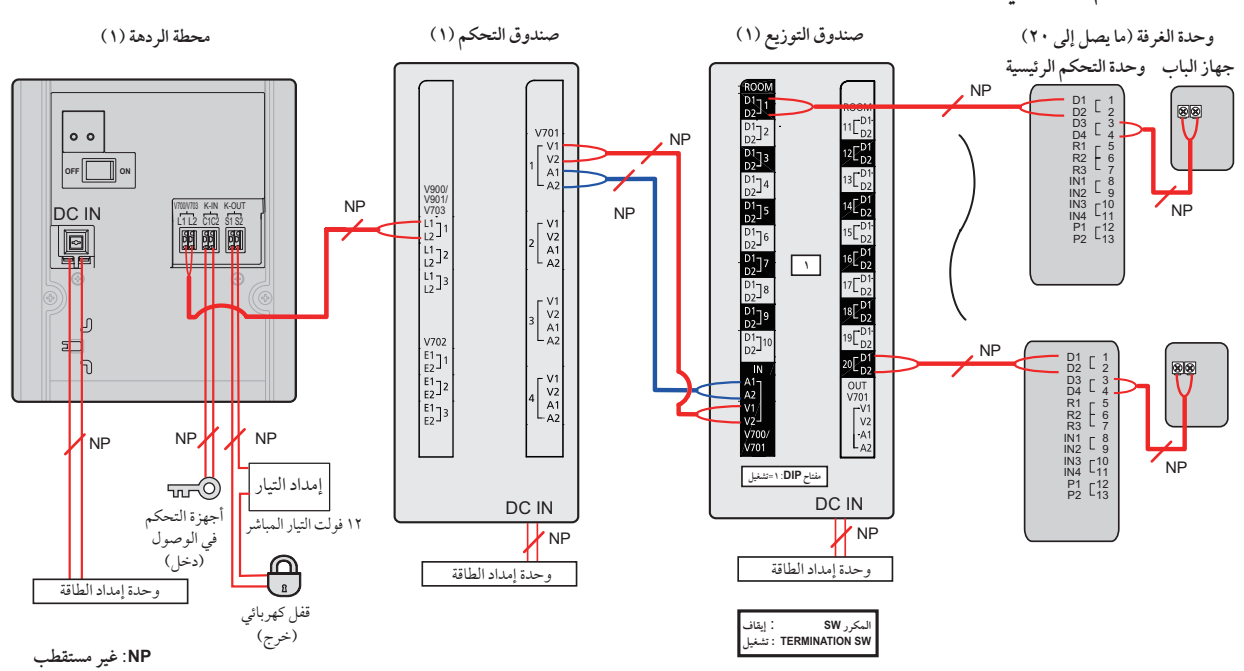

- تكون إعدادات مفتاح التوزيع الخاصة بالمثال على النظام الأساسي كما يلي.
  - مفتاح DIP: اضبط المفتاح رقم ١ على الموضع "تشغيل" فقط
    - مفتاح الإنهاء: اضبطه على الموضع "تشغيل"
    - مفتاح التكرار: اضبطه على الموضع "إيقاف"

## ٤. التركيب

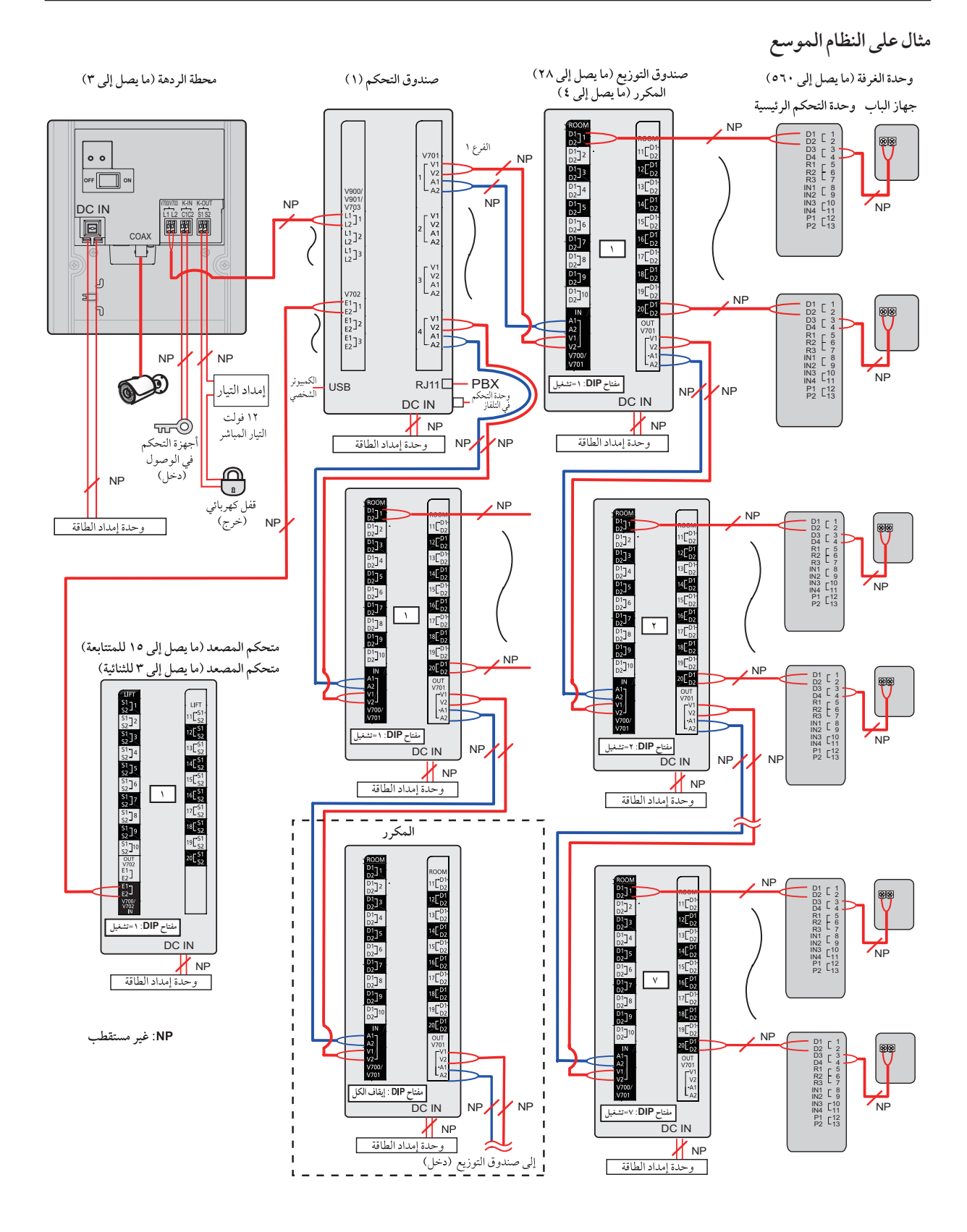

0 0

DC IN ē

Ŋ

NP

وحدة إمداد الطاقة

Ξ

OFF

محطة الردهة (ما يصل إلى ١٨) (۲ محطات ردهة × ۳ صناديق امتداد)

U

NP

πÖ أجهزة التحكم

في الوصول

(دخل)

NP

مفتاح DIP: ۱=تشغيل

21

D1 D2

1]4

<sup>1</sup>]5

D1 D2

D1 D2 D2 D2 D1 D2 8

01 02]9

N A1 A2 V1/ V2

700. \_\_\_\_\_\_ مفتاح DIP : إيقاف الكل

Т

н

Т

DC IN

11 🗖

12[D 13[D 13[D

14ED

15[D

16[D 17[D 17[D

18[D 19[D 19[D

20[D

إلى صندوق التوزيع (دخل)

DC IN

NP وحدة إمداد الطاقة I

NP

NP

... وحدة إمداد الطاقة

\_\_\_\_\_ المكرر

NP. NP

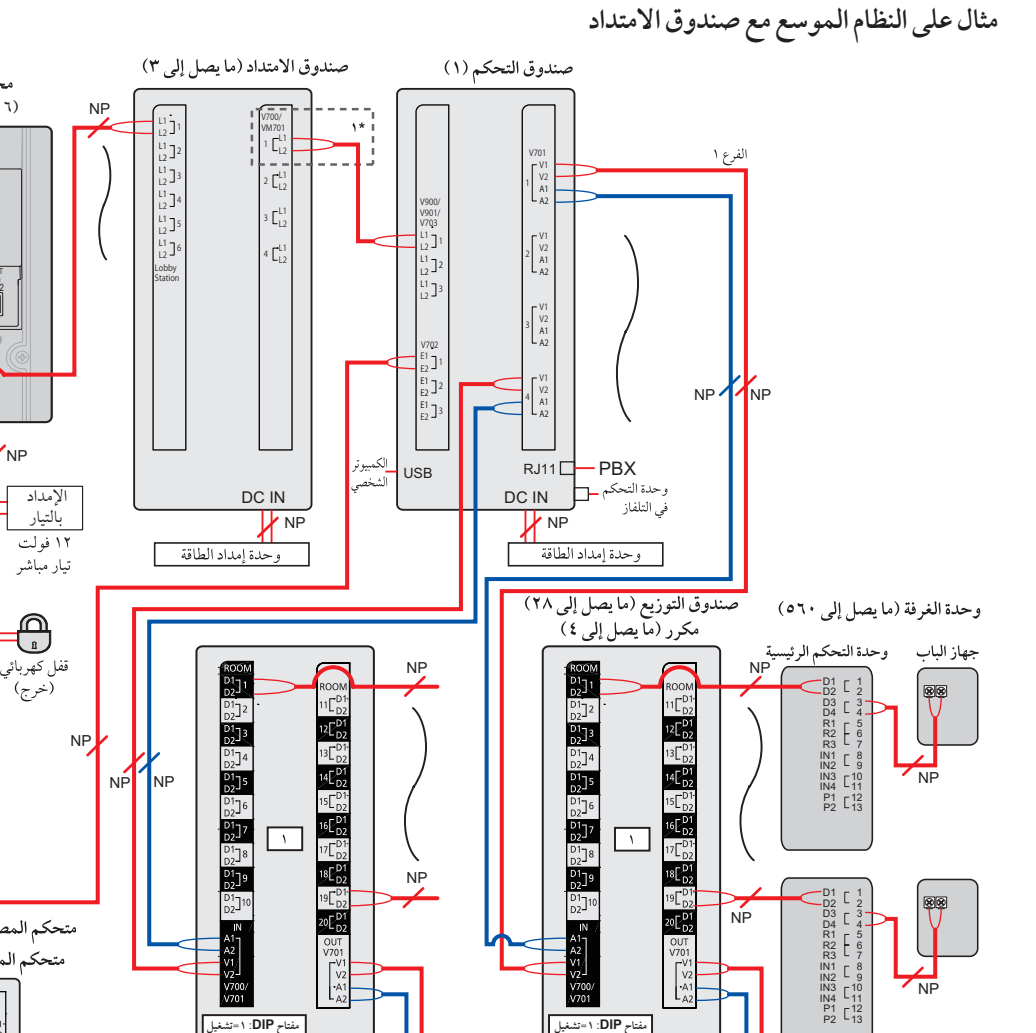

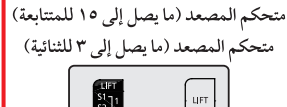

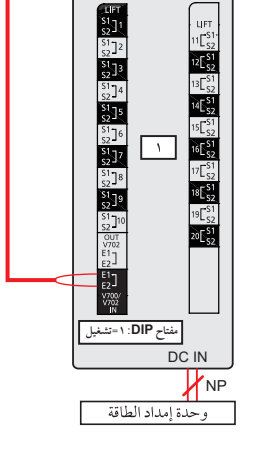

NP: غير مستقطب

۱\* عند توصيل الأسلاك من صندوق الامتداد إلى صندوق التحكم، قم بالتوصيل إلى المنفذ ١ فقط.

NP 1<sub>NP</sub>

NP

NP

D1 [ 1 D2 [ 2 D3 [ 3 D4 [ 4 R1 [ 5 R2 [ 6 R3 [ 7 IN1 [ 8 IN2 [ 9 IN3 [ 11] P1 [ 12 P2 [ 13

D1 [ 1 D2 [ 2 D3 [ 3 D4 [ 4 R1 [ 5 R2 [ 6 R3 [ 7 IN1 [ 8 IN2 [ 9 IN3 [ 11] P1 [ 12 P2 [ 13

DC IN

ROOM

1[D

12ED2

13 CD

14[D2

15[D

16E D1 V

17[D1

18[D1 D2

19

20[D

V1 V2 -A1 A2

DC IN

NP

وحدة إمداد الطاقة

... وحدة إمداد الطاقة

مفتاح DIP: ۱=تشغيل

D1 D2

D1 D2

21]3 22]3

 $\begin{bmatrix} 21\\ 22 \end{bmatrix} 4$ 

D1 D2]5

D1 D2 6

D2 D1 D2 7 D2 7 D2 8

D2-D2]9 D2]11 D2]11

IN A1 A2 V1 V2 V700/ V700/

مفتاح DIP: ٧=تشغيل

NP

88

NP

### ٤. التركيب

نظام موسّع بالكامل للميزات المحسّنة إصدار رقم ٢ أو الأحدث (صفحة ٩١): مثال

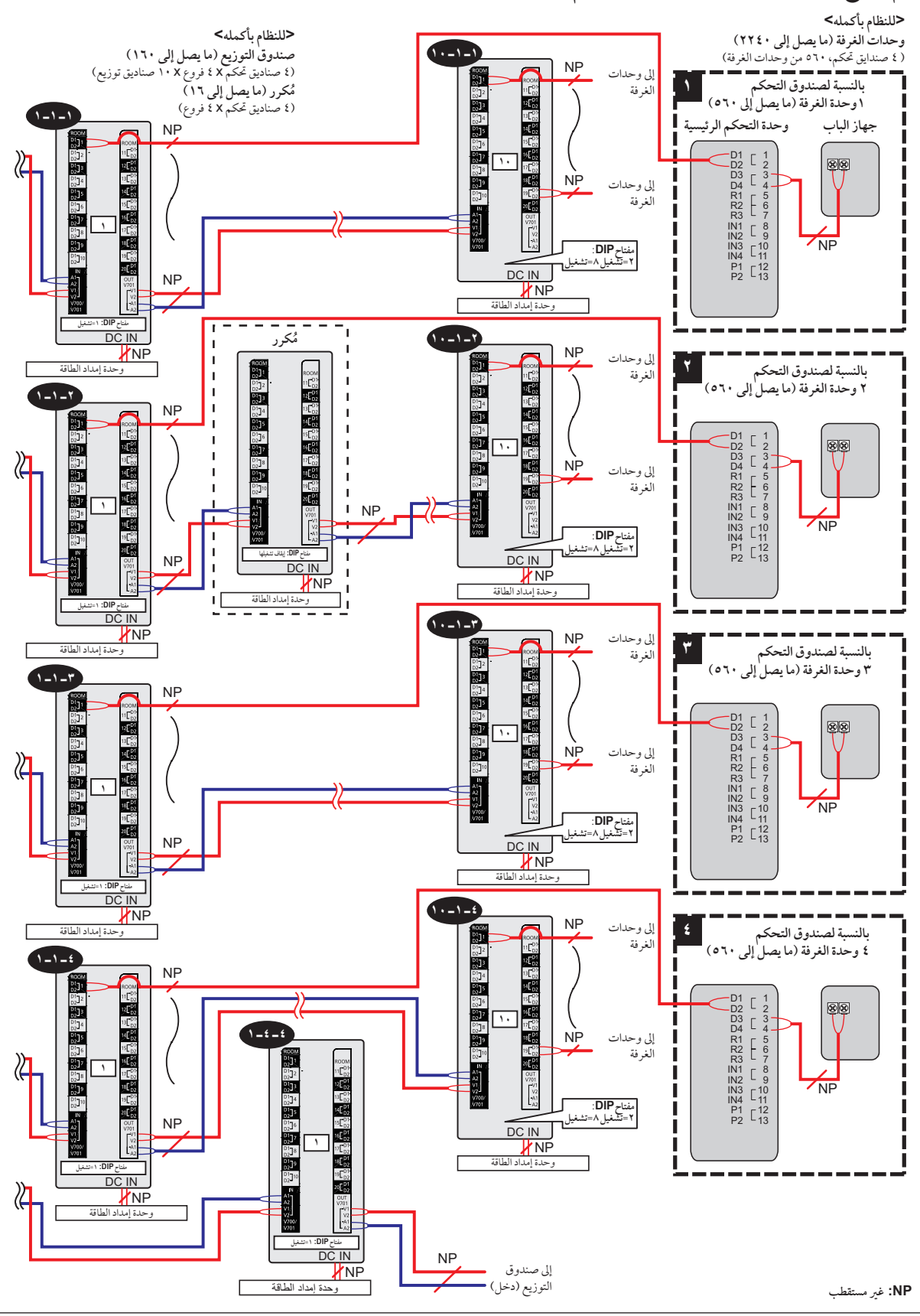

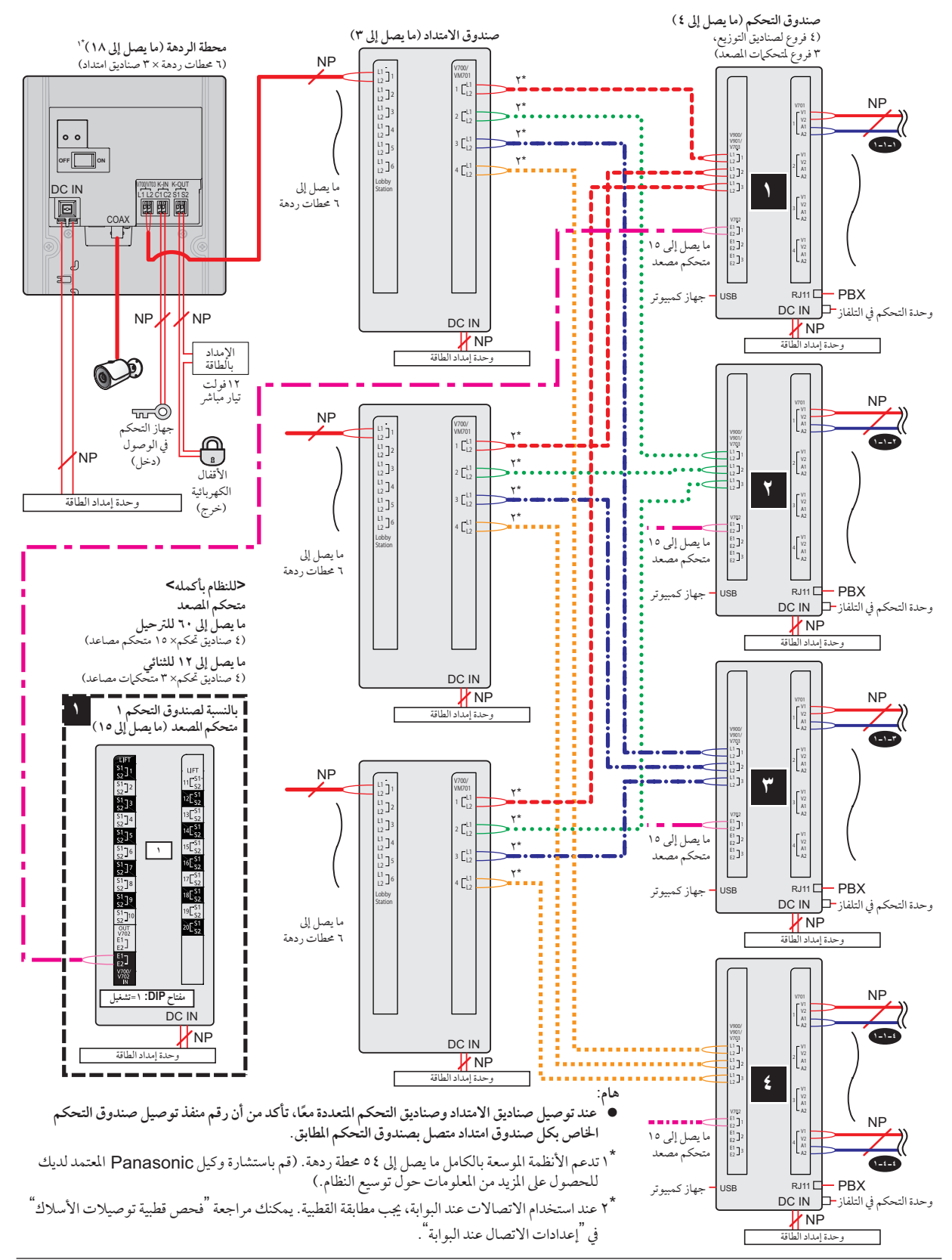

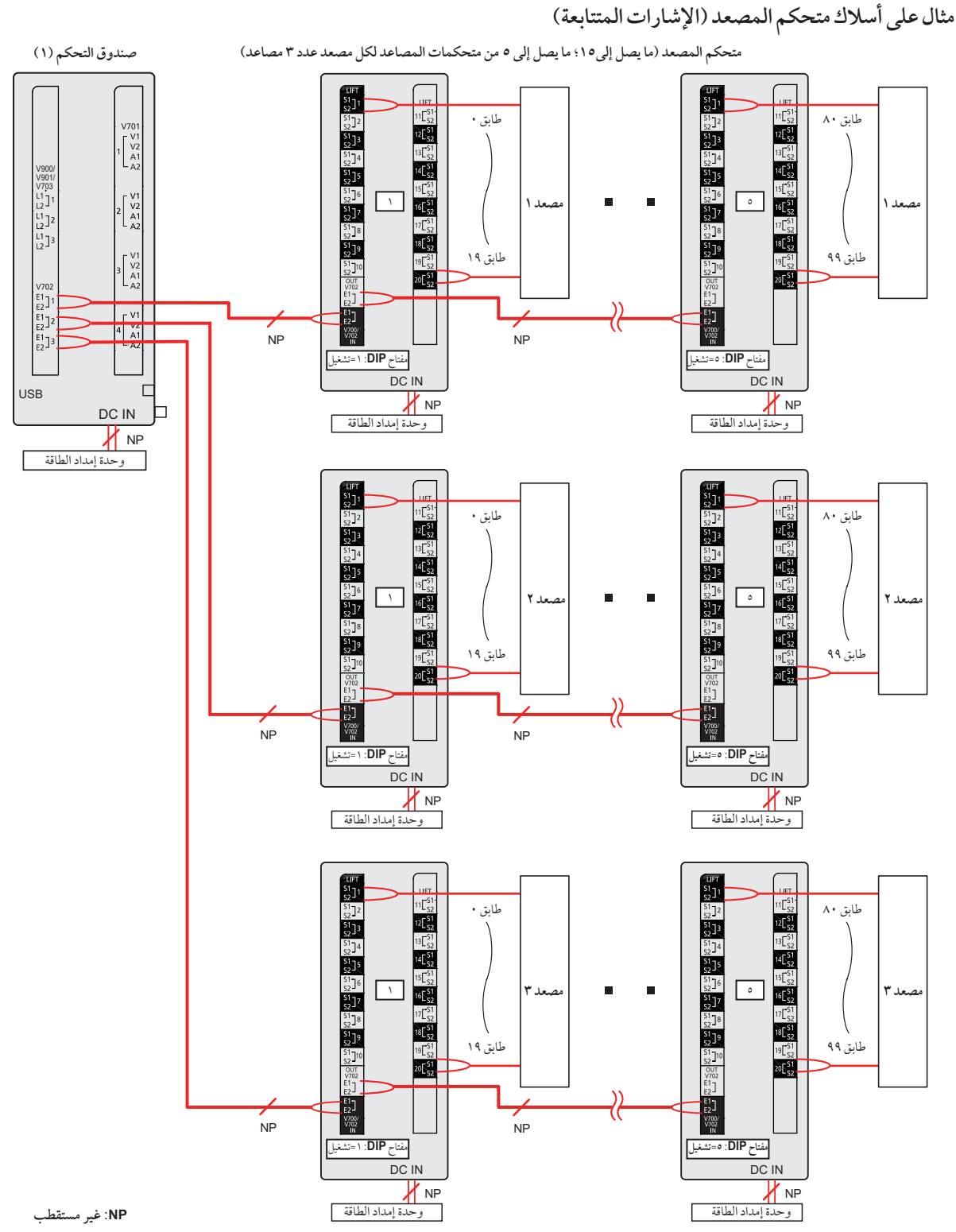

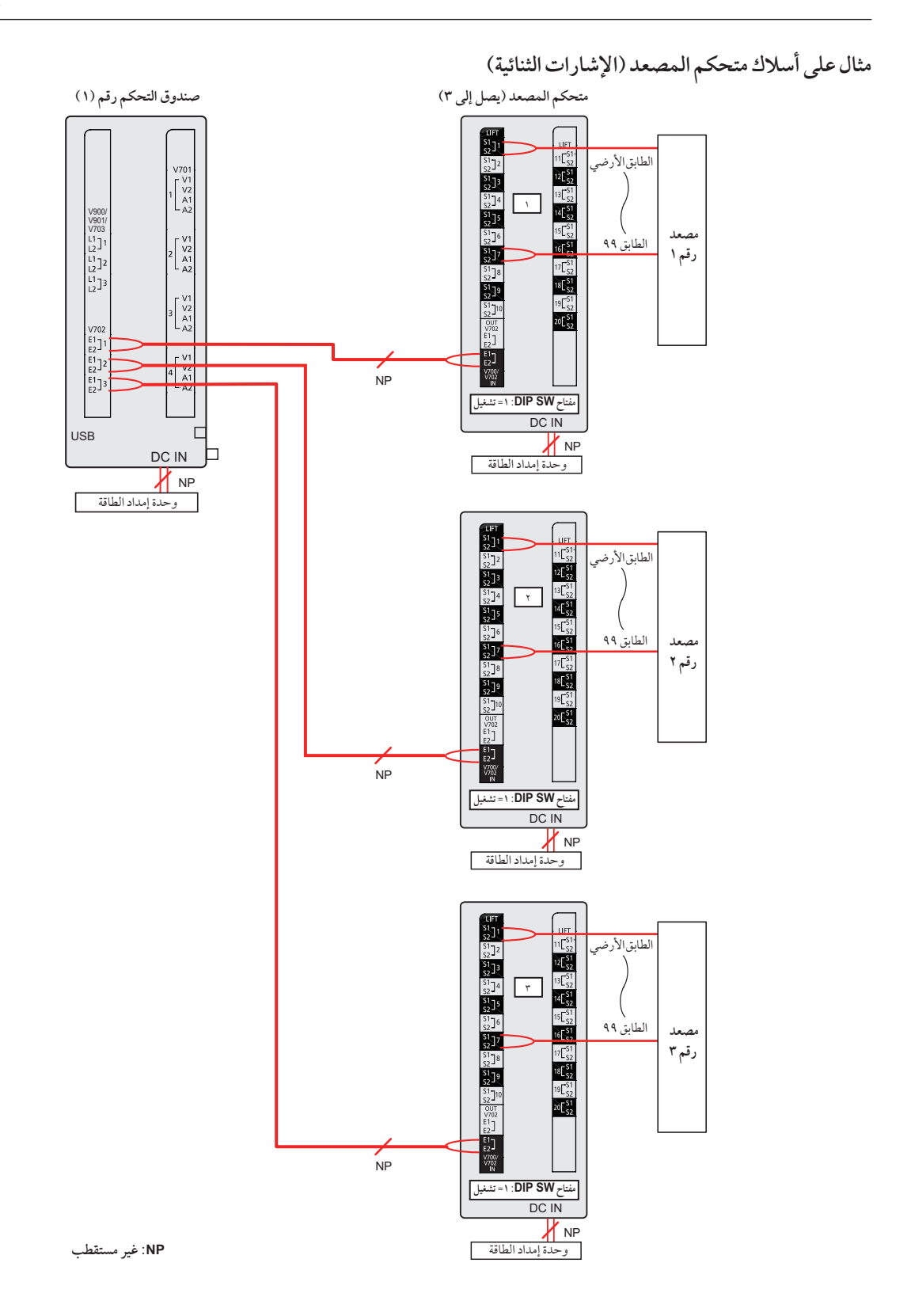

٢.٥.٤ نوع الأسلاك والحد الأقصى لطول الأسلاك

| الحد الأقصى للطول         | قطر الأسلاك       | اتجاه الأسلاك                                                                                                   |                   |                                  |
|---------------------------|-------------------|----------------------------------------------------------------------------------------------------|-------------------|----------------------------------|
| حوالي ۲۰۰ م               | ۵۵, ۰ مم (22 AWG) | ماتال ده                                                                                                    | $\leftrightarrow$ |                                  |
| حوالي ۲۰۰ م               | ۱ , ۲ مم (17 AWG) | 1 Jan 1 Jan 1 Jan 1 Jan 1 Jan 1 Jan 1 Jan 1 Jan 1 Jan 1 Jan 1 Jan 1 Jan 1 Jan 1 Jan 1 Jan 1 Jan 1 Jan 1 Jan 1 J |                   | طبيدوني التحاثم                  |
| حوالي ۲۰۰ م               | ۵۵, ۰ مم (22 AWG) | <b>وضع التوزيع</b><br>صندوق التوزيع الأبعد                                                                      |                   |                                  |
| حوالي ۲۰۰ م               | ۱ , ۲ مم (17 AWG) |                                                                                                    |                   | صيدوق التحكم                     |
| حوالي ١٠٠ م               | ٥٦, • مم (22 AWG) | وضع المكرر                                                                                                    |                   |                                  |
| حوالي ۲۰۰ م               | ۱, ۲ مم (17 AWG)  | صندوق التوزيع الذي يعمل<br>كمكرر                                                                                | $\leftrightarrow$ | صندوق التحكم                     |
| حوالي ۲۰۰ م               | ۵۰, ۰ مم (22 AWG) | وضع التوزيع                                                                                                    |                   | وضع المكرر                       |
| حوالي ۲۰۰ م               | ۱, ۲ مم (17 AWG)  | صندوق التوزيع الأبعد                                                                                            | $\leftrightarrow$ | صندوق التوزيع الذي يعمل<br>كمكرر |
| حوالي ١٠٠ م               | ٥٦, • مم (22 AWG) | وحدة التحكم الرئيسية                                                                                            | $\leftrightarrow$ | منامقالتين                       |
| حوالي ۲۰۰ م               | ۱ , ۲ مم (17 AWG) |                                                                                                    | . ,               | طلندوي الموريح                   |
| حوالي ١٠٠ م               | ٥٦, • مم (22 AWG) | 10.11 10 0011 5270                                                                                              | $\leftrightarrow$ | م نا مقران م                     |
| حوالي ۲۰۰ م               | ۱ , ۲ مم (17 AWG) | معتجم المحيصة الا بعد                                                                                           |                   | طسدوق التحاثم                    |
| حوالي ١٠ م                | ٥٦, • مم (22 AWG) | محطة الردهة                                                                                                    |                   |                                  |
| حوالي ۲۰ م                | ۲ مم (12 AWG)     | صندوق التحكم<br>صندوق التوزيع<br>متحكم المصعد                                                                   | $\leftrightarrow$ | وحدة إمداد الطاقة                |
| لا يوجد متطلبات           | ۱٫۲ مم (17 AWG)   | a trata a                                                                                                    |                   |                                  |
|                           | ۲ مم (12 AWG)     | مصدر النيار المتردد                                                                                             | $\leftarrow$      | وحده إمداد الطافة                |
|                           | ه, ۰ مم (24 AWG)  | د ج                                                                                                    |                   |                                  |
| وقفا لمواصفات جهار موضون. | ۱٫۲ مم (17 AWG)   | ففن تهرباني                                                                                                    | $\checkmark$      | متحظه أكر دهاه                   |

### لاحظ مايلي عند اختيار الأسلاك

- استخدم سلكين موصلين (صلب نحاسي) مع PE (البولي اثيلين)-غطاء PVC عازل. يوصى بكابل ذات سعة متوسطة وغير محمي.
- يجب استخدام أسلاك إمداد طاقة مصادق عليها مع هذا الجهاز . كما يجب الأخذ بعين الاعتبار اللوائح الوطنية للتركيب و/ أو للمعدات ذات الصلة. يجب استخدام أسلاك إمداد الطاقة مصادق عليها ليست أخف وزنا من أسلاك بوليفينيل كلوريد المرنة العادية وفقا لـ IEC 60227.
  - عند توصيل قفل كهربائي إلى توصيل طرف توصيل القفل الكهربائي (K-OUT)، اختر الجهاز الذي يتوافق مع التوجيهات.
    - اتصال إغلاق جاف N/C أو N/O
    - ۱۲ فولت تیار متردد/تیار مباشر، أقل من ۱ أمبیر
    - عندما يتم توصيل صندوق امتداد، لا يتغير الحد الأقصى لطول الأسلاك من محطة الردهة إلى صندوق التحكم.

### عند توصيل صندوق التحكم إلى مقاسم الهواتف PBX

قم بالرجوع إلى مواصفات مقاسم الهواتف PBX لتوصيل هواتف الامتداد المتناظرة.
# **٣.٥.٤ توصيل الأسلاك إلى صندوق التحكم/صندوق التوزيع/متحكم المصعد/صندوق الامتداد**

قم بالرجوع إلى ما يلي عند توصيل الأسلاك والكابلات لكل جهاز .

- قم بتعرية الأسلاك والكابلات كما هو موضح أدناه.
- انظر ٤.٥.١ الرسم التخطيطي للأسلاك (صفحة ٢٩) لمعرفة الرسم التخطيطي للأسلاك.

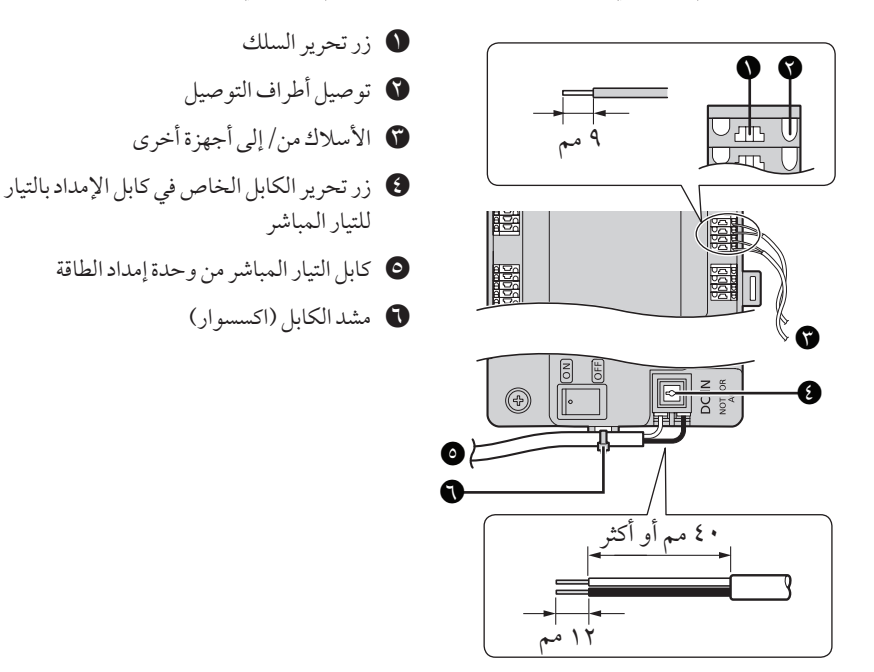

- لتوصيل كابل التيار المباشر من وحدة إمداد الطاقة، اضغط زر تحرير الكابل أثناء إدخال الكابل في توصيل أطراف التوصيل. (لفصل الكابل، اضغط الزر أثناء سحبه إلى الخارج.) استخدم الخطافات لإحكام تثبيت الكابل.
  - لتوصيل الأسلاك، اضغط على زر تحرير السلك بواسطة شيء مدبب مثل مفك براغي أثناء إدخال السلك في توصيل طرف التوصيل. (لفصل السلك،
     اضغط الزر أثناء سحبه إلى الخارج.)
- قم بالرجوع إلى ٤.٥.٢ نوع الأسلاك والحد الأقصى لطول الأسلاك (صفحة ٣٦) للحصول على معلومات حول نوع وطول الأسلاك التي يمكن استخدامها.

#### ٤.٥.٤ إعدادات مفتاح صندوق التوزيع

يحتوي صندوق التوزيع على ٣ أنواع من المفاتيح التي تحدد كيفية تشغيله.

مفاتيح DIP

تحدد مفاتيح DIP رقم صندوق التوزيع (١-٧°) لكل صندوق توزيع في الفرع. مفتاح الإنهاء

لي من قم بضبط هذا المفتاح على الموضع "تشغيل" لآخر صندوق توزيع في الفرع. قم بضبط هذا المفتاح على الموضع "إيقاف" لكافة صناديق التوزيع الأخرى في الفرع. مفتاح التكرار

في وضع التوزيع، يتم توصيل صناديق التوزيع بشكل متسلسل (ما يصل إلى ٧ لكل فرع ``) ويمكن توصيل ما يصل إلى ٢٠ وحدة تحكم رئيسية لكل صندوق توزيع. في وضع المكرر، يتم توصيل صناديق التوزيع بشكل متسلسل (ما يصل إلى ٧ لكل فرع `')، مع إمكانية استخدام صندوق توزيع واحد في الفرع فقط لإعادة إرسال الإشارات من أحد صناديق التوزيع إلى الآخرَ. يعد هذا مفيدًا عندما تكون بحاجة إلى تمديد المسافة القصوى بين ٢ من صناديق التوزيع. لا يمكن توصيل وحدات تحكم رئيسية إلى صندوق توزيع يتم استخدامه في وضع المكرر.

۱۴ بالنسبة للأنظمة التي تدعم الميزات المحسّنة إصدار رقم ۲ أو الأحدث (صفحة ۹۱)

يُمكن توصيل حتى ١٠ صناديق توزيع إلى كل فرع من صندوق التحكم.

### ملاحظة:

للمساعدة على تفادي حدوث مشاكل في التشغيل أو أية مسائل أخرى، تحقق مجددًا من إعدادات المفتاح بعد الانتهاء من تمديد الأسلاك.

إذا حدثت مشاكل بعد التركيب، راجع ١.٧ تحري الخلل الأساسي وإصلاحه (صفحة ٨٤) أو موقع الويب التالي.
 https://panasonic.net/cns/pcc/support/intercom/v900

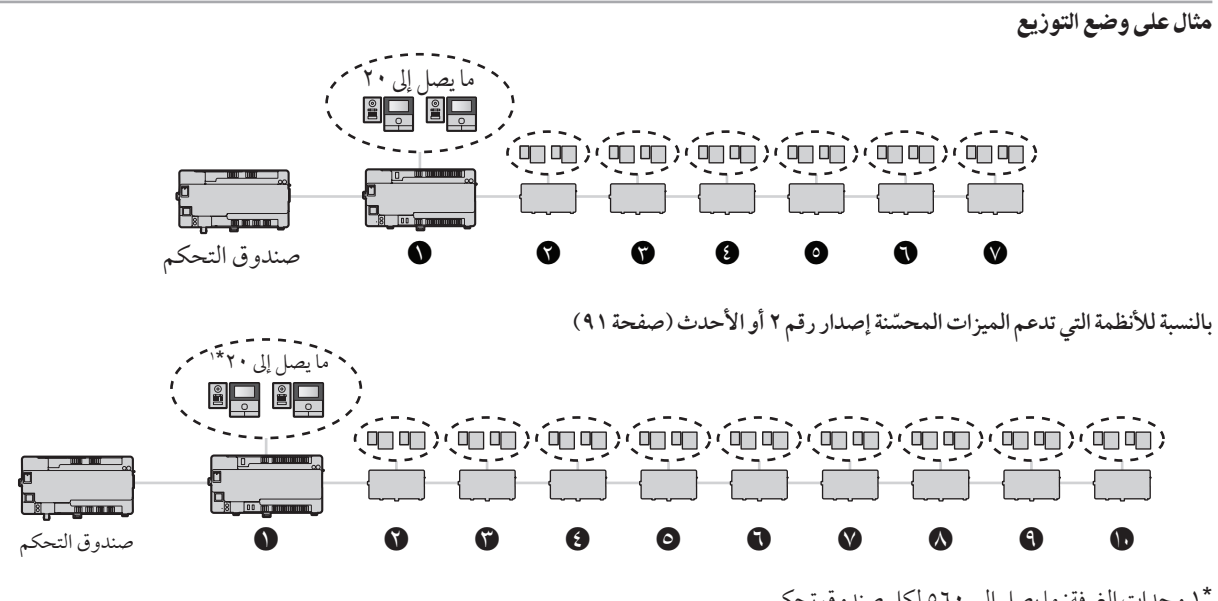

\*۱ وحدات الغرفة: ما يصل إلى ٩٦ لكل صندوق تحكم يُمكن زيادة عدد صناديق التوزيع من ٧ إلى ١٠. ومع ذلك، يظلّ عدد وحدات غرفة الدعم عند ٥٦٠ وحدة دون تغيير.

| مفتاح الإنهاء* | مفتاح التكرار * ا | مفتاح DIP*                | صندوق التوزيع |
|----------------|-------------------|---------------------------|---------------|
| (إيقاف)        | (إيقاف)           | ON<br>OFF 1 2 3 4 5 6 7 8 | •             |
| (إيقاف)        | (إيقاف)           | ON<br>OFF 1 2 3 4 5 6 7 8 | Ø             |
| (إيقاف)        | (إيقاف)           | ON<br>OFF 1 2 3 4 5 6 7 8 | Ũ             |
| (إيقاف)        | (إيقاف)           | ON<br>OFF 1 2 3 4 5 6 7 8 | 9             |
| (إيقاف)        | (إيقاف)           | ON<br>OFF 1 2 3 4 5 6 7 8 | Θ             |
| (إيقاف)        | (إيقاف)           | ON<br>OFF 1 2 3 4 5 6 7 8 | 0             |
| (تشغيل)*       | (إيقاف)           | OR<br>OFF 1 2 3 4 5 6 7 8 | Ø             |

# بالنسبة للأنظمة التي تدعم الميزات المحسّنة إصدار رقم ٢ أو الأحدث (صفحة ٩١) يُمكن توصيل ما يصل إلى ١٠ من صناديق التوزيع لكل فرع من صندوق التحكم.

| مفتاح الإنهاء* | مفتاح المكرر * | مفتاح DIP*                | صندوق التوزيع |
|----------------|----------------|---------------------------|---------------|
| (إيقاف)        | (إيقاف)        | ON<br>OFF 1 2 3 4 5 6 7 8 | ۵             |
| (إيقاف)        | (إيقاف)        | ON<br>OFF 1 2 3 4 5 6 7 8 | 0             |
| (تشغيل)        | (إيقاف)        | ON<br>OFF 1 2 3 4 5 6 7 8 | Ø             |

- ۱۴ يمكن استخدام كل إعداد لمفتاح DIP مرة واحدة فقط لكل فرع.
- \*۲ في وضع التوزيع، يتم ضبط مفتاح التكرار لكافة صناديق التوزيع الموجودة في الفرع على الموضع "إيقاف".
- \* يتم ضبط مفتاح الإنهاء لآخر صندوق توزيع موجود في الفرع على الموضع "تشغيل". يتم ضبط المفاتيح الأخرى كافة على الموضع "إيقاف".
  - \*٤ بالنسبة للأنظمة التي تدعم الميزات المحسّنة إصدار رقم ٢ أو الأحدث (صفحة ٩١) عند توصيل ٨ من صناديق التوزيع أو أكثر، قم بتعيين مفتاح التبديل لصندوق التوزيع السابع إلى وضع "إيقاف".

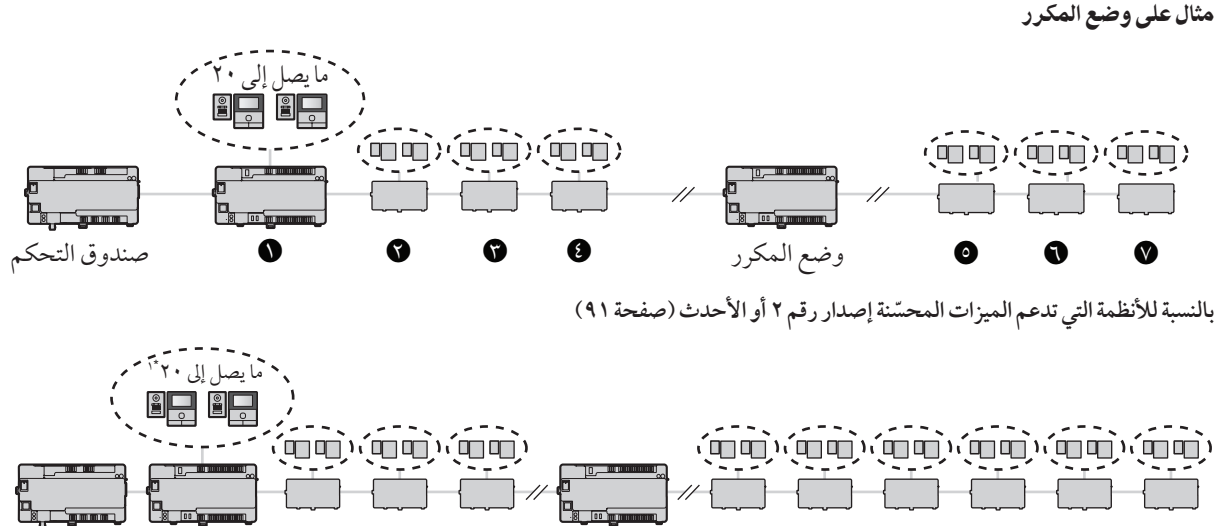

وضع المكرر E S وضع المكرر E

۱۴ وحدات الغرفة: ما يصل إلى ٥٦٠ لكل صندوق تحكم يُمكن زيادة عدد صناديق التوزيع من ٧ إلى ١٠.

|                     | -                      | ين                |
|---------------------|------------------------|-------------------|
| ۵٦۰ وحدة دون تغيير. | وحدات غرفة الدعم عند ا | ومع ذلك، يظلّ عدد |

| مفتاح الإنهاء*" | مفتاح التكرار *' | مفتاح DIP*                | صندوق التوزيع |
|-----------------|------------------|---------------------------|---------------|
| (إيقاف)         | (إيقاف)          | ON<br>OFF 1 2 3 4 5 6 7 8 | 0             |
| (إيقاف)         | (إيقاف)          | ON<br>OFF 1 2 3 4 5 6 7 8 | Ø             |
| (إيقاف)         | (إيقاف)          | ON<br>OFF 1 2 3 4 5 6 7 8 | Ũ             |
| (إيقاف)         | (إيقاف)          | ON<br>OFF 1 2 3 4 5 6 7 8 | 0             |
| (تشغيل)         | (تشغيل)          | ON<br>OFF 1 2 3 4 5 6 7 8 | وضع المكرر*؛  |
| (إيقاف)         | (إيقاف)          | ON<br>OFF 1 2 3 4 5 6 7 8 | Θ             |
| (إيقاف)         | (إيقاف)          | ON<br>OFF 1 2 3 4 5 6 7 8 | 0             |
| (تشغيل)*        | (إيقاف)          | ON<br>OFF 1 2 3 4 5 6 7 8 | Ø             |

صندوق التحكم

0

Ø

بالنسبة للأنظمة التي تدعم الميزات المحسّنة إصدار رقم ٢ أو الأحدث (صفحة ٩١) يُمكن توصيل ما يصل إلى ١٠ من صناديق التوزيع لكل فرع من صندوق التحكم.

| مفتاح التبديل* | مفتاح المُكرر * ٢ | مفتاح DIP*                | صندوق التوزيع |
|----------------|-------------------|---------------------------|---------------|
| (إيقاف)        | (إيقاف)           | ON<br>OFF 1 2 3 4 5 6 7 8 | ۵             |
| (إيقاف)        | (إيقاف)           | ON<br>OFF 1 2 3 4 5 6 7 8 | 0             |
| (تشغيل)        | (إيقاف)           | ON<br>OFF 1 2 3 4 5 6 7 8 | Ø             |

۱۴ يمكن استخدام كل إعداد لمفتاح DIP مرة واحدة فقط لكل فرع.

\*۲ في وضع المكرر، يتم ضبط مفتاح التكرار لصندوق توزيع واحد موجود في الفرع على الموضع "تشغيل". يتم ضبط المفاتيح الأخرى كافة على الموضع "إيقاف".

يمكن استخدام صندوق توزيع واحد فقط لكل فرع في وضع المكرر . لا يمكن توصيل وحدات تحكم رئيسية إلى صندوق توزيع يتم استخدامه في وضع المكرر .

- \* يتم ضبط مفتاح الإنهاء لآخر صندوق توزيع موجود في الفرع على الموضع "تشغيل". يتم ضبط الأخرى جميعها (باستثناء صندوق التوزيع الذي يتم تشغيله في وضع المكرر) إلى الموضع "إيقاف".
  - \*\* يمكن وضع صندوق التوزيع الذي يعمل في وضع المكرر بين صندوق التحكم وصندوق التوزيع أو بين ٢ من صناديق التوزيع.
    - \* بالنسبة للأنظمة التي تدعم الميزات المحسّنة إصدار رقم ٢ أو الأحدث (صفحة ٩١) عند توصيل ٨ صناديق توزيع أو أكثر، قم بتعيين مفتاح التبديل لصندوق التوزيع السابع إلى وضع "إيقاف".

# 0.0.٤ إعدادات مفتاح DIP الخاص في متحكم المصعد

يدعم متحكم المصعد الطرق التالية لإرسال الإشارات إلى المصعد. اختر طريقة إرسال الإشارات وفقًا للمواصفات الخاصة في المصعد من خلال ضبط مفاتيح DIP الخاصة في متحكم المصعد.

#### الإشارات المتتابعة

يتحكم كل منفذ في متحكم المصعد بطابق واحد من المصعد. يمكن لكل متحكم مصعد التحكم في ٢٠ طابق مختلف؛ يمكن استخدام ما يصل إلى ٥ من متحكمات المصاعد للتحكم بما يصل إلى ١٠٠ طابق مختلف.

عند استخدام الإشارات المتتابعة، تحدد مفاتيح DIP رقم متحكم المصعد لكل متحكم مصعد في الفرع.

### الإشارات الثنائية

يمكن لمتحكم مصعد واحد التحكم بما يصل إلى ١٠٠ طابق مختلف.

# توصيلات تفتح بشكل عادي وتغلق بشكل عادي

لكل من الإشارات المتتابعَة والثنائية، يحدد مفتاح DIP ذات الرقم ٨ ما إذا كانت التوصيلات تفتح بشكل عادي أو تغلق بشكل عادي.

#### ملاحظة:

 بعد قيامك بضبط مفاتيح DIP، يجب عليك أيضًا تهيئة النظام لاستخدام الإشارات التتابعية أو الإشارات الثنائية. استخدم برمجة الكمبيوتر الشخصي (صفحة ٤٦) لتهيئة إعداد [Lift Signal Mode] أو برمجة محطة الردهة (صفحة ٥٨) لتهيئة إعداد "SIGNAL MODE TO LIFT").

مثال على الإشارات المتتابعة

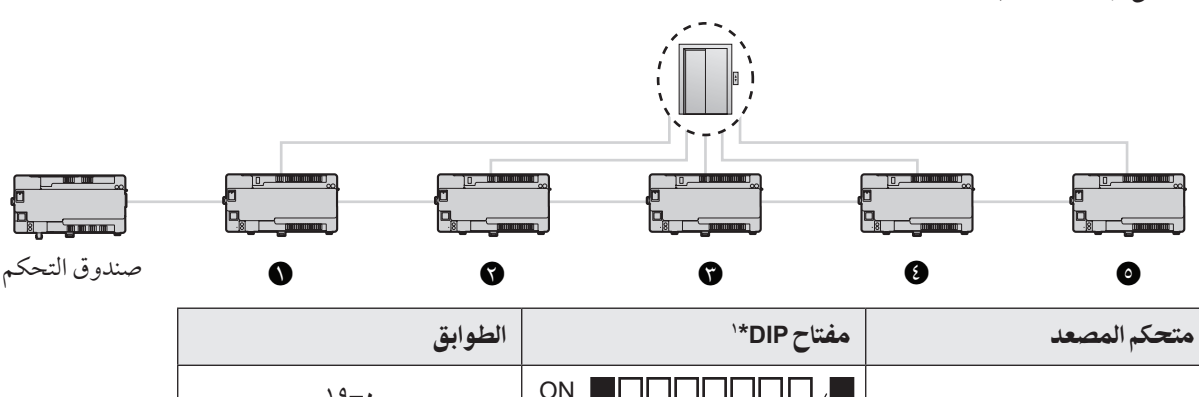

| ۰ ـــ ۱۹<br>(• هو الطابق الأرضي) | ON<br>OFF 1 2 3 4 5 6 7 8 8 | 0 |
|----------------------------------|-----------------------------|---|
| ٣٩-٢٠                            | OR<br>OFF 1 2 3 4 5 6 7 8 8 | Ø |
| ٥٩-٤٠                            | OR<br>OFF 1 2 3 4 5 6 7 8 8 | Ũ |
| √۹–٦٠                            | ON<br>OFF 1 2 3 4 5 6 7 8 8 | 9 |
| ٩٩-٨٠                            | ON<br>OFF 1 2 3 4 5 6 7 8 8 | Θ |

\*١ للمفاتيح من ١−٥ يمكن استخدام كل إعداد للمفتاح مرة واحدة فقط لكل فرع. يجب دائمًا ضبط المفتاح رقم ٦ ورقم ٧ على الموضع "إيقاف". يحدد مفتاح DIP ذات الرقم ٨ ما إذا كانت التوصيلات تفتح بشكلٍ عادي (المفتاح في الموضع "إيقاف") أو تغلق بشكلٍ عادي (المفتاح في الموضع "تشغيل").

| مثال على الإشارات الثنائية |                          |                              |
|----------------------------|--------------------------|------------------------------|
|                            |                          |                              |
|                            | }                        |                              |
| 0                          | Ð                        | بندوق التحكم                 |
| متحكم المصعد               | مفتاح DIP*               | الطوابق                      |
| 0                          | ON OFF 1 2 3 4 5 6 7 8 8 | ۹۹-۰<br>(• هو الطابق الأرضي) |

۱\* يجب دائمًا ضبط المفاتيح من رقم ۲-۷ على الموضع "إيقاف". يحدد مفتاح DIP ذات الرقم ٨ ما إذا كانت التوصيلات تفتح بشكلٍ عادي (المفتاح في الموضع "إيقاف") أو تغلق بشكلٍ عادي (المفتاح في الموضع "تشغيل").

## إعدادات إيقاف طابق المصعد

## هام:

لمنع الدخول غير المصرح به إلى الطوابق، قم بتهيئة الإعدادات المناسبة للتوقف فقط في الطوابق التي يُسمح للزوار بدخولها.

#### للأنظمة التي تدعم الميزات الإصدار ١ أو الإصدار ٢ (صفحة ٩٠، ٩١)

يتم دعم الإُحدادات (حتى إعداد طابق واحد) لإيقاف الطوابق لجميع المصاعد. (يتم استخدام إعدادات الطابق نفسها لجميع المصاعد.) توقيت إيقاف المصعد:

- يمكن السماح بالتوقف عند الطوابق باستخدام عمليات إلغاء القفل من وحدات التحكم الرئيسية.
- لا يمكن تشغيل سوي نوع واحد من طريقة إلغاء قفل الطابق بواسطة طاقم موظفي المنشأة من هواتف الامتداد (صفحة ٨٣).

# للأنظمة التي تدعم الميزات، الإصدار ٣ أو الأحدث (صفحة ٩١)

عندما يتم استخدام الإشارات المتتابعة من خلال متحكم المصعد، يتم دعم إعدادات التوقف على عدة طوابق لجميع المصاعد (حتى ٥ إعدادات منفصلة للطابق). (يتم استخدام إعدادات الطابق نفسها لجميع المصاعد.) يمكن تهيئة هذه الإعدادات فقط باستخدام برمجة الكمبيوتر الشخصي (صفحة ٤٦). توقيت إيقاف المصعد:

- يمكن السماح بالتوقف عند الطوابق باستخدام عمليات إلغاء القفل من وحدات التحكم الرئيسية.
- لا يمكن تشغيل سوي نوع واحد من طريقة إلغاء قفل الطابق بواسطة طاقم موظفي المنشأة من هواتف الامتداد (صفحة ٨٣).

# ملاحظة:

لتهيئة إعدادات إيقاف طابق المصعد، يجب ضبط إعدادات التركيب التالية باستخدام برمجة الكمبيوتر الشخصي (صفحة ٤٦). انظر [.Floor No] و [[وروز التحكم مع قائمة ٥.٢.٥] و المامة معلمات برمجة الكمبيوتر و التحكم مع قائمة ٥.٢.٥] قائمة معلمات برمجة الكمبيوتر الشخصي (صفحة ٥٦).

### 3.0.٤ إعدادات مفتاح صندوق الامتداد

يتم استخدام مفاتيح DIP الخاصة بصندوق الامتداد عندما يتم ضبط الإعدادات الخاصة بصندوق الامتداد ومحطات الردهة المتصلة بصندوق الامتداد فقط. عند اكتمال الإعدادات، تأكد من ضبط كافة مفاتيح DIP على الموضع "إيقاف".

انظر ٥.٦.٢ إعدادات مفتاح DIP الخاص بصندوق الامتداد (صفحة ٧١) للحصول على معلومات حول إعدادات مفتاح DIP عند ضبط إعدادات صندوق الامتداد.

# ٦.٤ توصيل أجهزة أخرى

### ١.٦.٤ توصيل الأقفال الكهربائية

يمكن توصيل قفل كهربائي إلى توصيل طرف توصيل القفل الكهربائي الموجود على الجزء الخلفي لمحطة الردهة (صفحة ١٤).

- يمكن توصيل قفل كهربائي واحد لكل محطة ردهة.
- بعد توصيل قفل كهربائي إلى محطة الردهة، تأكد من إمكانية قفل الباب وفك قفله بشكل صحيح باستخدام وحدة التحكم الرئيسية.

### ۲.٦.٤ التوصيل إلى مقاسم الهواتف PBX

يمكن توصيل صندوق التحكم إلى مقاسم الهواتف PBX طراز Panasonic. استخدم مقبس RJ11 الموجود على الجزء الجانبي لصندوق التحكم (صفحة ١٥) لتوصيله إلى منفذ الامتداد الخاص في مقاسم الهواتف PBX. قم باستشارة وكيل Panasonic المعتمد لديك للحصول على المزيد من المعلومات.

- يمكن توصيل صندوق التحكم إلى مقسم هاتف PBX واحد.
- للحصول على معلومات حول توصيل هواتف الامتداد إلى مقاسم الهواتف PBX، انظر تعليمات التشغيل المرفقة مع مقاسم الهواتف PBX.
   يمكن تسجيل أرقام امتداد ٤ خاصة في مقاسم الهواتف PBX مع صندوق التحكم للاستخدام من قبل طاقم موظفي المنشأة، المستقبلين، إلخ.
   يمكن تسجيل رقم امتداد واحد خاص في مقاسم الهواتف PBX مع صندوق التحكم للاستخدام من قبل طاقم موظفي المنشأة، المستقبلين، إلخ.
  - يبين المعابين رجم معداد والمعالم على في عدائم جور على معالم على معادر المعالم معالم على معرف على عرف. • قم بتكوين الإعدادات بحيث يتم إعلام الرقم الداخلي للمتصل بكل محطة طرفية. راجع الوثائق المقدمة مع نظام PBX لمزيد من المعلومات.
- برنامج النظام المحفوظ في صندوق التحكم هو برنامج للاستخدام إما مع مقاسم الهواتف PBX الأنالوغ أو مع مقاسم الهواتف PBX الرقمية. يمكنك أن تحدّد البرنامج المحفوظ في صندوق التحكم عن طريق مراجعة لاحقة بطاقة الرقم التسلسلي المثبّة على صندوق التحكم عن طريق مراجعة لاحقة بطاقة الرقم التسلسلي المثبّة على صندوق التحكم. (راجع ٧. ٥. ٢ لاحقات تحدّد البرنامج المحفوظ في صندوق التحكم عن طريق مراجعة لاحقة بطاقة الرقم التسلسلي المثبّة على صندوق التحكم عن طريق مراجعة لاحقة بطاقة الرقم التسلسلي المثبّة على صندوق التحكم. (راجع ٧. ٥. ٢ لاحقات التحريف وأنواع برنامج مقسم الهواتف PBX المتوفرة.)
   الأرقام التسلسلية (صفحة ٨٨) بخصوص المعلومات حول لاحقات التعريف وأنواع برنامج مقسم الهواتف PBX المتوفرة.)
   إذا كان نوع البرنامج المحفوظ في صندوق التحكم لا يطابق نوع مقسم الهواتف PBX المستخدم، قم بتحميل نوع برنامج النظام الذي يطابق نوع مقسم الهواتف PBX المستخدم، قم بتحميل نوع برنامج النظام الذي يطابق نوع مقسم الهواتف PBX ونوع برنامج المتعدي والنوع مع من وي مقدم ما لهواتف PBX والمعلومات حول لاحقات التعريف وأنواع برنامج مقسم الهواتف PBX المستخدم، قم بتحميل نوع برنامج النظام الذي يطابق نوع مقسم الهواتف PBX المستخدم، قم بندوق التحكم لا يطابق نوع مقسم الهواتف PBX ونوع برنامج النظام متطابقين.)
   توفر المعلومات المراد تنزيلها على موقع الويب التالي.

### https://panasonic.net/cns/pcc/support/intercom/v900

– راجع ٥. ١٠ تحديث برنامج النظام (صفحة ٧٨) أو قم باستشارة وكيل Panasonic المعتمد للحصول على المعلومات حول تحديث النظام.

#### ٣.٦.٤ التوصيل إلى المصاعد

يمكن توصيل مصعد إلى توصيل أطراف التوصيل الخاصة في المصعد الموجودة على جانب متحكم المصعد (صفحة ١٦). للحصول على معلومات حول كيفية توصيل المصاعد إلى متحكم المصعد، قم بالرجوع إلى تعليمات التشغيل المرفقة مع المصعد.

يمكن التحكم بما يصل إلى ٣ مصاعد.

#### ٤.٦.٤ توصيل الكاميرات

يمكن توصيل الكاميرا إلى الموصل المحوري الموجود على الجزء الخلفي لمحطة الردهة (صفحة ١٤).

- يمكن توصيل كاميرا واحدة لكل محطة ردهة.
  - الكاميرات المتوافقة:
- كاميرات تدعم إشارات الفيديو PAL أو NTSC. قم باستشارة وكيل Panasonic المعتمد لديك للحصول على المزيد من المعلومات.

### ٥.٦.٤ توصيل وحدة التحكم في التلفاز

يمكن توصيل وحدة التحكم في التلفاز إلى الموصل المحوري الموجود على جانب صندوق التحكم (صفحة ١٥).

- يمكن توصيل وحدة تحكم ١ في التلفاز إلى صندوق التحكم.
- لاحط أن صندوق التحكم يمكنه إخراج إشارات الفيديو NTSC فقط إلى وحدة التحكم في التلفاز.
  - وحدات التحكم في التلفاز المتوافقة:
- وحدات التحكم في التلفاز التي تدعم إشارات الفيديو NTSC. قم باستشارة وكيل Panasonic المعتمد لديك للحصول على المزيد من المعلومات.

# ٢.٤ الإعدادات الأساسية

الإعدادات التالية هي قائمة بالإعدادات الأساسية نوصي بأن تقوم بالضبط قبل استخدام النظام. يمكن ضبط معظم العناصر باستخدام برمجة الكمبيوتر الشخصي، لكن قد تكون طرق البرمجة الأخرى متوفرة. انظر فصل البرمجة (صفحة ٤٦) للحصول على التفاصيل.

- لصندوق التحكم
- التاريخ والوقت
   الضبط باستخدام برمجة الكمبيوتر الشخصي (٥. ٢. ٩ الإعداد الخاص بصندوق التحكم والتاريخ والوقت (صفحة ٥١))
  - رقم الغرفة ومعلومات أخرى لكل غرفة
     الضبط باستخدام برمجة الكمبيوتر الشخصي (Room settings Control Box (صفحة ٥٣))
    - إعدادات النظام العامة

الضبط باستخدام برمجة الكمبيوتر الشخصي (General settings— Control Box (صفحة ٥٣)) بالنسبة للأنظمة التي تدعم الميزات المحسّنة إصدار رقم ٢ أو الأحدث (صفحة ٩١)

بعسب عرصه معي عديم عديدة مستخدمة في النظام، وترغب في تحميل البيانات من أجهزة النظام، يجب تحديد أي صناديق التحكم (١-٤) أنت متصل بها.

- لمحطة الردهة
- الإعدادت العامة المخزنة في كل محطة الردهة
   الضبط باستخدام برمجة الكمبيوتر الشخصي (3–1 Lobby Station (صفحة ٤٥))
  - رقم الغرفة والاسم المخزنة كل محطة الردهة

الضبط باستخدام برمجة الكمبيوتر الشخصي (3-1 Lobby Station (صفحة ٥٣)) بالنسبة للأنظمة التي تدعم الميزات المحسّنة إصدار رقم ٢ أو الأحدث (صفحة ٩١) عند وجود صناديق تحكم عديدة مستخدمة في النظام، يجب تكوين إعدادات المبنى قبل إعدادات الغرفة.

- لصندوق التوزيع
- مفتاح إعدادت DIP
   مفتاح إعدادت DIP
   الضبط باستخدام المفاتيح الخاصة بأجهزة DIP (٤.٥.٤ إعدادات مفتاح صندوق التوزيع (صفحة ٣٧))
  - لمتحكم المصعد
- مفتاح إعدادت DIP
   الضبط باستخدام المفاتيح الخاصة بأجهزة DIP (٤.٥.٥ إعدادات مفتاح DIP الخاص في متحكم المصعد (صفحة ٤٢))
  - إذن الوصول إلى المصعد الخاص في كل غرفة
     الضبط باستخدام برمجة الكمبيوتر الشخصى (Room settings Control Box (صفحة ٥٣))
  - تأكيد التوصيل
     التنفيذ باستخدام أداة الإعداد (٥.٢.١١ التأكد من توصيل صندوق التحكم إلى متحكمات المصعد (صفحة ٥١))
    - لوحدات التحكم الرئيسية
- رقم الغرفة ومعلومات أخرى لكل غرفة نوصي باستخدام برمجة الكمبيوتر الشخصي (Room settings — Control Box (صفحة ٥٣)). يمكنك تغيير هذه الإعدادات على أساس كل غرفة باستخدام برمجة وحدة التحكم الرئيسية إذا لزم الأمر (٥. ٥ برمجة وحدة التحكم الرئيسية (صفحة ٢٤)).
  - تطبيق إعدادت الغرفة إلى وحدة التحكم الرئيسية
     التنفيذ باستخدام أداة الإعداد (٥.٢. ١٠ ضبط وحدات التحكم الرئيسية (صفحة ٥١))
    - للأقفال الكهربائية وأجهزة التحكم في الوصول
  - أوقات فتح الباب، الرموز، أنواع الإشارات، وإعدادات مختلفة أخرى
     الضبط باستخدام برمجة الكمبيوتر الشخصي (3–1 Lobby Station (صفحة ٤٥))
    - لأطراف التوصيل
    - أرقام الامتداد، اسماء أطراف التوصيل، إعدادات مختلفة أخرى
       الضبط باستخدام برمجة الكمبيوتر الشخصي (General settings Control Box (صفحة ٥٣))

# ١.٥ نظرة عامة حول البرمجة

هناك طريقتين ٢ لتهيئة النظام.

- استخدام الكمبيوتر لتهيئة النظام. تسمى هذه "برمجة الكمبيوتر الشخصي".
- استخدام أجهزة محطات مفردة (محطات الردهة ووحدات التحكم الرئيسية وهواتف امتداد مقاسم الهواتف PBX) لتهيئة النظام. تسمى هذه "برمجة محطة الردهة" (صفحة ٥٨) و "برمجة وحدة التحكم الرئيسية" (صفحة ٢٤) و "برمجة الهاتف" (صفحة ٢٢).

يمكنك دمج هذه الطرق لتناسب احتياجاتك. على سبيل المثال، يمكنك تهيئة النظام لأول مرة باستخدام الكمبيوتر الشخصي ثم القيام بالقليل من التغييرات إلى النظام لاحقًا باستخدام جهاز المحطة.

# ٢.٥ برمجة الكمبيوتر الشخصي

تسمح لك برمجة الكمبيوتر الشخصي استخدام كمبيوتر و Panasonic Large Apartment System Setup Tool لإنشاء و تعديل بيانات النظام بينما تكون غير متصل، ومن ثم تحميل البيانات إلى النظام بينما تكون على الموقع.

هام:

- بناءً على الميزات المحسّنة المدعومة من خلال الجهاز، يختلف إصدار أداة الإعداد المستخدمة. راجع ٧. ٥. ٣ إصدارات أداة الإعداد وملحقات الرقم المتسلسل (صفحة ٨٩) لمزيد من المعلومات.
  - إصدار أداة الإعداد رقم ١: ٥. ٢. ٣ عرض أداة الإعداد الإصدار الأول (صفحة ٤٧)
  - إصدار أداة الإعداد رقم ٢ أو ٣ : ٥. ٢. ٥ نظرة عامة على أداة إعداد الإصدار ٢ أو ٣ (صفحة ٤٩)
- راجع معلومات برنامج النظام التالية لاستخدام برنامج النظام لمقاسم الهواتف PBX قبل تحرير (تعديل) بيانات النظام بالبرمجة عن طريق الكمبيوتر.
  - ٥.٠٠ تحديث برنامج النظام (صفحة ٧٨)
     ٥.٠٠ لاحقات الأرقام التسلسلية (صفحة ٨٨)
  - بعد استخدام أداة الإعداد للاتصال بالنظام، قم بإعادة تشغيل صندوق التحكم (صفحة ٧٨).

#### ملاحظة:

• تسمى Panasonic Large Apartment System Setup Tool أيضًا "أداة الإعداد" في هذه الوثيقة.

#### متطلبات النظام

- نظام التشغيل: Windows 10 ، Windows 8.1 ، Windows 8 ، Microsoft Windows 7 نظام التشغيل
  - إطار العمل الإضافي: Net Framework 4.0. أو الأحدث

### 1.7.0 تركيب أداة الإعداد ومحرك USB

- ۱ قم بتنزيل المثبت.
- تتوفر المعلومات المراد تنزيلها على موقع الويب التالي: https://panasonic.net/cns/pcc/support/intercom/v900
  - ۲ انقر نقرًا مزدوجًا على المثبت.
  - ۲ اتبع التعليمات التي تظهر على الشاشة وقم بتركيب الأداة ومحرك USB.

# ٢.٢.٥ توصيل الكمبيوتر إلى صندوق التحكم

- ۱ قم بتوصيل كابل USB بمنفذ USB الخاص في الكمبيوتر لديك.
- استخدم كابل USB 2.0 مع موصل قياسي-B للتوصيل إلى صندوق التحكم.
  - ۲ قم برفع غطاء الغبار الذي يقوم بحماية منفذ USB الخاص في صندوق التحكم.

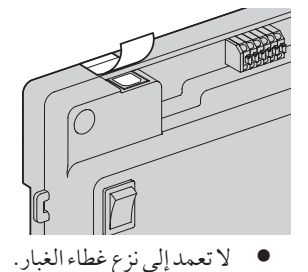

- ۳ تأكد من عدم سقوط أية شوائب في منفذ USB.
- ع قم بتوصيل كابل USB بمنفذ USB الخاص في صندوق التحكم.

ملاحظة:

عند فصل كابل USB من صندوق التحكم، تأكد من أن غطاء الغبار يقوم بتغطية منفذ USB بالكامل لتفادي سقوط أية شوائب داخلها.

# ٣.٢.٥ عرض أداة الإعداد الإصدار الأول

تم تنظيم أداة الإعداد إلى الأقسام التالية.

| Select the folder to  | save the data. |                          |        |                            |                |
|-----------------------|----------------|--------------------------|--------|----------------------------|----------------|
| Folder Path :         |                |                          |        | Select Folder              |                |
| 2. Prepare the data   |                |                          |        |                            |                |
| To creat              | te new files   | To download from devices |        | Status of data preparation |                |
|                       | Create Files   | Download the data from : |        | Room                       | <u>General</u> |
|                       | Create Files   | Control Box              |        | Lobby Station 1 :          |                |
|                       |                | Lobby Station 1          |        | Lobby Station 2 :          |                |
| To use                | existing files | Lobby Station 2          | - F    | Lobby Station 3 :          | _              |
|                       | Check Files    | Lobby Station 3          |        |                            |                |
|                       |                | Download                 |        |                            |                |
| 3. Load and edit the  | data           |                          |        |                            |                |
| Control Box           |                |                          |        |                            |                |
| Room settings :       | No data file   |                          |        | Load / Edit                |                |
| General settings :    | No data file   |                          |        | Load / Edit                | -              |
| Lobby Station 1       |                |                          |        |                            |                |
| Room settings :       | No data file   |                          |        | Load / Edit                |                |
| General settings :    | No data file   |                          |        | Load / Edit                | - 1            |
| Lobby Station 2       |                |                          |        |                            |                |
| Room settings :       | No data file   |                          |        | Load / Edit                |                |
| General settings :    | No data file   |                          |        | Load / Edit                | -<br>-         |
| Lables Chattan D      |                |                          |        | Loud / Lone m              |                |
| Room settings :       | No data file   |                          |        | Lord / Edt                 |                |
| Room securitys .      |                |                          |        | Loau / Eult                |                |
| General settings :    | No data file   |                          |        | Load / Edit                | -              |
| 4. Upload the data to | o device       |                          |        | 5. Time and date settings  |                |
| Upload to device      | e              | Status of data upload    |        | Time and Date Settings     |                |
| Upload the d          | ata to :       | Room Ge                  | eneral | (Control Box)              | -              |
| Contr                 | rol Box        | Control Box :            | -      |                            |                |
| Lobby                 | y Station 1    | Lobby Station 1 :        | -      | 6. Connection Check        |                |
| Lobby                 | y Station 2    | Lobby Station 2 :        | -      | Check Main Monitor         | -              |
| Lobby                 | y Station 3    | Lobby Station 3 :        |        | (Set General Data)         |                |

#### Select folder

يتيح لك اختيار المجلد الذي ترغب في حفظ ملفات التهيئة الخاصة بك. تم حفظ ملفات التهيئة بصيغة CSV.

#### Prepare the data 🕥

يتيح لك الاختيار ما إذا كنت ترغب في إنشاء ملفات تهيئة جديدة أو استخدام ملفات التهيئة الموجودة أو تنزيل البيانات الحالية من أجهزة النظام.

#### Load and edit the data 🕥

يتيح لك تحميل البيانات التي تم حفظها في ملفات التهيئة في أداة الإعداد للتحرير.

### Upload the data to device (3)

يتيح لك تحميل البيانات التي تم حفظها في ملفات التهيئة إلى أجهزة النظام.

# ٥. البرمجة

- Time and date settings تتيح لك ضبط إعدادات الوقت والتاريخ الخاصة في صندوق التحكم (تستخدم للأختام الزمنية التي تم حفظها في سجل النظام).
  - Connection Check 🕤

يتيح لك تأكيد توصيل صندوق التحكم إلى وحدات التحكم الرئيسية ومتحكمات المصاعد.

- ٤.٢.٥ استخدام أداة إعداد الإصدار ١ لتحرير البيانات
  - ۱ ابدأ أداة الإعداد.
- ۲ في القسم [Prepare the data]، انقر [Check Files].
- يتم عرض المسارات الخاص في كل ملف تهيئة في القسم [Load and edit the data].
- ۲ في القسم [Load and edit the data]، انقر [... Load / Edit] بجانب ملف التهيئة الذي ترغب في تحريره.
  - يتم عرض تفاصيل الملف.
  - ٤ فيما يتعلق في [Room settings] الخاصة في محطة الردهة ١-٣
  - أ. انقر [... Edit] لفتح ملف التهيئة.
     استخدم محرر نص الطرف الثالث أو جدول بيانات البرنامج لفتح ملف التهيئة.
    - ب قم بتغيير القيم في الأعمدة المناسبة، ثم قم بحفظ الملف.
      - ج في أداة الإعداد، انقر [Reload].
      - يتم إعادة تحميل وعرض محتويات التهيئة.
        - د انقر [Close].

# لكافة الإعدادات الأخرى

- أ. قم باختيار الإعداد المرغوب.
- ب. قم بإدخال القيمة المرغوب بها في القسم [Edit Data].
- يتم عرض القيم المقبولة على النافذة المنبثقة عندما تقوم بتمرير الماوس فوق حقل النص.
  - ج. انقر [Apply / Save] لحفظ الإعدادات على ملف التهيئة.
    - د. انقر [Close].
    - قم بالتكرار من الخطوة ٣ لكل ملف تهيئة ترغب في تحريره.
- يتم الإشارة إلى الملفات التي تكون على استعداد للتحميل بالرمز [OK] الذي يتم عرضه على الجهة اليمني للقسم [Load and edit the data].
  - [Upload the data to device]، قم باختيار الأجهزة التي ترغب في تحميل البيانات إليها ثم انقر [Upload].

#### ملاحظة:

انظر ٥.٢.٣٠ قائمة معلمات برمجة الكمبيوتر الشخصي (صفحة ٥٣) للحصول على معلومات حول كل معلمة.

### ٥.٢.٥ نظرة عامة على أداة إعداد الإصدار ٢ أو ٣

بالنسبة للأنظمة التي تدعم الميزات المحسّنة إصدار رقم ٢ أو الأحدث (صفحة ٩١) يمكن توسيع النظام باستخدام أداة إعداد الإصدار ٢ أو ٣ وصناديق التحكم المتصلة بصناديق الامتداد. يتم تنظيم أداة الإعداد في الأقسام التالية.

| Select folder<br>Select the folder to s                                                       | ave the data. Eolder Path : C:¥Users¥Panasonic                                                                                                    | ¥Documents¥Panasonio               | cIntercomDa       | ata Select Folder                                                                                                    |                      |
|-----------------------------------------------------------------------------------------------|----------------------------------------------------------------------------------------------------|------------------------------------|-------------------|----------------------------------------------------------------------------------------------------|----------------------|
| Prepare the data<br>To create new files<br>Create File<br>To use existing files<br>Check File | S Control Box No. Control Box No. Download from devices<br>Select connecting Control Box No. Download the data from :<br>Control Box Control Box No. Control Box No. | .: © 1 © 2 ©                       | 3 © 4             | Status of data preparation<br><u>Room</u> <u>General</u> <u>Building</u> <u>Room</u> <u>G</u><br>Control Box 1: Lobby Station 1:<br>Control Box 2: Lobby Station 2:<br>Control Box 3: Lobby Station 3:<br>Control Box 4: | <u>iener</u><br><br> |
| Load and edit the da                                                                          | ata                                                                                                    |                                    |                   | Lobby Ctation 1                                                                                                    |                      |
| Room settings :                                                                               | No data file                                                                                                    | Load / Edit                        | _                 | Building settings : No data file Load / Edit                                                                                                    |                      |
| General settings :                                                                            | No data file                                                                                                    | Load / Edit                        | i _               | Room settings : No data file                                                                                                    | _                    |
| Control Roy 2                                                                                 |                                                                                                    |                                    |                   | Ganapi sattings : No data file                                                                                                    |                      |
| Room settings :                                                                               | No data file                                                                                                    | Load / Edit                        | ] _               | Loby Station 3                                                                                                    | _                    |
| General settings :                                                                            | No data file                                                                                                    | Load / Edit                        | i _               | Building settings : No data file Load / Edit                                                                                                    | -                    |
| Control Boy 2                                                                                 |                                                                                                    | Loud / Luic III                    |                   | Room settings : No data file                                                                                                    | _                    |
| Room settings :                                                                               | No data file                                                                                                    | Load / Edit                        | ]]                | Concept settings   No doto file                                                                                                    |                      |
| General settings :                                                                            | No data file                                                                                                    | Load / Edit                        |                   | Loku Station 2                                                                                                    | -                    |
| Central Bay 4                                                                                 |                                                                                                    | Load / Edit                        |                   | Building settings : No data file Load / Edit                                                                                                    |                      |
| Room settings :                                                                               | No data file                                                                                                    | Load / Edit                        | ]                 | Room settings : No data file                                                                                                    | _                    |
| Conoral acttings :                                                                            | No data filo                                                                                                    | Lond / Edit                        |                   |                                                                                                    |                      |
| General settings .                                                                            |                                                                                                    | Load / Edit                        |                   | General sectings : No data me                                                                                                    | _                    |
| pload to devices<br>pload to devices<br>plact connecting Co                                   | ntrol Box No. : 🔘 1 🔍 2 🔍 3 🔍 4                                                                                                    | Status of data uplo                | ad<br><u>Room</u> | General Building Room General (Control Box)                                                                                                    |                      |
| Control Box                                                                                   |                                                                                                    | Control Box 1 :<br>Control Box 2 : | -                 | Lobby Station 1 : 6. Connection Check     Lobby Station 2 : Check Main Monitor                                                                                                    |                      |
|                                                                                               | Upload                                                                                                    | Control Roy 2 -                    |                   | (Set General Data)                                                                                                    |                      |

#### Select folder 🕚

يتيح لك اختيار المجلد الذي ترغب في حفظ ملفات التهيئة الخاصة بك. يتم حفظ ملفات التهيئة بصيغة CSV.

#### Prepare the data 🕥

يتيح لك الاختيار ما إذا كنت ترغب في إنشاء ملفات تهيئة جديدة أو استخدام ملفات التهيئة الموجودة أو تنزيل البيانات الحالية من أجهزة النظام.

عند وجود صناديق تحكم عديدة مستخدمة في النظام، وترغب في تحميل البيانات من أجهزة النظام، يجب تحديد أي صناديق التحكم (۱ –٤) تتصل بها.

#### Load and edit the data 🕤

يتيح لك تحميل البيانات التي تم حفظها في ملفات التهيئة في أداة الإعداد للتحرير .

عند وجود صناديق تحكم عديدة مستخدمة في النظام، يجب تكوين إعدادات المبنى قبل إعدادات الغرفة.

#### Upload the data to device (3)

يتيح لك تحميل البيانات التي تم حفظها في ملفات التهيئة في أجهزة النظام.

# عند وجو د صناديق تحكم عديدة مستخدمة في النظام، وترغب في تحميل البيانات من أجهزة النظام، يجب تحديد أي صناديق التحكم (۱ – ٤) تتصل بها. Time and date settings

تتيح لك ضبط إعدادات الوقت والتاريخ الخاصة في صندوق التحكم (تستخدم للأختام الزمنية التي تم حفظها في سجل النظام).

#### Connection Check

يتيح لك تأكيد توصيل صندوق التحكم إلى وحدات التحكم الرئيسية ومتحكمات المصاعد ومحطات الردهة.

# ٦.٢.٥ استخدام أداة الإعداد الإصدار رقم ٢ أو ٣ لتعديل البيانات

بالنسبة للأنظمة التي تدعم الميزات المحسّنة إصدار رقم ٢ أو الأحدث (صفحة ٩١)

يُمكن تهيئة الإعدادات التالية.

- إعدادات زيادة أعداد صناديق التحكم المتصلة بصناديق الامتداد
  - إعدادات المبنى
  - إعدادات زيادة عدد وحدات الغرفة
  - إعدادات الاتصال عند البوابة وما إلى ذلك.
- للأنظمة التي تدعم الوظائف المحسنة، الإصدار ٣ أو الأحدث (صفحة ٩١)

يُمكن تهيئة الإعدادات التالية.

- عندما يتم استخدام الإشارات المتتابعة من خلال متحكم المصعد، يتم دعم إعدادات التوقف على عدة طوابق لجميع المصاعد (حتى ٥ إعدادات منفصلة للطابق).
  - يمكن تهيئة "رمز الفتح" لإلغاء قفل محطة الردهة لكل مقيم.
  - عند إلغاء قفل محطة الردهة، يمكن إرسال صوت الإشعار من محطة الردهة وفقًا للإعدادات.
    - ۱ قم بتشغيل أداة الإعداد.
    - انقر على [Prepare the data]، انقر على [Check Files].
  - يتم عرض المسارات الخاص في كل ملف تهيئة في القسم [Load and edit the data].
  - عند وجود صناديق تحكم عديدة مستخدمة في النظام، وترغب في تحميل البيانات من أجهزة النظام، يجب تحديد أي صناديق التحكم (١-٤) أنت متصل بها.
    - الفي قسم [Load and edit the data]، انقر على [... Load / Edit] بجانب ملف التهيئة الذي ترغب في تحريره. 🕈
      - يتم عرض تفاصيل الملفات.
      - ٤ عند تعديل ملفات CSV مباشرةً:
      - أ انقر على [... Edit] لفتح ملف التكوين.
      - استخدم محرر نص خارجي أو برنامج جدول البيانات لفتح ملف التكوين.
        - ب. قم بتغيير القيم في الأعمدة المناسبة، ثم قم بحفظ الملف وغلقه.
          - ج. في أداة الإعداد، انقر على [Reload].
          - تمت إعادة تحميل محتوى التكوين وعرضه.
            - د. انقر على [Close].

عند تعديل الإعدادات الفردية:

- أ. حدد الإعداد المرغوب به.
- ب. أدخل القيمة المرغوبة في قسم **[Edit Data]**.
- تُعرض القيم المقبولة على النافذة المنبثقة عندما تقوم بتمرير الماوس فوق حقل النص.
  - ج. انقر على [Apply / Save] لحفظ الإعدادات إلي ملف التكوين.
    - د. انقر على [Close].
    - كرر من الخطوة ٣ لكل ملف تكوين ترغب في تعديله.
- يتم الإشارة إلى الملفات التي تكون على استعداد للتحميل بالرمز [OK] الذي يتم عرضه على الجهة اليمني للقسم [Load and edit the data].
  - 🔪 في القسم [Upload the data to device]، قم باختيار الأجهزة التي ترغب في تحميل البيانات إليها ثم انقر [Upload].
- عند وجود صناديق تحكم عديدة مستخدمة في النظام، وترغب في تحميل البيانات من أجهزة النظام، يجب تحديد أي صناديق التحكم (١-٤) أنت متصل بها.

### ٢.٥. ٧ التنزيل والنسخ الاحتياطي للبيانات

يمكنك تنزيل البيانات التي تم حفظها في أجهزة النظام، والقيام بالنسخ الاحتياطي لها على الكمبيوتر الخاص بك.

- ۱ ابدأ أداة الإعداد.
- Y في القسم [Prepare the data] قم بتشغيل خانات الاختيار للأجهزة المرغوبة المدرجة تحت [Download the data from].
  - ۳ انقر [Download].
- يتم تنزيل البيانات من الأجهزة التي تم اختيارها إلى الكمبيوتر الخاص بك والكتابة فوق ملفات التهيئة التي تم حفظها على الكمبيوتر الخاص بك.
  - قم بالرجوع إلى القسم [Select folder] ولاحظ موقع ملفات التهيئة.
    - ٤ قم بالنسخ الاحتياطي لملفات التهيئة حسب الحاجة.

### ٢.٥. ٨ تحرير ملفات التهيئة بشكل مباشر

يمكنك تحرير كمية كبيرة من البيانات من خلال تحرير ملفات التهيئة بشكل مباشر.

- ابدأ أداة الإعداد.
- تم بالرجوع إلى القسم [Select folder] ولاحظ موقع ملفات التهيئة الموجودة.
- إذا كنت ترغب في إنشاء ملفات تهيئة جديدة في مجلد مختلف، قم بإنشاء مجلد على الكمبيوتر الخاص بك، قم باختيار المجلد الموجود في القسم
   [Prepare the data]. ثم انقر [Select folder] الموجودة في القسم [Prepare the data].
  - بالنسبة للأنظمة التي تدعم الميزات المحسّنة إصدار رقم ٢ أو الأحدث (صفحة ٩١)
- عند وجود صناديق تحكم عديدة مستخدمة في النظام، وترغب في تحميل البيانات من أجهزة النظام، يجب تحديد أي صناديق التحكم (١-٤) أنت متصل بها.
  - ۲ باستخدام مستكشف الملفات الخاص في الكمبيوتر لديك، قم بفتح المجلد الذي يحتوي على ملفات التهيئة الموجودة.
    - ٤ قم بفتح ملف التهيئة المرغوب به.
    - استخدم محرر نص الطرف الثالث أو جدول بيانات البرنامج لفتح ملف التهيئة.
      - قم بتغيير القيم في أعمدة [Data] كما هو مرغوب، ثم قم بحفظ الملف وإغلاقه.
        - يتم توضيح القيم المقبولة في العمود [Data Note].
    - يتم توضيح الأوصاف الخاصة في كل إعداد والمعلومات الأخرى في العمود [Item Note].
  - انظر ٥.٢. ١٣ قائمة معلمات برمجة الكمبيوتر الشخصى (صفحة ٥٣) للحصول على معلومات حول كل معلمة.
    - 🏹 استخدام أداة الإعداد، انقر [Check Files] القسم [Prepare the data].
    - يتم عرض المسارات الخاص في كل ملف تهيئة في القسم [Load and edit the data].
    - ۷ في القسم [Load and edit the data]، انقر [... Load / Edit] بجانب ملف التهيئة الذي ترغب في تحميله.
      - يتم عرض تفاصيل الملف.
- بالنسبة للأنظمة التي تدعم الميزات المحسّنة إصدار رقم ۲ أو الأحدث (صفحة ۹۱)
   عند وجو دصناديق تحكم عديدة مستخدمة في النظام، وترغب في تحميل البيانات من أجهزة النظام، يجب تحديد أي صناديق التحكم (۱ –٤) أنت متصل بها.
  - ۸ انقر [Close].
  - ٩ قم بالتكرار من الخطوة ٧ لكل ملف تهيئة ترغب في تحميله.
- يتم الإشارة إلى الملفات التي تكون على استعداد للتحميل بالرمز [OK] الذي يتم عرضه على الجهة اليمني للقسم [Load and edit the data].
  - ( في القسم [Upload the data to device]، قم باختيار الأجهزة التي ترغب في تحميل البيانات إليها ثم انقر [Upload].

# ٩.٢.٥ الإعداد الخاص بصندوق التحكم والتاريخ والوقت

- ۱ ابدأ أداة الإعداد.
- Time and Date Settings (Control Box)]، انقر [Time and Date Settings (Control Box]].
  - \* اضبط التاريخ والوقت، ومن ثم انقر [Set to Control Box].

#### ١٠.٢.٥ ضبط وحدات التحكم الرئيسية

بعد قيامك بضبط الإعدادات في [Control Box — Room settings]، استخدم الإجراء التالي لتطبيق هذه الإعدادت إلى وحدات التحكم الرئيسية. ١ ابدأ أداة الإعداد.

🍸 في القسم [Connection Check]، انقر [Check Main Monitor (Set General Data]، ومن ثم انقر [Execute].

## ١١.٢.٥ التأكد من توصيل صندوق التحكم إلى متحكمات المصعد

- ۱ ابدأ أداة الإعداد.
- ۲ في القسم [Connection Check]، انقر [Check Lift Controller].

- ١٢.٢.٥ تأكيد توصيل محطة الردهة بالنسبة للأنظمة التي تدعم الميزات المحسنة إصدار رقم ٢ أو الأحدث (صفحة ٩١) يُمكن التحقق من توصيلات محطة الردهة.
  ٩ قم بتشغيل أداة الإعداد.
  - ۲ في قسم [Connection Check]، انقر [Check Lobby Station].

# ١٣.٢.٥ قائمة معلمات برمجة الكمبيوتر الشخصي

تكون المعلمات التالية متوفرة عند استخدام برمجة الكمبيوتر الشخصي.

# <sup>•</sup>Room settings — Control Box

| الافتراضي          | الوصف والإعدادات المتوفرة                                               | المعلمة                           |
|--------------------|-------------------------------------------------------------------------|-----------------------------------|
| _                  | يقوم بتحديدرقم الغرفة الخاص في وحدة التحكم الرئيسية التي تم توصيلها إلى | Room No.                          |
|                    | منفذصندوق التحكم المطابق ورقم صندوق التوزيع ومنفذ صندوق التوزيع.        |                                   |
|                    | (۱-۹۹۹۹۹؛ يتم عرض • عند عدم تهيئة الغرفة)                               |                                   |
| 0                  | يقوم بتحديد إعداد رقم الطابق الخاص في رقم الغرفة المطابق.               | Floor No.                         |
|                    | (٠-٩٩؛ • هو الطابق الأرضي)                                              |                                   |
| 0                  | يقوم بتحديد أي من المصاعد يمكن استخدامها من قبل الزوار لكل محطة         | Lift access permission (Lift 1–3) |
| (لايمكن استخدام أي | ردهة.                                                                   |                                   |
| مصعد)              |                                                                         |                                   |

#### General settings — Control Box

| الافتراضي        | الوصف والإعدادات المتوفرة                                                                                                    | المعلمة                       |
|------------------|----------------------------------------------------------------------------------------------------|-------------------------------|
| 0<br>(180 SEC)   | يقوم بتحديد مقدار الوقت الذي يمر عند مشاهدة صور الكاميرا قبل أن يتم<br>عرض شاشة الاستعداد.<br>[0]: 180 SEC<br>[1]: 90 SEC<br>[2]: 60 SEC<br>[3]: 30 SEC                                                                                                    | Monitor Time Out              |
| 0<br>(90 SEC)    | يقوم بتحديد مقدار الوقت الذي يمر عند التحدث قبل أن يتم عرض شاشة<br>الاستعداد.<br>[0]: BO SEC<br>[1]: 60 SEC<br>[2]: 30 SEC<br>[3]: 180 SEC<br>[4]: 300 SEC                                                                                                    | Talk Time Out                 |
| 0<br>(PAL)       | تنقل للنظام شكل الإشارة التي تم استخدامها من خلال الكاميرا الخارجية.<br>[0]: PAL<br>[1]: NTSC                                                                                                    | Camera Signal                 |
| 0<br>(RELAY)     | تقوم بتحديد طريقة إرسال الإشارات التي يتم استخدامها من قبل متحكم المصعد<br>للاتصال مع المصعد. قم باختيار نوع الإشارة وفقًا للمواصفات الخاصة في المصعد.<br>[0]: RELAY<br>[1]: BINARY                                                                                       | Lift Signal Mode              |
| 300<br>(300 SEC) | بعد أن يتم قبول الزائر، يقوم هذا الإعداد بتحديد مقدار الوقت حيث يمكن<br>للزائر استخدام المصعد لزيارة الطابق المطابق.<br>إذا كان المصعد يحتوي على إعداد مشابه، قم بضبط هذه المعلمة على أي<br>قيمة غير القيمة "0"؛ يأخد إعداد المصعد الأولوية.<br>(BOD SEC-1، أو 0 للتعطيل) | Lift Signal Time              |
| 0<br>(ROOM MODE) | يقوم بتحديد ما إذا كان باستطاعة الزوار الاتصال بالغرف بشكلٍ مباشر أو<br>توجيه المكالمات الخاصة بهم إلى طرف توصيل الاستقبال.<br>[0]: ROOM MODE<br>[1]: RECEPTION MODE                                                                                                    | Visitor Call Mode             |
| —                | يخبر النظام برقم الامتداد الخاص في طرف التوصيل ١-٤ .<br>(٢٤ خانة كحد أقصى)                                                                                                    | Terminal 1–4 Extension Number |

| الافتراضي                 | الوصف والإعدادات المتوفرة                                                                                                    | المعلمة                             |
|---------------------------|----------------------------------------------------------------------------------------------------|-------------------------------------|
| (TERMINAL #)              | يقوم بتحديد الأسم الخاص في طرف التوصيل ١-٤.<br>TERMINAL # :[1]<br>RECEPTION :[2]<br>GATE :[3]<br>CONTROL ROOM :[4]<br>RESTAURANT :[5]<br>HALL :[6]<br>POOL :[7]<br>SECURITY OFFICE :[8]<br>ENTRANCE :[9]<br>GYM :[10]<br>GUEST ROOM :[11]<br>KID'S ROOM :[12]<br>PARKING :[13]<br>TERRACE :[14] | Terminal 1–4 Name Code              |
| 0<br>(NORMAL<br>TERMINAL) | [13]: LIFT LOBBY يقوم مبتحديد ما إذا كان طرف الوصيل الحق في الاستقبال أو<br>طرف توصيل عادي (أي لايمكن استخدامه كطرف توصيل خاص في الاستقبال).<br>[0]: NORMAL TERMINAL<br>[1]: RECEPTION TERMINAL                                                                                                 | Terminal 1–4 Reception Code         |
|                           | يخبر النظام برقم الامتداد الخاص في طرف التوصيل الطارئ.<br>(٢٤ خانة كحد أقصى)                                                                                                    | Emergency Terminal Extension Number |
| 0<br>(EMERGENCY<br>TALK)  | يقوم بتحديد ما إذا كان من الممكن لطرف التوصيل الطارئ التحدث إلى<br>المقيمين أثناء مكالمة طارئة (وضع التحدث الطارئ) أو إذا كان طرف التوصيل<br>الطارئ يقوم باستقبال الإعلان فقط (وضع الإخطار الطارئ).<br>[0]: EMERGENCY TALK<br>[1]: EMERGENCY NOTICE                                             | Emergency Terminal Emergency Mode   |

# د...\*Room settings — Lobby Station 1–3

| الافتراضي | الوصف والإعدادات المتوفرة                                                                    | المعلمة       |
|-----------|----------------------------------------------------------------------------------------------|---------------|
|           | يقوم بتحديد رقم الغرفة.                                                                      | Room No.      |
|           | (۱-۹۹۹۹۹؛ يتم عرض • عند عدم تهيئة الغرفة)                                                    |               |
|           | يقوم بتحديد اسم المقيم الخاص في رقم الغرفة المطابق.<br>(٢٠ حرف كحد أقصى، الأحرف الكبيرة فقط) | Resident Name |

# • General settings — Lobby Station 1–3

| الافتراضي | الوصف والإعدادات المتوفرة                                            | المعلمة             |
|-----------|----------------------------------------------------------------------|---------------------|
| 5 SEC     | يقوم بتحديد مقدار الوقت الذي يبقى به الباب مفتوحًا. إذا تم ضبطه على  | Door Key Open Time  |
|           | O SEC ، لا يمكن فتح الباب.                                           |                     |
|           | (1-20 SEC، أو 0 للتعطيل)                                             |                     |
| 0         | يقوم بتحديد ما إذا كانت الإشارة التي تم إرسالها إلى القفل الكهربائي  | Door Key Out Signal |
| (CLOSE)   | إشارة مغلقة (أي، يتم فتح الإشارة بشكل عادي) أو إشارة مفتوحة (أي، يتم |                     |
|           | إغلاق الإشارة بشكل عادي).                                            |                     |
|           | CLOSE :[0]                                                           |                     |
|           | OPEN :[1]                                                            |                     |

| الافتراضي         | الوصف والإعدادات المتوفرة                                                                                                    | المعلمة                 |
|-------------------|----------------------------------------------------------------------------------------------------|-------------------------|
| ####<br>(DISABLE) | يقوم بتحديدرمز فتح الباب. إذاتم تعطيله، لا يمكن فتح الباب باستخدام الرمز.<br>(٤ خانات، أو #### للتعطيل)                                                                                                    | Door Key Open Code      |
| 0<br>(NO)         | يخبر النظام ماإذاتم توصيل أجهز ةالتحكم في الوصول (أداة فتح الباب، تبديل<br>المفتاح، قارئ البطاقة، إلخ) إلى محطة الردهة ويستخدم لفك قفل الباب.<br>[0]: NO<br>[1]: YES                                                                                                    | Door Key External In    |
| 0<br>(CLOSE)      | يقوم بتحديد ما إذا كانت الإشارة التي تم استقبالها من أجهزة التحكم في<br>الوصول إشارة مغلقة (أي، يتم فتح الإشارة بشكلٍ عادي) أو إشارة مفتوحة<br>(أي، يتم إغلاق الإشارة بشكلٍ عادي).<br>[0]: CLOSE<br>[1]: OPEN                                                                                   | Door Key In Signal      |
| 0<br>(NO)         | يخبر النظام ما إذا كانت الكاميرا متصلة أم لا.<br>[0]: NO<br>[1]: YES                                                                                                    | Camera Connection       |
| 1<br>(CAMERA#)    | يقوم بتحديد اسم الكاميرا.<br>CAMERA # :[1]<br>RECEPTION :[2]<br>GATE :[3]<br>CONTROL ROOM :[4]<br>RESTAURANT :[5]<br>HALL :[6]<br>POOL :[7]<br>SECURITY OFFICE :[8]<br>ENTRANCE :[9]<br>GYM :[10]<br>GUEST ROOM :[11]<br>KID'S ROOM :[12]<br>PARKING :[13]<br>TERRACE :[14]<br>LIFT LOBBY :[15] | Camera Name             |
| 0<br>(LOBBY)      | يقوم بتحديد أي من صور الكاميرا يتم عرضها عندما تبدأ المراقبة.<br>[0]: LOBBY<br>[1]: CAMERA<br>[2]: CAMERA ONLY                                                                                                    | Camera Display Priority |
| 0<br>(NO)         | يقوم بتحديد ما إذا كان من الممكن للزوار (مستخدمي محطة الردهة)<br>التبديل بين كاميرا محطة الردهة والكاميرا الخارجية.<br>[0]: NO<br>[1]: YES                                                                                                    | Camera Switching Image  |
| 0<br>(WIDE)       | يقوم بتحديد ما إذا كان يتم عرض صور الكاميرا في الوضع الواسع أو في<br>وضع الزوم عندما تبدأ المراقبة.<br>[0]: WIDE<br>[1]: ZOOM                                                                                                    | Wide/Zoom               |

| محة | البر    |   | 0 |
|-----|---------|---|---|
|     | <u></u> | ٠ | - |

| الافتراضي | الوصف والإعدادات المتوفرة                                              | المعلمة         |
|-----------|------------------------------------------------------------------------|-----------------|
| 5         | يقوم بتحديد موضع الزوم الخاص في الكاميرا.                              | Zoom Position   |
| (CENTRE)  | UPPER LEFT :[1]                                                        |                 |
|           | UPPER SIDE :[2]                                                        |                 |
|           | UPPER RIGHT :[3]                                                       |                 |
|           | LEFT :[4]                                                              |                 |
|           | CENTRE :[5]                                                            |                 |
|           | RIGHT :[6]                                                             |                 |
|           | LOWER LEFT :[7]                                                        |                 |
|           | LOWER SIDE :[8]                                                        |                 |
|           | LOWER RIGHT :[9]                                                       |                 |
| 0         | يخبر النظام ما إذا تم توفير تردد التيار إلى محطة الردهة.               | Power Frequency |
| (50 HZ)   | 50 HZ :[0]                                                             |                 |
|           | 60 HZ :[1]                                                             |                 |
| 123456    | يقوم بتحديدرمز الوصول الذي يتيح لك استخدام محطات الردهة لتهيئة النظام. | Access Code     |
|           | (۲ خانات)                                                              |                 |

\*۱ للأنظمة التي تدعم الوظائف المحسنة، الإصدار ٣ أو الأحدث (صفحة ٩١) عندما يتم استخدام الإشارات المتتابعة من خلال متحكم المصعد، يتم دعم إعدادات التوقف على عدة طوابق لجميع المصاعد (حتى ٥ إعدادات منفصلة للطابق). (يتم استخدام إعدادات الطابق نفسها لجميع المصاعد.)

# Room settings — Control Box

| الافتراضي        | الوصف والإعدادات المتوفرة                                                            | المعلمة                           |
|------------------|--------------------------------------------------------------------------------------|-----------------------------------|
| 0                | يقوم بتحديد رقم الغرفة الخاص في وحدة التحكم الرئيسية التي تم توصيلها إلى             | Room No.                          |
|                  | منفذ صندوق التحكم المطابق ورقم صندوق التوزيع ومنفذ صندوق التوزيع.                    |                                   |
|                  | (يتم عرض ١-٩٩٩٩٩؟؛ • عند عدم تهيئة الغرفة)                                           |                                   |
| 0                | يقوم بتحديد إعداد رقم الطابق الخاص برقم الغرفة المطابق. (٠-٩٩؛ • هو                  | Floor No.                         |
|                  | الطابق الأرضي)                                                                       |                                   |
|                  | <ul> <li>عند تحديد إعداد رقم متعدد الطوابق (حتى ٥ إعدادات منفصلة للطابق):</li> </ul> |                                   |
|                  | أدخل القيم مثل الآتية لتهيئة طوابق توقف متعددة.                                      |                                   |
|                  | مثال لإدخال طابق توقف لـ 1F و 2F و3F و4F و5F:                                        |                                   |
|                  | 1F2F3F4F5F                                                                           |                                   |
| 0                | يقوم بتحديد أي من المصاعد يمكن استخدامها من قبل الزوار لكل محطة ردهة.                | Lift access permission (Lift 1–3) |
| (لا يمكن استخدام |                                                                                      |                                   |
| أي مصعد)         |                                                                                      |                                   |

#### ملاحظة:

- عند استخدام الإشارات الثنائية من خلال متحكم المصعد، يتم السماح فقط بالتوقف في أول طابق تمت تهيئته حتى في حالة تكوين طوابق توقف متعددة.
  - ۲ بالنسبة للأنظمة التي تدعم الميزات المحسّنة إصدار رقم ۲ أو الأحدث (صفحة ۹۱) 2 يمكن تهيئة إعدادات الاتصال عند البوابة لكل محطة ردهة وكاميرا متصلة بصناديق التحكم.

(56)

#### General settings - Control Box

| الافتراضي | الوصف والإعدادات المتوفرة                                                                                                    | المعلمة                     |
|-----------|----------------------------------------------------------------------------------------------------|-----------------------------|
| 0         | يقوم بتحديد ما إذا كان طرف التوصيل ١ –٤ طرف توصيل خاص في الاستقبال أو                                                                                                    | Terminal 1–4 Reception Code |
| (NORMAL)  | طرف توصيل عادي (أي لا يمكن استخدامه كطرف توصيل خاص في الاستقبال).                                                                                                    |                             |
|           | NORMAL :[0]                                                                                                    |                             |
|           | RECEPTION :[1]                                                                                                    |                             |
|           | <ul> <li>إعدادات الاتصال عند البوابة (صفحة ٧٤):</li> <li>يجب ربط رقم البهو الخاص بغرفة الاستقبال ومحطة الاستقبال المستخدمة<br/>في مكتب الاستقبال معًا بصورة مسبقة. عندما تتم زيادة عدد صناديق التمديد<br/>المستخدمة، يجب تهيئة مفاتيح DIP الخاصة بصناديق التمديد.</li> <li>[2]: GATE CALL (LOBBY GROUP 1)</li> <li>[3]: GATE CALL (LOBBY GROUP 2)</li> <li>[4]: GATE CALL (LOBBY GROUP 3)</li> </ul> |                             |

### ۳\* بالنسبة للأنظمة التي تدعم الميزات المحسّنة إصدار رقم ۲ أو الأحدث (صفحة ۹۱)

# Building settings — Lobby Station 1–3

يجب تسجيل المباني. يُمكن استخدام الإعدادات لتغيير عدد المباني المسجلة عند كل محطة الردهة.

| المعلمة          | الوصف والإعدادات المتوفرة                                            | الافتراضي |
|------------------|----------------------------------------------------------------------|-----------|
| رقم المبنى.      | لتسجيل رقم المبنى لأحد المباني. يُمكن تسجيل الحدّ الأقصى من ٢٠ مبنى. | 1         |
|                  | ويُمكن استخدام ٣ أرقام بحد أقصى (١ – ٩٩٩؛ لا يُمكن تسجيل ٠)          |           |
| رقم صندوق التحكم | لتحديد صندوق التحكم (١ – ٤) ليتم ربطه برقم المبني.                   | 1         |

#### Room settings — Lobby Station 1–3

يُمكن تهيئة إعدادات الغرفة لدعم ٢٢٤ غرفة بحد أقصى.

| الافتراضي | الوصف والإعدادات المتوفرة                                                      | المعلمة       |
|-----------|--------------------------------------------------------------------------------|---------------|
| 0         | لتحديد رقم الغرفة.                                                             | Room No.      |
|           | (۱-۹۹۹۹۹؛ يتم عرض • عند عدم تهيئة الغرفة)                                      |               |
|           | لتحديداسم المقيم لرقم الغرفة المتوافقة. (٢٠ حرف بحد أقصبي، الأحرف الكبيرة فقط) | Resident Name |
| 0         | لتحديدرقمالمبنىالخاصبرقمالغرفةالمتوافقة.                                       | Building No.  |

 \*٤ بالنسبة للأنظمة التي تدعم الوظائف المحسنة، الإصدار ٣ أو الأحدث (صفحة ٩١) يمكن تهيئة "رمز الفتح" لإلغاء قفل محطة الردهة لكل مقيم.

#### هام:

 لمنع الدخلاء من دخول المبنى، تأكد من اختيار رموز فتح يصعب تخمينها، وتغييرها بانتظام، والاحتفاظ بها سرية. وإبلاغ جميع الموظفين المعنيين والمقيمين بهذه السياسات.

#### Room settings — Lobby Station 1–3

| الافتراضي | الوصف والإعدادات المتوفرة                                                    | المعلمة       |
|-----------|------------------------------------------------------------------------------|---------------|
| 0         | يقوم بتحديد رقم الغرفة.                                                      | Room No.      |
|           | (يتم عرض ١-٩٩٩٩٩؟ • عند عدم تهيئة الغرفة)                                    |               |
| —         | يقوم بتحديد اسم المقيم الخاص في رقم الغرفة المطابق.                          | Resident Name |
|           | ۲۰ حرف كحد أقصى، الأحرف الكبيرة فقط)                                         |               |
| 0         | يقوم بتحديد رقم المبنى الخاص في رقم الغرفة المطابق.                          | Building No.  |
| ####      | يحددرمز الفتح لكل رقم غرفة. إذا تم تعطيله، لا يمكن فتح الباب باستخدام الرمز. | Open Code     |
| (DISABLE) | (٤ خانات، أو ##### للتعطيل)                                                  |               |

#### \*٥ للأنظمة التي تدعم الوظائف المحسنة، الإصدار ٣ أو الأحدث (صفحة ٩١) عند إلغاء قفل محطة الردهة، يمكن إرسال صوت الإشعار من محطة الردهة وفقًا للإعدادات.

|                    | -               |     |
|--------------------|-----------------|-----|
| General settings – | - Lobby Station | 1–3 |

| الافتراضي | الوصف والإعدادات المتوفرة                                             | المعلمة             |
|-----------|-----------------------------------------------------------------------|---------------------|
| 5 SEC     | يقوم بتحديد مقدار الوقت الذي يبقى به الباب مفتوحًا.                   | Door Key Open Time  |
|           | إذا تم ضبطه على SEC، لا يمكن فتح الباب.                               |                     |
|           | (1-20 SEC، أو 0 للتعطيل)                                              |                     |
| 0         | يرسل صوت إشعار إلى محطة الردهة عند إلغاء قفل الباب. (يتم إرسال صوت    | Door Key Open Sound |
| (NO)      | الإشعار أيضًا عندما يقوم جهاز التحكم في الوصول (أداة فتح الباب، تبديل |                     |
|           | المفتاح، قارئ البطاقة، إلخ) بإلغاء قفل أحد الأبواب.)                  |                     |
|           | NO :[0]                                                               |                     |
|           | YES :[1]                                                              |                     |

# ٣.٥ برمجة محطة الردهة

يمكنك استخدام محطة الردهة لتهيئة إعدادات النظام المتعددة.

- ١ قم بتسجيل محطة الردهة (صفحة ٢٧).
- إذا قمت بتسجيل محطة الردهة بالفعل، تخطى هذه الخطوة.
- ٢ اضغط على [#] → أدخل رمز الوصول → [Ω]. بالنسبة للأنظمة التي تدعم الميزات المحسنة إصدار رقم ٢ أو الأحدث (صفحة ٩١). أ. أدخل رقم المبنى → [Ω].
- رمز الوصول الافتراضي هو "123456". إذا لزم الأمر، يمكنك تغيير رمز الوصول (تغيير رمز الوصول (صفحة ٥٨)).
  - ۳ قم بضبط کل معلمة.
  - ▲ يمكنك تصفح المعلمات من خلال الضغط على [▲] و [♥]، واختر المعلمة من خلال الضغط على [▲].
    - للإلغاء، اضغط على [X].
    - انظر ٥. ٣. ١ قائمة معلمات برمجة محطة الردهة (صفحة ٥٩) للحصول على معلومات حول كل معلمة.
      - ٤ اضغط على [X] عند الانتهاء.
      - تخرج محطة الردهة من وضع البرمجة ويتم عرض شاشة الاستعداد.

# إدخال أرقام وحروف

يمكنك استخدام لوحة المفاتيح لإدخال الأرقام والحروف.

- اضغط على مفتاح ما بشكلٍ متكرر للتمرير خلال الحروف المخصصة لهذا المفتاح.
  - قم باتباع التلميحات التي يتم عرضها على الجزء السفلي لشاشة العرض.
    - لمسح جميع الأرقام أو الحروف، اضغط على الزر [\*].
      - لتقديم المؤشر، اضغط على [#].
        - للإلغاء، اضغط على [X].
  - لتأكيد أو حفظ الأرقام أو الحروف التي تم إدخالها، اضغط على [1].

#### تغيير رمز الوصول

رمز الوصول مطلوب لاستخدام برمجة محطة الردهة.

- ١. اضغط على [#] → أدخل رمز الوصول → [Ω].
   بالنسبة للأنظمة التي تدعم الميزات المحسّنة إصدار رقم ٢ أو الأحدث (صفحة ٩١)
   أ. أدخل رقم المبنى → [Ω].
   ب. اضغط على [#] → أدخل رمز الوصول → [Ω].
   رمز الوصول الافتراضي هو "123456".
   ۲. اختر "ET ACCESS CODE" → [Δ].
  - ۳. قم بإدخال رمز مكون من ۲ خانات مرغوب به ← [].
    - ٤. اضغط على [X].

#### تغيير رموز الفتح

# للأنظمة التي تدعم الوظائف المحسنة، الإصدار ٣ أو الأحدث (صفحة ٩١)

عند تهيئة "رموز الفتح" لإلغاء قفل الردهة لكل مقيم باستخدام أداة إعداد الكمبيوتر الشخصي، يمكن أيضًا تغيير "رموز الفتح" باستخدام برمجة محطة الردهة. لاستخدام هذه الميزة، يجب تهيئة إعدادات "رمز الفتح" مسبقًا من أداة إعداد الكمبيوتر الشخصي. انظر صفحة ٥٧.

#### هام:

- لمنع الدخلاء من دخول المبنى، تأكد من اختيار رموز فتح يصعب تخمينها، وتغييرها بانتظام، والاحتفاظ بها سرية. وإبلاغ جميع الموظفين المعنيين والمقيمين بهذه السياسات.
  - عندما يتم تغيير رمز الفتح إلى "#### (تعطيل)"، يجب تهيئته من أداة إعداد الكمبيوتر الشخصي في المرة التالية التي تستخدمها فيه.
    - بالنسبة لأنظمة المبنى الواحد:
    - قم بإدخال رقم غرفة المقيم.
      - لأنظمة المباني المتعددة:
    - أ. قم بإدخال رقم مبنى المقيم.
      - ب. اضغط على 🕼.
    - ج. قم بإدخال رقم غرفة المقيم.
      - ۲. اضغط على [#].
    - ۳. أدخل رمز الفتح (الذي تمت تهيئته) المكون من ٤ خانات.
    - قم بتأكيد رمز الفتح المكون من ٤ خانات مع طاقم موظفي المنشأة.
      - ٤. اضغط على [\*] [#] [].
      - ٥. أدخل رمز الفتح المطلوب المكون من ٤ خانات → [].

### ١.٣.٥ قائمة معلمات برمجة محطة الردهة

تكون المعلمات التالية متوفرة عند استخدام برمجة محطة الردهة.

#### ملاحظة:

 يمكنك أيضًا استخدام برمجة الكمبيوتر الشخصي لتهيئة هذه الإعدادات لكل وحدة تحكم رئيسية. تختلف أسماء المعلمات قليلاً عند استخدام برمجة الكمبيوتر الشخصي.

| الافتراضي     | الوصف والإعدادات المتوفرة                                                                                                    | المعلمة                   |
|---------------|----------------------------------------------------------------------------------------------------|---------------------------|
| —             | يقوم بتحديد رقم الغرفة واسم المقيم.<br>(۱ – ۹۹۹۹۹ ، ۲۰ حرف كحد اقصى، الأحرف الصغير ة غير متوفرة)                               | SET ROOM NO.              |
|               | <ul> <li>انظر إدخال أرقام وحروف (صفحة ٥٨) للحصول على المزيد<br/>من المعلومات.</li> </ul>                                       |                           |
|               | يقوم بحذف رقم الغرفة واسم المقيم.<br>(١-٩٩٩٩٩)                                                                                 | DELETE ROOM NO.           |
|               |                                                                                                    | <sup>*</sup> SET DOOR KEY |
| 05<br>(5 SEC) | يقوم بتحديد مقدار الوقت الذي يبقى به الباب مفتوحًا. إذا تم ضبطه على<br>0 SEC ، لا يمكن فتح الباب.<br>(02 SEC-0، أو 00 للتعطيل) | DOOR KEY OPEN TIME        |

| الافتراضي         | الوصف والإعدادات المتوفرة                                                                                                    | المعلمة                         |
|-------------------|----------------------------------------------------------------------------------------------------|---------------------------------|
| 00<br>(CLOSE)     | يقوم بتحديد ما إذا كانت الإشارة التي تم إرسالها إلى القفل الكهربائي<br>إشارة مغلقة (أي، يتم فتح الإشارة بشكلٍ عادي) أو إشارة مفتوحة (أي، يتم<br>إغلاق الإشارة بشكلٍ عادي).<br>1003 - 2003                                                                                                    | DOOR KEY OUT SIGNAL             |
|                   | OPEN : [01]                                                                                                    |                                 |
| ####<br>(DISABLE) | يقوم بتحديد رمز فتح الباب. إذا تم تعطيله، لا يمكن فتح الباب باستخدام<br>الرمز.                                                                                                    | DOOR KEY OPEN CODE              |
|                   | (٤ خانات، أو #### للتعطيل)                                                                                                    |                                 |
| 00<br>(NO)        | يخبر النظام ما إذا تم توصيل أجهزة التحكم في الوصول (أداة فتح الباب،<br>تبديل المفتاح، قارئ البطاقة، إلخ) إلى محطة الردهة ويستخدم لفك قفل<br>الباب.                                                                                                    | DOOR KEY EXTERNAL IN            |
|                   | NO :[00]<br>YES :[01]                                                                                                    |                                 |
| 00<br>(CLOSE)     | يقوم بتحديد ما إذا كانت الإشارة التي تم استقبالها من أجهزة التحكم في<br>الوصول إشارة مغلقة (أي، يتم فتح الإشارة بشكل عادي) أو إشارة مفتوحة<br>(أي، يتم إغلاق الإشارة بشكل عادي).<br>[00] : CLOSE<br>OPEN [01]<br>• متوفرة عندما يتم ضبط "DOOR KEY EXTERNAL IN" على "YES".                                               | DOOR KEY IN SIGNAL              |
|                   |                                                                                                    | SET CAMERA                      |
|                   |                                                                                                    | 11                              |
| 00<br>(NO)        | يخبر النظام ما إذا كانت الكاميرا متصلة أم لا .<br>2001 - معد                                                                                                    | CAMERA CONNECTION               |
|                   | YES :[01]                                                                                                    |                                 |
| 01<br>(CAMERA #)  | يقوم بتحديد اسم الكاميرا.<br>CAMERA # : [01]<br>RECEPTION : [02]<br>GATE : [03]<br>CONTROL ROOM : [04]<br>RESTAURANT : [05]<br>HALL : [06]<br>POOL : [07]<br>SECURITY OFFICE : [08]<br>ENTRANCE : [09]<br>GYM : [10]<br>GUEST ROOM : [11]<br>KID'S ROOM : [12]<br>PARKING : [13]<br>TERRACE : [14]<br>LIFT LOBBY : [15] | CAMERA NAME<br>DISPLAY PRIORITY |
| (LOBBY)           | يفوم بتحديداي من صور الكاميرا يتم عرصها عندما ببدا المراقبة.<br>LOBBY : [00]<br>CAMERA : [01]<br>CAMERA ONLY : [02]                                                                                                    |                                 |
| 00<br>(NO)        | يقوم بتحديد ما إذا كان من الممكن للزوار (مستخدمي محطة الردهة)<br>التبديل بين كاميرا محطة الردهة والكاميرا الخارجية.<br>[00] : NO<br>YES : [01]                                                                                                    | SWITCHING IMAGE                 |

| الافتراضي           | الوصف والإعدادات المتوفرة                                                                                                    | المعلمة             |
|---------------------|----------------------------------------------------------------------------------------------------|---------------------|
|                     |                                                                                                    | SET WIDE/ZOOM       |
| 00<br>(WIDE)        | يقوم بتحديد ما إذا كان يتم عرض صور الكاميرا في الوضع الواسع أو في<br>وضع الزوم عندما تبدأ المراقبة.<br>[00] : WIDE<br>[01] : ZOOM                                                                   | WIDE/ZOOM SETTINGS  |
| 05<br>(CENTRE)      | يقوم بتحديد موضع الزوم الخاص في الكاميرا.<br>UPPER LEFT : [01]<br>UPPER SIDE : [02]<br>UPPER RIGHT : [03]<br>LEFT : [04]<br>CENTRE : [05]<br>RIGHT : [06]<br>LOWER LEFT : [07]<br>LOWER SIDE : [08] | ZOOM POSITION       |
| 00<br>(50 HZ)       | يخبر النظام ما إذا تم توفير تردد التيار إلى محطة الردهة.<br>[00] : HZ 50 HZ<br>[01] : HZ 60 HZ                                                                                                    | SET POWER FREQ.     |
| 00<br>(PAL)         | تنقل للنظام شكل الإشارة التي تم استخدامها من خلال الكاميرا الخارجية.<br>[00] : PAL<br>[01] : NTSC                                                                                                   | SET CAMERA SIGNAL   |
| 1/JUN/2015<br>00:00 | يقوم بتحديد إعدادات الوقت والتاريخ الخاصة في النظام.                                                                                                    | SET TIME&DATE       |
|                     |                                                                                                    | SET TIME OUT        |
| 00<br>(180 SEC)     | يقوم بتحديد مقدار الوقت الذي يمر عند مشاهدة صور الكاميرا قبل أن يتم<br>عرض شاشة الاستعداد.<br>180 SEC : [00]<br>20 SEC : [01]<br>60 SEC : [02]<br>30 SEC : [03]                                     | MONITOR TIME OUT    |
| 00<br>(90 SEC)      | يقوم بتحديد مقدار الوقت الذي يمر عند التحدث قبل أن يتم عرض شاشة<br>الاستعداد.<br>[00] : SEC [00]<br>60 SEC [01]<br>30 SEC [02]<br>180 SEC [03]<br>300 SEC :[04]                                     | TALK TIME OUT       |
|                     |                                                                                                    | SET LIFT            |
| 00<br>(RELAY)       | تقوم بتحديد طريقة إرسال الإشارات التي يتم استخدامها من قبل متحكم<br>المصعد للاتصال مع المصعد. قم باختيار نوع الإشارة وفقًا للمواصفات<br>الخاصة في المصعد.<br>RELAY [00] : BINARY<br>[10] : Varian   | SIGNAL MODE TO LIFT |

| الافتراضي        | الوصف والإعدادات المتوفرة                                                                                                    | المعلمة             |
|------------------|----------------------------------------------------------------------------------------------------|---------------------|
| 300<br>(300 SEC) | بعد أن يتم قبول الزائر، يقوم هذا الإعداد بتحديد مقدار الوقت حيث يمكن<br>للزائر استخدام المصعد لزيارة الطابق المطابق.<br>إذا كان المصعد يحتوي على إعداد مشابه، قم بضبط هذه المعلمة على أي<br>قيمة غير القيمة "0"؛ يأخد إعداد صندوق المصعد الأولوية.<br>(SEC 2000-010، أو 000 للتعطيا ) | SIGNAL TIME TO LIFT |
| 123456           | يقوم بتحديد رمز الوصول الذي يتيح لك استخدام محطات الردهة لتهيئة<br>النظام.<br>(٦ خانات)                                                                                                    | SET ACCESS CODE     |

\*١ بالنسبة للأنظمة التي تدعم الميزات المحسّنة إصدار رقم ٢ أو الأحدث (صفحة ٩١) يجب تسجيل المباني. يُمكن استخدام الإعدادات لتغيير عدد المباني المسجلة في كل محطة ردهة. قم بتكوين إعدادات رقم الغرفة بعد تكوين إعدادات رقم المبني.

| الافتراضي | الوصف والإعدادات المتوفرة                                                                                        | المعلمة          |
|-----------|----------------------------------------------------------------------------------------------------|------------------|
|           |                                                                                                    | SET BUILDING NO. |
|           |                                                                                                    |                  |
| 1         | لتسجيل رقم المبنى لأحد المباني.                                                                                  | BUILDING NO.     |
|           | يُمكن تسجيل ۲۰ مبنى بحد أقصى.                                                                                    |                  |
|           | يُمكن استخدام ٣ أرقام بحد أقصى (١ – ٩٩٩).                                                                        |                  |
| 1         | لتحديد صندوق التحكم (١-٤) لربطه برقم المبني.                                                                     | CONTLOL BOX NO.  |
| الافتراضي | الوصف والإعدادات المتوفرة                                                                                        | المعلمة          |
| —         | لتحديد رقم الغرفة، واسم المقيم ورقم المبني.                                                                      | SET ROOM NO.     |
|           | (١-٩٩٩٩٩، ٢٠ حرف بحد أقصى، الأحرف الصغيرة غير متوفَّرة، ١-٩٩٩)                                                   |                  |
|           | <ul> <li>يجب تكوين رقم المبنى مقدمًا.</li> <li>باحد أي قام حديث بالإدار (مرفعة ٥٦) إينا مدينا حاليات.</li> </ul> |                  |
|           | ■ راجع أرفام وحروف الإدخال (صفحه) •) لمزيد من المعلومات.                                                         |                  |

#### ۲\* للأنظمة التي تدعم الوظائف المحسنة، الإصدار ٣ أو الأحدث (صفحة ٩١)

عند إلغاء قفَّل محطَّة الردهة، يمكن إرسال صوت الإشعار من محطة الردهة وفقًا للإعدادات.

| الافتراضي | الوصف والإعدادات المتوفرة                                                 | المعلمة             |
|-----------|---------------------------------------------------------------------------|---------------------|
|           |                                                                           | SET DOOR KEY        |
|           |                                                                           |                     |
| 05        | يقوم بتحديد مقدار الوقت الذي يبقى به الباب مفتوحًا. إذا تم ضبطه على OSEC، | DOOR KEY OPEN TIME  |
| (5 SEC)   | لا يمكن فتح الباب.                                                        |                     |
|           | (00 = 00-01، أو 00 للتعطيل)                                               |                     |
| 00        | يرسل صوت إشعار إلى محطة الردهة عند إلغاء قفل الباب. (يتم إرسال صوت        | DOOR KEY OPEN SOUND |
| (NO)      | الإشعار أيضًا عندما يقوم جهاز التحكم في الوصول (أداة فتح الباب، تبديل     |                     |
|           | المفتاح، قارئ البطاقة، إلخ) بإلغاء قفل أحد الأبواب.)                      |                     |
|           | NO : [00]                                                                 |                     |
|           | YES :[01]                                                                 |                     |

# ٤.٥ برمجة الهاتف

استخدم هذا الإجراء لتهيئة الإعدادات التالية.

- أرقام الامتداد الخاصة في مقاسم الهواتف PBX التي سيتم استخدامها كأطراف توصيل ١-٤ وطرف التوصيل الطارئ
  - الأسماء التي تم تخصيصها إلى أطراف التوصيل ١-٤
  - ما إذا كانت أطراف التوصيل ١-٤ تستخدم كأطراف توصيل استقبال أم لا
  - ما إذا كان من الممكن لطرف التوصيل الطارئ التحدث إلى متصل وحدة التحكم الرئيسية أثناء مكالمة طارئة

- قم بطلب رقم الامتداد الذي تم تخصيصه إلى صندوق التحكم.
- ۲ قم بإدخال رقم الميزة لتحديد أي من أطراف التوصيل ستقوم بتخصيصه.

| الوصف              | رقم الميزة                      |
|--------------------|---------------------------------|
| طرف التوصيل الطارئ | #0 <del>×</del> ##              |
| طرف التوصيل ١      | #1 <del>X</del> ##              |
| طرف التوصيل ٢      | # <b>2</b> ★##                  |
| طرف التوصيل ٣      | #3 <del>×</del> ##              |
| طرف التوصيل ٤      | <b>#</b> 4 <b></b> ★ <b>#</b> # |

- ٣ قم بإدخال رقم الامتداد الخاص في طرف التوصيل الذي ترغب في تخصيصه ← اضغط على #.
  - مثال: للامتداد 101، قم بإدخال 1 0 1 #.
    - ٤ طرف التوصيل الطارئ

تخطى هذه الخطوة.

أطراف التوصيل ١-٤

قم بإدخال رقم الميزة لتحديد اسم طرف التوصيل.

يمكن استخدام هذا الاسم للاتصال بطرف التوصيل، ويمكن عرضه عندما تقوم المحطة باستقبال مكالمة من طرف التوصيل.

| الوصف           | رقم الميزة      |
|-----------------|-----------------|
| TERMINAL#       | 0 1 # (افتراضي) |
| RECEPTION       | #20             |
| GATE            | #30             |
| CONTROL ROOM    | #40             |
| RESTAURANT      | # 5 0           |
| HALL            | #60             |
| POOL            | # 7 0           |
| SECURITY OFFICE | #80             |
| ENTRANCE        | #90             |
| GYM             | #01             |
| GUEST ROOM      | #11             |
| KID'S ROOM      | #21             |
| PARKING         | #31             |
| TERRACE         | # 4 1           |
| LIFT LOBBY      | # 5 1           |

قم بإدخال رقم الميزة لتحديد اسم وضع التشغيل الخاص في طرف التوصيل.

| رقم الميزة    | الوصف                                                                                                    |
|---------------|----------------------------------------------------------------------------------------------------|
| 00# (افتراضي) | خاص في طرف التوصيل الطارئ<br>قم باختيار وضع EMERGENCY TALK. أثناء المكالمة الطارئة، يمكن لوحدة<br>التحكم الرئيسية التحدث إلى طرف التوصيل الطارئ (ما يصل إلى ١٠ دقائق).<br>خاص في أطراف التوصيل ١-٤<br>قم باختيار وضع NORMAL TERMINAL. لا يمكن استخدام طرف التوصيل كطرف<br>توصيل الاستقبال.                                                                                  |
| #10           | خاص في طرف التوصيل الطارئ<br>قم باختيار وضع EMERGENCY NOTICE. أثناء المكالمة الطارئة، يقوم طرف<br>التوصيل الطارئ باستقبال الإعلانات الطارئة المتكررة.<br>خاص في أطراف التوصيل ١-٤<br>قم باختيار وضع RECEPTION TERMINAL. يمكن استخدام طرف التوصيل<br>كطرف توصيل الاستقبال.<br>• راجع ٢.٦ عمليات طاقم موظفي المنشأة (صفحة ٨٣) وبدّل وضع الاتصال بالزائر إلى وضع<br>الاستقبال. |

بالنسبة للأنظمة التي تدعم الميزات المحسّنة إصدار رقم ٢ أو الأحدث (صفحة ٩١)

يُمكن تهيئة إعدادات الاتصال عند البوابة لكل محطة ردهة وكاميرا متصلة بكل صندوق تحكم.

| الوصف                                                                                                    | رقم الميزة                                                                                         |
|----------------------------------------------------------------------------------------------------|----------------------------------------------------------------------------------------------------|
| إعدادات الاتصال عند البوابة (صفحة ٧٤):<br>يجب ربط رقم ردهة وطرف توصيل الاستقبال المستخدم في الاستقبال معًا مقدمًا. عند<br>زيادة عدد صناديق الامتداد، يجب تهيئة مفاتيح DIP الخاصة بصناديق الامتداد. | GATE CALL (LOBBY GROUP 1) :#20<br>GATE CALL (LOBBY GROUP 2) :#30<br>GATE CALL (LOBBY GROUP 3) :#40 |

٦ قم بإنهاء المكالمة.

ملاحظة:

وحدة التحكم الرئيسية المتوافقة، مثل VL-MVN511، مطلوبة لإجراء المكالمات الطارئة إلى طرف التوصيل الطارئ.

#### حذف مهمة طرف التوصيل

استخدم هذا الإجراء لإيقاف استخدام طرف التوصيل مع النظام.

- قم بطلب رقم الامتداد الذي تم تخصيصه إلى صندوق التحكم.
- . قم بإدخال رقم الميزة لتحديد أي من أطراف التوصيل ستقوم بحذفه.

| الوصف              | رقم الميزة                   |
|--------------------|------------------------------|
| طرف التوصيل الطارئ | # #0 <del>X</del> ##         |
| طرف التوصيل ١      | # #1 <del>X</del> ##         |
| طرف التوصيل ٢      | # # <b>2</b> ★##             |
| طرف التوصيل ٣      | # # <b>3</b> <del>X</del> ## |
| طرف التوصيل ٤      | # # <b>4</b> ×##             |

٣. قم بإنهاء المكالمة.

# ٥.٥ برمجة وحدة التحكم الرئيسية

استخدم هذه الإجراءات الموجودة في هذا القسم لتهيئة الإعدادات التالية. قم بتنفيذ هذا الإجراء لكل وحدة تحكم رئيسية.

- قم بضبط وحدة التحكم الرئيسية على وضع الشقة السكنية
  - قم بضبط رقم الغرفة
    - قم بضبط رقم الطابق
  - قم بضبط إذن المصعد الخاص في الزوار

#### ملاحظة:

- يمكنك أيضًا استخدام برمجة الكمبيوتر الشخصي لتهيئة هذه الإعدادات لكل وحدة تحكم رئيسية.
  - تختلف العمليات اعتمادًا على رقم الموديل الخاص في وحدة التحكم الرئيسية.

#### عند برمجة VL-MVN511

- ١. احتفظ بضغط زر المفتاح المرن الثاني من الجهة اليسرى (OFF)، و (TALK ٤) في الوقت نفسه (المجموع ٣ أزرار).

   استمر في الاحتفاظ بالأزرار وقم بتنفيذ الخطوة التالية.
  - ۲. احتفظ بضغط الزر [RESET] لمدة ٣ ثوان تقريباً، ثم قم بتحرير الزر [RESET] فقط.
    - يبدأ تشغيل وحدة التحكم الرئيسية وتدخل في وضع البرمجة.
      - ۳. عندما تضىء شاشة العرض، قم بتحرير كافة الأزرار.
    - ٤. استخدم مفتاح الاستطلاع لاختيار "OK ← "Apartment mode"
      - تقوم وحدة التحكم الرئيسية بالتهيئة المبدئية للإعدادات الخاصة بها.
  - أثناء تنفيذ الخطوات التالية، يمكنك الإلغاء دون حفظ الإعدادات الخاصة بك من خلال الضغط على [OFF].
    - . قم بإدخال رقم الغرفة.
    - أ. استخدم مفتاح الاستطلاع لاختيار الرقم المرغوب.
       ب. استخدم مفتاح الاستطلاع لقبول الرقم الذي تم إدخاله وتقديم المؤشر.
       ج. اضغط على OK عند الانتهاء.
      - ج. اصغط على <u>UN</u>
        - قم بإدخال رقم الطابق.
      - أ. استخدم مفتاح الاستطلاع لاختيار الرقم المرغوب.
      - ب. اضغط على OK عند الانتهاء.
      - ٧. قم ببرمجة أذونات مصعد الزوار التي تخصّ "Iift 1".
    - أ. استخدم مفتاح الاستطلاع للسماح للزوار أو المنع من استخدام المصعد لكل بهو.
      - ب. استخدم مفتاح الاستطلاع لاختيار محطة الردهة التالية.
        - ج. اضغط على OK عند الانتهاء.
      - كرر الإجراءات أعلاه بخصوص "Lift 2" و "Lift ".
        - ٨. قم بتأكيد إعدادات العرض.
      - اضغط على EDIT للرجوع وإدخال الإعدادات المرغوبة مرة اخرى.
        - ٩. اضغط على SET للتحقق من رقم الغرفة المكرر.
- إذا تم العثور على رقم غرفة مكرر، اضغط على زر Yes للكتابة فوق إعدادات رقم الغرفة الموجود، أو <u>No</u> لإلغاء الإعدادت المحفوظة.
   إذا لم يتم العثور على تكرار، يتم حفط الإعدادات في صندوق التحكم.

#### ملاحظة:

 إذا قمت بالضغط على SAVE سيتم حفظ الإعدادات في وحدة التحكم الرئيسية فقط، وسيتم إعادة تشغيل وحدة التحكم الرئيسية. لحفظ الإعدادات في صندوق التحكم، اضغط على SET.

#### عند برمجة VL-MW251

- . احتفظ بضغط الأزرار [OFF] و [TALK]، و [MENU] في الوقت نفسه (المجموع ٣ أزرار).
  - استمر في الاحتفاظ بالأزرار وقم بتنفيذ الخطوة التالية.
  - ۲. احتفظ بضغط الزر [RESET] لمدة ۳ ثوانٍ تقريبًا، ثم قم بتحرير الزر [RESET] فقط.
    - يبدأ تشغيل وحدة التحكم الرئيسية وتدخل في وضع البرمجة.
      - عندما تضيء شاشة العرض، قم بتحرير كافة الأزرار.
- ٤. اضغط على المفاتيح المرنة ▲ أو ▼ لاختيار "APARTMENT MODE".
  - تقوم وحدة التحكم الرئيسية بالتهيئة المبدئية للإعدادات الخاصة بها.
- أثناء تنفيذ الخطوات التالية، يمكنك الإلغاء دون حفظ الإعدادات الخاصة بك من خلال الضغط على [OFF].
  - قم بإدخال رقم الغرفة.
  - أ. اضغط على + أو لاختيار الرقم المرغوب.
  - ب. اضغط على NEXT لقبول الرقم الذي تم إدخاله وتقديم المؤشر.
    - ج. اضغط على OK عند الانتهاء.

# ٥. البرمجة

- ٦. قم بإدخال رقم الطابق.
- أ. اضغط على + أو لاختيار الرقم المرغوب.
  - ب. اضغط على OK عند الانتهاء.
  - د. قم ببرمجة أذونات مصعد الزوار التي تخصِّ "LIFT 1".
- أ. في المنع على YES أو NO للسماح للزوار أو المنع من استخدام المصعد لكل بهو.
  - ب. اضغط على 🗨 لاختيار محطة الردهة التالية.
    - ج. اضغط على OK عند الانتهاء.
  - كرر الإجراءات أعلاه بخصوص "LIFT 2" و "LIFT".
    - ۸. قم بتأكيد إعدادات العرض.
  - اضغط على EDIT للرجوع وإدخال الإعدادات المرغوبة مرة اخرى.
    - ٩. اضغط على SET للتحقق من رقم الغرفة المكرر.
- إذا تم العثور على رقم غوفة مكرر، اضغط على YES أو NO للاختيار ما إذا كنت ترغب في الكتابة فوق إعدادات رقم الغرفة الموجود.
   إذا لم يتم العثور على تكرار، يتم حفظ الإعدادات في صندوق التحكم.

#### ملاحظة:

 إذا قمت بالضغط على SAVE ، سيتم حفظ الإعدادات في وحدة التحكم الرئيسية فقط ، وسيتم إعادة تشغيل وحدة التحكم الرئيسية . لحفظ الإعدادات في صندوق التحكم ، اضغط على SET .

### عند برمجة VL-MV26

- . احتفظ بضغط الأزرار [TALK/OFF »] و [] و [] و [] في الوقت نفسه (المجموع ۳ أزرار).
  - استمر في الاحتفاظ بالأزرار وقم بتنفيذ الخطوة التالية.
  - ۲. احتفظ بضغط الزر [RESET] لمدة ٣ ثوانٍ تقريبًا، ثم قم بتحرير الزر [RESET] فقط.
    - يبدأ تشغيل وحدة التحكم الرئيسية وتدخل في وضع البرمجة.
      - عندما تضيء شاشة العرض، قم بتحرير كافة الأزرار.
        - ٤. قم بإدخال رقم الغرفة.
    - أ. اضغط على + أو لاختيار الرقم المرغوب.
       ب. اضغط على NEXT لقبول الرقم الذي تم إدخاله وتقديم المؤشر.
      - ج. اضغط على OK عند الانتهاء.
        - قم بإدخال رقم الطابق.
      - أ. اضغط على + أو لاختيار الرقم المرغوب.
         نضغط على OK عند الانتهاء.
      - د. قم ببرمجة أذونات مصعد الزوار التي تخصّ "LIFT 1".
  - أ. اضغط على YES أو NO للسماح للزوار أو المنع من استخدام المصعد لكل ردهة.
    - ب. اضغط على ▼ لاختيار محطة الردهة التالية.
      - ج. اضغط على OK عند الانتهاء.
    - كرر الإجراءات أعلاه بخصوص "LIFT 2" و "LIFT".
      - ۷. قم بتأكيد إعدادات العرض.
    - اضغط على EDIT للرجوع وإدخال الإعدادات المرغوبة مرة اخرى.
      - ۸. اضغط على SET للتحقق من رقم الغرفة المكرر.
- إذا تم العثور على رقم غرفة مكرر، اضغط على YES أو NO
   للاختيار ما إذا كنت ترغب في الكتابة فوق إعدادات رقم الغرفة الموجود.
   إذا لم يتم العثور على تكرار، يتم حفط الإعدادات في صندوق التحكم.

#### ملاحظة:

 إذا قمت بالضغط على SAVE ، سيتم حفظ الإعدادات في وحدة التحكم الرئيسية فقط ، وسيتم إعادة تشغيل وحدة التحكم الرئيسية . لحفظ الإعدادات في صندوق التحكم ، اضغط على SET .

## عند بر مجة VL-MWD272/VL-MWD273/VL-MV71/VL-MV72

- . اضغط [TALK ⅔) و [OFF] و [() واحتفظ بها مضغوطة في الوقت نفسه (المجموع ۳ أزرار).
  - استمر في الاحتفاظ بالأزرار مضغوطة وقم بتنفيذ الخطوة التالية.

ج. اضغط على OK عند الانتهاء.

# ٥. البرمجة

- ٦. قم بإدخال رقم الطابق.
- أ. اضغط على + أو لاختيار الرقم المرغوب.
  - ب. اضغط على OK عند الانتهاء.
  - ٧. قم ببرمجة أذونات مصعد الزوار التي تخصّ "Lift 1".
- أ. اضغط على Yes أو NO للسماح لزوار كل بهو باستخدام المصعد أو منعهم من استخدامه.
  - - ج. اضغط على OK عند الانتهاء.
  - كرر الإجراءات أعلاه بخصوص "Lift 2" و "Lift 3".
    - ۸. قم بتأكيد إعدادات العرض.
  - اضغط على EDIT للرجوع وإدخال الإعدادات المرغوبة مرة اخرى.
    - ٩. اضغط على SET لمعرفة إن كان هناك رقم غرفة مكرر.
- إذا تم العثور على رقم غرفة مكرر، اضغط على Yes أو NO لاختيار ما إذا كنت تريد استبدال إعدادات رقم الغرفة الموجودة.
   إذا لم يتم العثور على تكرار، يتم حفط الإعدادات في صندوق التحكم.

#### ملاحظة:

- إذا قمت بالضغط على SAVE]، يتم حفظ الإعدادات في وحدة التحكم الرئيسية فقط، ويُعاد تشغيل وحدة التحكم الرئيسية. لحفظ الإعدادات في صندوق التحكم، اضغط على SET].
  - عند تغيير الوضع (وضع المنزل أو وضع الشقة) لوحدة التحكم الرئيسية، تتغيّر وحدة التحكم الفرعية تلقائيًا بحيث تطابق وحدة التحكم الرئيسية.

# ٥.٥. قائمة معلمات برمجة وحدة التحكم الرئيسية

تكون المعلمات التالية متوفرة عند استخدام برمجة وحدة التحكم الرئيسية.

#### ملاحظة:

 يمكنك أيضًا استخدام برمجة الكمبيوتر الشخصي لتهيئة هذه الإعدادات لكل وحدة تحكم رئيسية. تختلف أسماء المعلمات قليلاً عند استخدام برمجة الكمبيوتر الشخصي.

| الافتراضي           | الوصف                                                           | المعلمة      |
|---------------------|-----------------------------------------------------------------|--------------|
| _                   | تخبر النظام عن الغرفة التي تم تثبيت وحدة التحكم الرئيسية بها.   | ROOM NUNBER  |
|                     | (٩٩٩٩٩-١)                                                       |              |
| —                   | تخبر النظام عن الطابق الذي تم تثبيت وحدة التحكم الرئيسية به.    | FLOOR NUMBER |
|                     | (٠-٩٩؛ • هو الطابق الأرضي)                                      |              |
| К                   | يقوم بتحديد أي من المصاعد يمكن استخدامها من قبل الزوار لكل محطة | LIFT 1       |
| (لا يمكن استخدام أي | ردهة.                                                           | LIFT 2       |
| مصعد)               | (نعم، لا)                                                       | LIFT 3       |

# ٦.٥ برمجة صندوق الامتداد

يتم استخدام صناديق الامتداد لزيادة عدد محطات الردهة التي يمكن استخدامها مع النظام. يمكن توصيل ۳ صناديق امتداد كحد أقصى بصندوق التحكم، ويمكن توصيل ٦ محطات ردهة كحد أقصى بكل صندوق امتداد.

بعد إكمال التركيب وتوصيل الأسلاك لصناديق الامتداد ومحطات الردهة المتصلة، يمكن ضبط محطات الردهة باستخدام الطريقتين التاليتين:

- استخدام كمبيوتر لضبط الإعدادات (برمجة الكمبيوتر الشخصي (صفحة ٦٩)).
- استخدام أجهزة محطات منفصلة (محطات الردهة (صفحة ٥٨) ووحدات التحكم الرئيسية (صفحة ٢٤) وهواتف امتداد مقاسم الهواتف PBX (صفحة ٢٢)) لضبط النظام.

#### ١.٦.٥ ضبط محطات الردهة المتصلة بصناديق الامتداد

#### هام:

- ينبغي ضبط الإعدادات التالية على نفس القيم الخاصة بكافة محطات الردهة المتصلة بنفس صندوق الامتداد.
  - Camera Connection
    - Camera Name –
  - Camera Display Priority –
  - Camera Switching Image -
    - Camera Signal –
    - Time and date settings -
      - Monitor Time Out
        - Talk Time Out –
        - Lift Signal Mode –
        - Lift Signal Time –
  - لا يمكن استخدام وضع الاستقبال مع محطات الردهة المتصلة بصناديق الامتداد.
    - عندما يتم توصيل محطات الردهة بصناديق الامتداد:
    - لا يمكن لوحدات التحكم الرئيسية مراقبة الخارج باستخدام محطات الردهة.
- عند استقبال مكالمة واردة من محطة الردهة، يتم عرض الصور من محطات الردهة على وحدات التحكم الرئيسية الخاصة بوحدات الغرفة، ويتم عرض رقم مجموعة محطة الردهة الخاصة بمحطة الردهة في الصورة. باستخدام الموديل VL-MVN511 على سبيل المثال، إذا تم عرض الصور من محطة الردهة في مجموعة محطة الردهة ١، يتم عرض ١١]. في الصورة.

#### برمجة الكمبيوتر الشخصي

يصف الإجراء التالي التسلسل الأساسي لضبط محطات الردهة المتصلة بصناديق الامتداد باستخدام برمجة الكمبيوتر الشخصي.

- صندوق الامتداد: قم بضبط مفاتيح DIP الخاصة بصندوق الامتداد لمحطة الردهة ليتم ضبطها (صفحة ٧١).
- ٢. أداة إعداد الكمبيوتر الشخصي: ابدأ تشغيل أداة الإعداد وقم بضبط [Room settings] و [General settings] المطلوبة.
  - قم بالرجوع إلى صفحة ٤٦ للحصول على المزيد من المعلومات حول برمجة الكمبيوتر الشخصي.
    - ۳. أداة إعداد الكمبيوتر الشخصى: قم باختيار محطات الردهة لتحميل الإعدادات ثم انقر على [Upload].
- تشير محطة الردهة المحددة هنا إلى منفذ صندوق التحكم الذي يتم توصيل صناديق الامتداد إليه. على سبيل المثال، لتحميل الإعدادات إلى محطة الردهة المتصلة بصندوق امتداد والذي تم توصيله بالمنفذ ٢ الخاص بصندوق التحكم، قم باختيار [2 Lobby Station].
  - عندما يتم توصيل محطات ردهة متعددة بنفس صندوق الامتداد، قم بتكرار الخطوات ۱ و ۳ لكل محطة ردهة متصلة بصندوق الامتداد.
  - ٤. صندوق الامتداد: بعد ضبط كافة محطات الردهة، قم بضبط كافة مفاتيح DIP الخاصة بصندوق الامتداد على الموضع "إيقاف" (صفحة ٧١).

مثال على صندوق الامتداد المتصل بالمنفذ ١ لصندوق التحكم (ينبغي اختيار [Lobby Station 1] في أداة الإعداد) يعد الإجراء التالى مثالاً على كيفية ضبط الإعدادات الخاصة بالنظام الموضح في الشكل التالي.

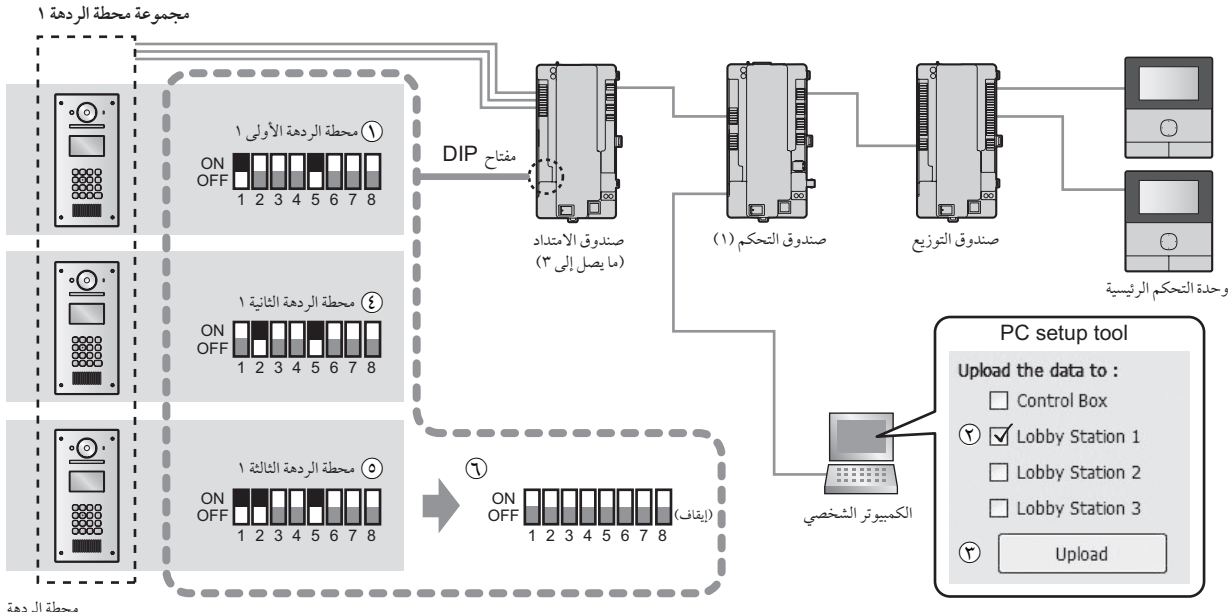

محطة الردهة

(ما يصل إلى ١٨ : ٦ محطات ردهة لكل صندوق امتداد باستخدام ٣ صناديق امتداد كحد أقصى)

هام:

- ينبغي ضبط الإعدادات الخاصة بكل محطة ردهة متصلة بصندوق امتداد بشكل منفصل.
- يتم استخدام مفاتيح DIP الموجودة على صندوق الامتداد لتحديد محطة الردهة التي تم تحميل الإعدادات إليها. يجب دائمًا ضبط المفتاح رقم ٦ ٨ على الموضع "إيقاف". (للحصول على لائحة بإعدادات مفتاح OIP، انظر صفحة ٧١.)
- عند استخدامك أداة إعداد الكمبيوتر الشخصي مع صندوق الامتداد المتصل بجهاز الكمبيوتر، قم بتعيين مفاتيح DIP وفقًا للتعليمات في إعدادات مفتاح DIP لصندوق الامتداد ٢.٦.٥ إعدادات مفتاح DIP الخاص بصندوق الامتداد (صفحة ٢١) قبل إجراء العمليات التشغيلية التالية.
  - التنزيل من محطة ردهة
  - التحميل إلى محطة ردهة
  - التحقق من توصيلات محطة الردهة (للأنظمة التي تدعم الميزات المحسنة إصدار ٢ أو الأحدث (صفحة ٩١))
    - ١. إعدادات مفتاح DIP الخاصة بصندوق الامتداد: قم بضبط مفاتيح DIP على الإعدادات الموضحة أسفل " () محطة الردهة الأولى ١ ".

٢. أداة إعداد الكمبيوتر الشخصي: تحميل وتحرير البيانات ابدأ أداة الإعداد. في قسم [Load and edit the data]، قم بضبط [Room settings] و [General settings] المطلوب الخاص في [Lobby Station 1].

- ۳. أداة إعداد الكمبيوتر الشخصي: تحميل البيانات إلى الجهاز في قسم [Upload the data to device]، قم باختيار [Lobby Station 1] كما يظهر بجانب "()" أسفل "أداة إعداد الكمبيوتر الشخصي"، ثم انقر على [Upload] كما هو موضح بجانب "()" أسفل "أداة إعداد الكمبيوتر الشخصي".
  - إعدادات مفتاح DIP الخاصة بصندوق الامتداد:
     قم بضبط مفاتيح DIP على الإعدادات الموضحة أسفل "(\$) محطة الردهة الثانية ١ ".
    - أداة إعداد الكمبيوتر الشخصي: تحميل البيانات إلى الجهاز قم بتكرار الخطوة ٣.
  - ٢. إعدادات مفتاح DIP الخاصة بصندوق الامتداد:
     قم بضبط مفاتيح DIP على الإعدادات الموضحة أسفل "۞ محطة الردهة الثالثة ١".
    - د. أداة إعداد الكمبيوتر الشخصي: تحميل البيانات إلى الجهاز قم بتكرار الخطوة ٣.
      - ٩. إعدادات مفتاح DIP الخاصة بصندوق الامتداد:

بعد ضبط كافة محطات الردهة، قم بضبط كافة مفاتيح DIP الخاصة بصندوق الامتداد على الموضع "إيقاف" كما هو موضح أسفل "(T)".

# ٢.٦.٥ إعدادات مفتاح DIP الخاص بصندوق الامتداد

يتم استخدام مفاتيح DIP الخاصة بصندوق الامتداد عند تهيئة إعدادات محطة الردهة.

مثال:

عند تهيئة محطات الردهة ١-٦ باستخدام صندوق التحكم ١، قم بتعيين مفتاح DIP "٥" إلى "تشغيل".

| مثال: حيث يتم تهيئة محطات الردهة ١-٦ من صندوق التحكم ١ | مفتاح DIP                 |
|--------------------------------------------------------|---------------------------|
| محطة الردهة الأولى                                     | ON<br>OFF 1 2 3 4 5 6 7 8 |
| محطة الردهة الثانية                                    | ON<br>OFF 1 2 3 4 5 6 7 8 |
| محطة الردهة الثالثة                                    | ON<br>OFF 1 2 3 4 5 6 7 8 |
| محطة الردهة الرابعة                                    | ON<br>OFF 1 2 3 4 5 6 7 8 |
| محطة الردهة الخامسة                                    | ON<br>OFF 1 2 3 4 5 6 7 8 |
| محطة الردهة السادسة                                    | ON<br>OFF 1 2 3 4 5 6 7 8 |

# إيقاف تشغيل مفاتيح DIP

في ظلّ العمليات العادية، قم بتعيين جميع مفاتيح DIP إلى "إيقاف" كما هو موضح أدناه بعد إكمال إعدادات محطة الردهة.

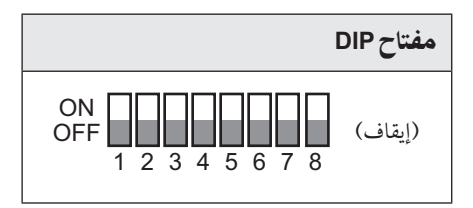

# ٣.٦.٥ إعدادات مفتاح DIP لصندوق الامتداد عند استخدام صناديق التحكم المتعددة

بالنسبة للأنظمة التي تدعم الميزات المحسّنة إصدار رقم ۲ أو الأحدث (صفحة ۹۱) قم بإيصال جهاز الكمبيوتر إلى صندوق التحكم وتثبيت معلومات إعداد أداة إعداد الكمبيوتر إلى محطة الردهة. عند إيصال صناديق التحكم المتعددة (٤ بحد أقصى) إلى أحد صناديق الامتداد، تُستخدم الأنماط التالية لإعدادات مفتاح DIP حسب صندوق التحكم الذي يُستخدم في الاتصال بالكمبيوتر. نمط مفتاح DIP "۵" – "٤": يُشير إلى أن محطة الردهة من الأول إلى السادس داخل مجموعة محطة الردهة نمط مفتاح DIP "٥" – "٣": يُشير إلى عدد صناديق التحكم التي يجب إيصالها بجهاز الكمبيوتر

| مثال: حيث يتم تهيئة محطة الردهة ١ من كل صندوق تحكم ١-٤' | مفتاح DIP                 |
|---------------------------------------------------------|---------------------------|
| من صندوق التحكم الأول إلى محطة الردهة الأول             | ON<br>OFF 1 2 3 4 5 6 7 8 |
| من صندوق التحكم الثاني إلى محطة الردهة الأول            | ON<br>OFF 1 2 3 4 5 6 7 8 |
| من صندوق التحكم الثالث إلى محطة الردهة الأول            | ON<br>OFF 1 2 3 4 5 6 7 8 |
| من صندوق التحكم الرابع إلى محطة الردهة الأول            | ON<br>OFF 1 2 3 4 5 6 7 8 |

\*۱ اتبع الإعدادات في ٥.٣.٢ إعدادات مفتاح DIP الخاص بصندوق الامتداد (صفحة ٧١) لأنماط مفتاح DIP "۱" – "٤" الخاصة بمحطة الردهة من الثانية إلى السادسة المتصلة بصندوق التحكم.
## ٥. ٧ برمجة صناديق التحكم المتعددة

بالنسبة للأنظمة التي تدعم الميزات المحسّنة إصدار رقم ٢ أو الأحدث (صفحة ٩١) لزيادة عدد صناديق التحكم (٤ بحد أقصى) المتصلة بصندوق الامتداد، قم بإجراء العمليات التالية. يعد الشكل التوضيحي التالي أحد الأمثلة عند اتصال ٣ من صناديق الامتداد بأربعة صناديق التحكم.

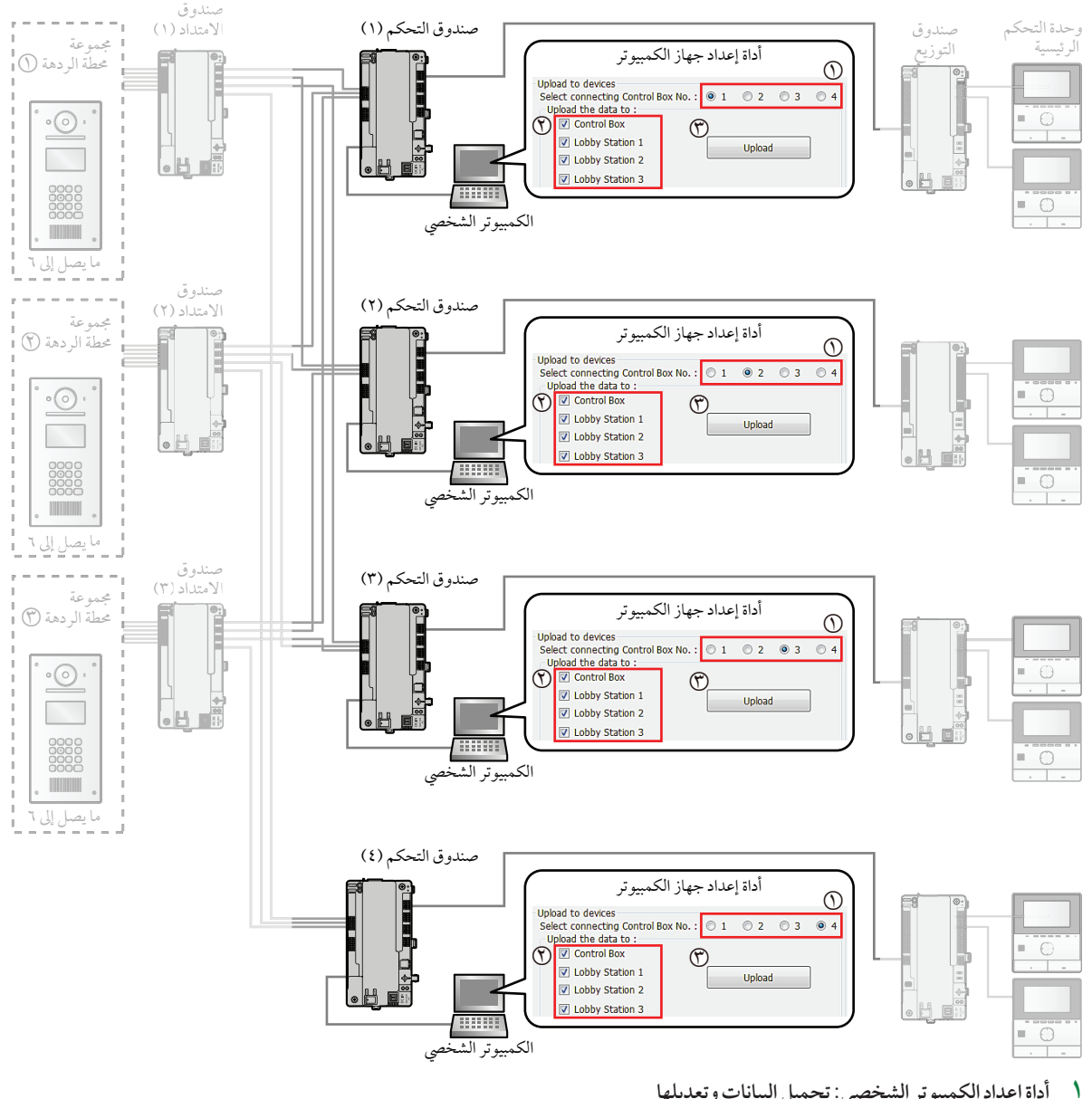

- أداة إعداد الكمبيوتر الشخصي: تحميل البيانات وتعديلها قم بتشغيل أداة الإعداد. في قسم [Load and edit the data]، قم بضبط [Room settings] و [General settings].
  - أداة إعداد الكمبيوتر الشخصي: تحميل البيانات إلى الجهاز (عند الاتصال بصندوق التحكم ١) لتحميل معلومات النظام باستخدام صندوق التحكم ١: أ. قم بإيصال جهاز الكمبيوتر بصندوق التحكم ١. ب. انقر على [1] لتحديد صندوق التحكم ١ كما هو موضّح بجوار "()". ج. انقر على جميع الأجهزة التي ترغب في تحميل الإعدادات إليها كما هو موضّح بجوار "()"، ثم انقر على [Upload].

# ٥. البرمجة

۲ أداة إعداد الكمبيوتر الشخصي: تحميل البيانات إلى الجهاز (عند الاتصال بصناديق التحكم ۲ إلى ٤) لتحميل معلومات النظام باستخدام صناديق التحكم ۲ إلى ٤، قم بتوصيل جهاز الكمبيوتر الشخصي إلى كل صندوق تحكم وتكرار الخطوة رقم ۲ مع رقم صندوق التحكم الملائم وتحميل الأجهزة المحددة.

# ٥.٨ إعدادات الاتصال عند البوابة

#### بالنسبة للأنظمة التي تدعم الميزات المحسّنة إصدار رقم ٢ أو الأحدث (صفحة ٩١)

إذا كانت الطرفية عند البوابة تُستخدم للاتصال بالمقيمين عند استخدام إعدادات الاتصال عند البوابة، يُمكن للمقيمين استخدام وحدة التحكم الرئيسية للتحقق من الصور عند البوابة والتأكد من هويّة الزوّار.

#### إعدادات الاتصال بالبوابة

توجد طريقتان لتهيئة إعدادات الاتصال عند البوابة.

- استخدام الكمبيوتر لتهيئة النظام (٥. ٢ برمجة الكمبيوتر الشخصي (صفحة ٤٦)).
- استخدام المحطات الطرفية لنظام PBX الفردية لتهيئة الإعدادات (٥. ٤ برمجة الهاتف (صفحة ٦٢)).
  - بالإضافة إلى ذلك، يلزم تهيئة مفتاح DIP لصناديق الامتداد التي ستجري الاتصالات عند البوابة.

مثال لمحطة الردهة ١ (مع أولوية الكاميرا الخارجية) وتتم تهيئة المحطة الطرفية ١ للاتصالات عند البوابة

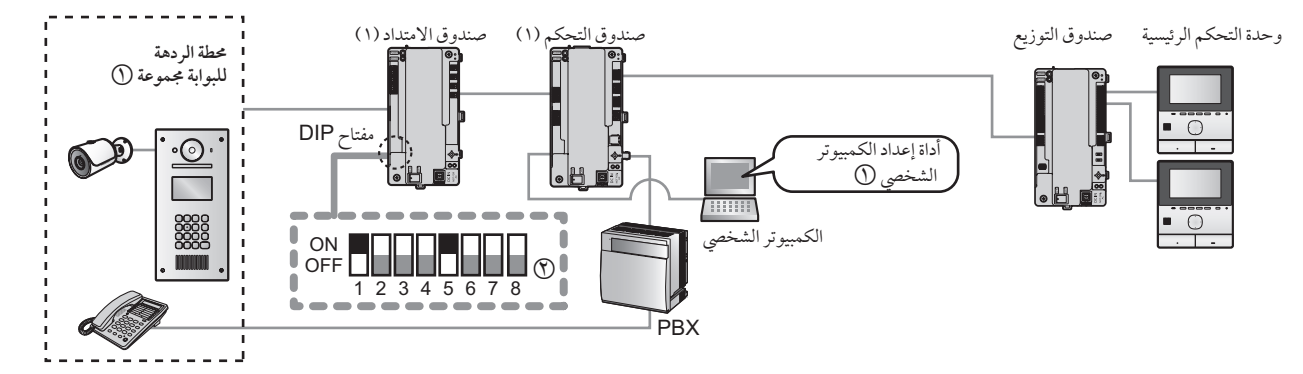

هام:

- حتى يمكن تفعيل إعدادات الاتصال بالبوابة، يجب تعيين [Visitor Call Mode] في [General settings] الخاص بصندوق التحكم إلى
   [ROOM MODE] مع أداة الإعداد (صفحة ٥٣). لا تعمل إعدادات الاتصال بالبوابة عند استخدام إعداد [RECEPTION MODE].
  - حتى يُمكن عرض صور الكاميرا الخارجية على وحدة التحكم الرئيسية، يجب تغيير أحد الإعدادات التالية.
- أداة إعداد الكمبيوتر الشخصي: قم بتغيير [Camera Display Priority] في [General settings] الخاصة بمحطة الردهة ١-٣ إلى [CAMERA ONLY].
  - محطة الردهة: قم بتغيير "DISPLAY PRIORITY" في "SET CAMERA".

عند الضبط على "CAMERA ONLY"، يتم استخدام محطات الردهة فقط لعرض صور نداءات البوابة ولا يمكن استخدامها للاتصال بالغرف أو أطراف التوصيل بنظام مقسم الهاتف PBX.

أداة إعداد الكمبيوتر الشخصي: ابدأ تشغيل أداة الإعداد وقم بضبط [Reception Code] لأطراف التوصيل ١-٤ في [General settings] الخاصة بصندوق التحكم كما هو موضح أسفل "()".

برمجة الهاتف: قم بتهيئة الإعدادات في المحطة الطرفية لنظام PBX المستخدم.

- راجع صفحة ٦٢ للحصول على المزيد من المعلومات حول برمجة الهاتف.
- ٢. صندوق الامتداد: بعد اكتمال الإعدادات أعلاه، قم بتعيين مفاتيح DIP الخاصة بصندوق الامتداد كما هو موضح أدني "٣).
  - قم بتعيين مفاتيح DIP وفقًا لإعدادات صندوق التحكم المستخدمة (صفحة ٧٢).

ملاحظة:

- عند استخدام وضع الاستقبال، يستعمل المستخدم المحطة الطرفية للاستقبال لإلغاء قفل المصاعد. ومع ذلك، عند استخدام إعدادات الاتصال عند البوابة، يتم إلغاء قفل المصاعد من قبل المقيمين من وحدة التحكم الرئيسية.
- عند استخدام إعدادات الاتصال عند البوابة، في حال تم توصيل محطة ردهة آخر إلى صندوق الامتداد نفسه المتصل بمجموعة محطة الردهة عند البوابة، لا تستطيع أداة المراقبة الرئيسية عرض الصور من اتصالات الاستقبال عند البوابة.

#### إعدادات مفتاح DIP لإعدادات الاتصال عند البوابة

يُمكن استخدام إعدادات الاتصال عند البوابة فقط للأنظمة المتصلة بصندوق تحكم واحد.

(إعدادات الاتصال عند البوابة تدعم حتى ٢٠ من وحدات الغرف.)

| مفتاح DIP              | الوصف                                                                                  |
|------------------------|----------------------------------------------------------------------------------------|
| ON OFF 1 2 3 4 5 6 7 8 | مثال لتوقيت تعيين صندوق التحكم لغرفة محطة الردهة الأول إلى<br>الاتصالات عند البوابة *` |

\*١ اتبع الإعدادات في ٢.٦.٥ إعدادات مفتاح DIP الخاص بصندوق الامتداد (صفحة ٧١) لأنماط مفتاح DIP "١" – "٤" الخاصة بمحطات الردهة من الثاني إلى الثالث المتصلة بصندوق الامتداد.

إعدادات مفاتيح DIP الخاصة بإعدادات الاتصال عند البوابة

بالنسبة إلى صناديق الامتداد ذات اللاحقات D أو الأحدث للرقم التسلسلي (صفحة ٩١):

عند تهيئة إعدادات الاتصال عند البوابة للأنظمة المزودة بصندوقي تحكم أو أكثر متصلين بصندوق امتداد، اضبط مفاتيح DIP لصندوق الامتداد على ما يلي. (تدعم إعدادات الاتصال عند البوابة ما يصل إلى ٢٢٤٠ وحدة غرفة.)

| مثال حيث تتم تهيئة محطات الردهة ١-٦ من كل صندوق<br>تحكم ١-٤ | مفتاح DIP                 |
|-------------------------------------------------------------|---------------------------|
| محطة الردهة الأولى                                          | ON<br>OFF 1 2 3 4 5 6 7 8 |
| محطة الردهة الثانية                                         | ON<br>OFF 1 2 3 4 5 6 7 8 |
| محطة الردهة الثالثة                                         | ON<br>OFF 1 2 3 4 5 6 7 8 |
| محطة الردهة الرابعة                                         | ON<br>OFF 1 2 3 4 5 6 7 8 |
| محطة الردهة الخامسة                                         | ON<br>OFF 1 2 3 4 5 6 7 8 |
| محطة الردهة السادسة                                         | ON<br>OFF 1 2 3 4 5 6 7 8 |

ملاحظة:

• تتكون إعدادات وضع البوابة من مجموعات من أرقام هاتف الامتداد وأرقام محطات الردهة، ويمكن ضبط ما يصل إلى ٣ مجموعات لكل صندوق تحكم.

٥. البرمجة

التحقق من قطبية توصيلات الأسلاك لإعدادات الاتصال عند البوابة لصناديق الامتداد ذات اللاحقات D أو الأحدث للرقم التسلسلي (صفحة ٩١):

عند تهيئة إعدادات الاتصال عند البوابة عند توصيل صندوقي تحكم أو أكثر بصندوق امتداد، تحقق من قطبية الأسلاك بالطريقة التالية. اضبط مفتاح DIP ٨ على وضع "تشغيل"، واضبط إعدادات مفتاح DIP لمحطة الردهة لتهيئة إعدادات الاتصال عند البوابة (صفحة ٢٥).

قم بتوصيل الجانب "+" من السلك من صندوق التحكم إلى L1 من صندوق الامتداد.

ملاحظة:

- قم بإجراء التوصيلات بحيث يتم توصيل L1 بصندوق التحكم وL1 بصندوق الامتداد.
- بعد توصيل جانب صندوق التحكم، قم بقياس جهد السلكين ليتم توصيلهما بجانب صندوق الامتداد باستخدام جهاز اختبار كهربائي.

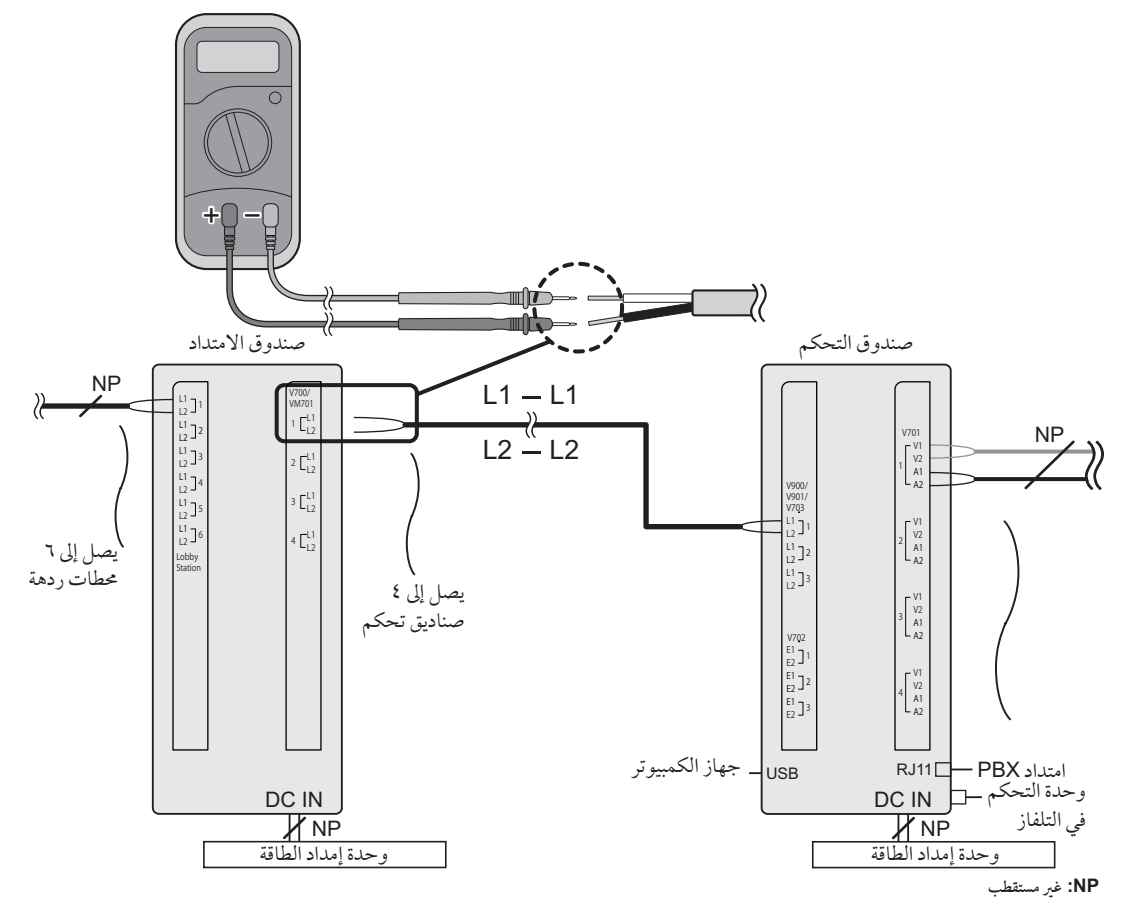

قم بتوصيل أسلاك صندوق الامتداد بالقطبية الصحيحة كما هو موضح في ما يلي.

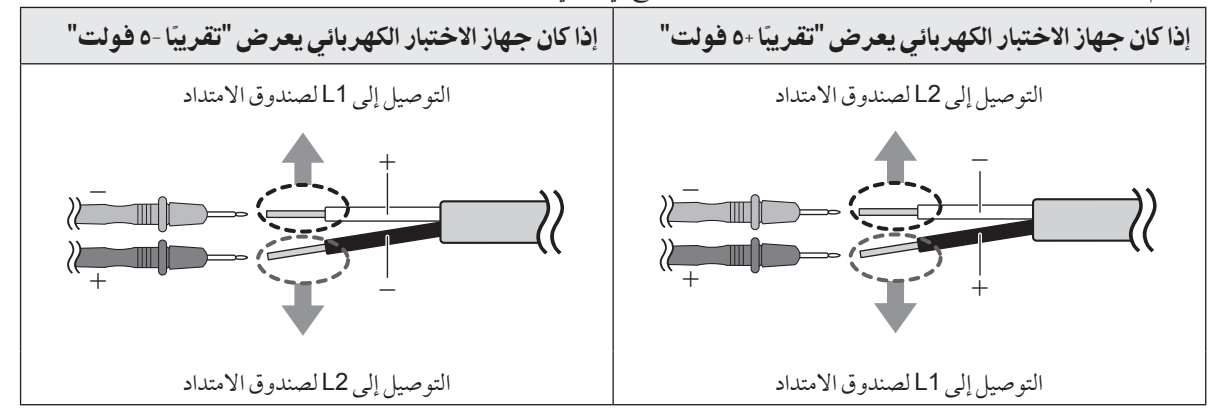

## ٩.٥ سجل النظام

يمكنك إدخال SD في صندوق التحكم واستخدامها لتسجيل معلومات فعاليات النظام. يمكن تسجيل المعلومات التالية.

- معلومات المتصل والجهة المطلوبة (رقم محطة الردهة، رقم الغرفة، رقم طرف التوصيل، إلخ)
  - ما إذا كان الطرفان ٢ يتحدثان
  - ما إذا تم فك قفل الباب أو تم استخدام المصعد
    - تاريخ ووقت كافة الفعاليات
- الصور من كاميرات محطة الردهة (تم التقاطها عندما قامت محطة الردهة بالاتصال مع رقم الغرفة)

#### هام:

- يجب إدخال بطاقة SD في صندوق التحكم وذلك لاستخدام هذه الميزة.
- قبل إدخال بطاقة SD في صندوق التحكم، قم بتنسيق البطاقة باستخدام الأداة المذكورة في "تنسيق بطاقة SD".
  - بمجرد أن يتم تثبيت النظام وتشغيله، قم بعرض سجل النظام للتأكيد أن المعلومات قد بدأ تسجيلها.

#### ملاحظة:

يمكن تسجيل ما يصل إلى ٩٠٠٠٠ ملف صورة، بعد ذلك سيتم كتابة ملفات صور جديدة فوق القديمة منها.

#### مواصفات بطاقة SD

- SDHC أو SDHC
- السعة: ٤ جيجابايت أو أكبر.

#### تنسيق بطاقة SD

قبل إدخال بطاقة SD في صندوق التحكم، قم بتنسيق بطاقة SD باستخدام الكمبيوتر الخاص بك وأداة تنسيق SD المتوفرة من صفحة الويب المدرجة أدناه.

### www.sdcard.org/downloads/formatter\_4/

#### ملاحظة:

إذا لم تقم بتنسيق البطاقة قبل استخدامها مع صندوق التحكم
 قد لا يتم تسجيل المعلومات بشكل صحيح، وقد لا تكون قادرًا على كتابة ملفات الصور الجديدة فوق القديمة منها.

#### عرض سجل النظام

يمكنك إدخال بطاقة SD في الكمبيوتر وعرض السجل.

#### ملاحظة:

- إذا قمت باستخدام كمبيوتر لتعديل الملفات أو المجلدات الخاصة في بطاقة SD المرة التالية التي تقوم بها بإدخال بطاقة SD في صندوق التحكم، سيتم إعادة إنشاء قاعدة بيانات السجل. قد يستغرق هذا ما يصل إلى ساعة واحدة. أثناء هذا الوقت، لن يتم تسجيل أي بيانات.
  - إذا قمت بإضافة بيانات إلى البطاقة باستخدام الكمبيوتر أو الكاميرا الرقمية أو جهاز آخر
     قد لا يتم تسجيل المعلومات بشكل صحيح، وقد لا تكون قادرًا على كتابة ملفات الصور الجديدة فوق القديمة منها.

# ٥.٥ تحديث برنامج النظام

يمكن تحديث برنامج النظام المحفوظ في صندوق التحكم. برنامج النظام المحفوظ في صندوق التحكّم هو برنامج للاستخدام إما مع مقاسم الهواتف PBX الأنالوغ أو مع مقاسم الهواتف PBX الرقمية. يمكنك أن تحدّد البرنامج المحفوظ في صندوق التحكّم عن طريق مراجعة لاحقة بطاقة الرقم التسلسلي المثبّة على صندوق التحكّم. (راجع ٧. ٥. ٢ لاحقات الأرقام التسلسلية (صفحة ٨٨) بخصوص المعلومات حول لاحقات التعريف وأنواع برنامج مقسم الهواتف PBX المتوفّرة.) إذا كان نوع البرنامج المحفوظ في صندوق التحكّم لا يطابق نوع مقسم الهواتف PBX المثبّة على صندوق التحكّم. وراجع ٣. ٥ عن طريق م وذا كان نوع البرنامج المحفوظ في صندوق التحكّم لا يطابق نوع مقسم الهواتف PBX المستخدم، قم بتحميل نوع برنامج النظام الذي يطابق نوع مقسم الهواتف PBX المتوفّرة.) ولا كان نوع البرنامج المحفوظ في صندوق التحكّم لا يطابق نوع مقسم الهواتف PBX ومن عمل مقال من الفرائي بوع مقسم الهواتف PBX المتوفّرة.

### تنزيل برنامج نظام جديد

- قم بتنزيل ملف تحديث برنامج النظام.
- راجع المعلومات الموجودة على موقع الويب التالي.
   https://panasonic.net/cns/pcc/support/intercom/v900
  - ۲. انسخ ملف التحديث على المسار الأساسي الخاص ببطاقة SD.

#### تحديث برنامج النظام

- أوقف صندوق التحكم.
- أدخل بطاقة SD التي تحتوي على ملف التحديث في صندوق التحكم.
- ۳. أثناء الاحتفاظ بضغط الزر [FUNCTION]، قم بتشغيل صندوق التحكم. لا تعمد إلى تحرير الزر حتى الآن.
- ٤. انتظر لمدة حوالي ٢٠ ثانية إلى أن تومض مؤشرات صندوق التحكم [POWER] و [ACCESS] بسرعة، ومن ثم قم بتحرير الزر [FUNCTION].
  - عندما يكتمل التحديث، يضيء المؤشر [ACCESS] الخاص بصندوق التحكم. (قد يستغرق هذا حوالي ٢٠ دقيقة.)

#### ملاحظة:

- إذا قمت بضبط إعدادات النظام أو تعديلها، احتفظ بنسخة احتياطية من ملفات الضبط الحالية بالخطوات التالية قبل تحديث برنامج النظام.
  - الاحتفاظ بنسخة احتياطية من ملفات الضبط المستخدمة حاليًا (صفحة ٥٠).
    - ۲. تحديث برنامج النظام (صفحة ۷۸).
  - ٣. قم بتحميل ملفات الضبط باستخدام الوظيفة Upload the data to device (صفحة ٤٧) الخاصة بأداة الإعداد.

### ٥. ١١ إعادة تشغيل الجهاز

يمكنك إعادة تشغيل صندوق التحكم أو صندوق التوزيع أو متحكم المصعد من خلال الضغط على زر إعادة الضبط الخاص بها (•).

# ACCESS و POWER و ACCESS

يمكنك استخدام المؤشرين POWER و ACCESS وذلك للتحقق من حالة الأجهزة.

- تضيء كافة المؤشرات باللون الأخضر للإشارة إلى عدم وجود مشكلة.
  - يشير المؤشر الذي يومض باللون الأحمر إلى أن هناك خٰطأ ما.

### **1.17.0 مؤشرات صندوق التحكم**

| ACCESS (أحمر) | POWER (أخضر) | المعنى                                 | الفئة                 |
|---------------|--------------|----------------------------------------|-----------------------|
| إيقاف         | مضاء         | خمول                                   | تشغيل عادي            |
| مضاء          | مضاء         | المكالمة أو المراقبة جارية             |                       |
| تومض بسرعة    | مضاء         | الوصول إلى بطاقة SD                    |                       |
| إيقاف         | تومض ببطئ    | وضع الصيانة                            | إعداد أو صيانة النظام |
| تو مض بسر عة  | تومض بسرعة   | تحديث البرنامج جاري                    |                       |
| مضاء          | إيقاف        | اكتمل تحديث البرنامج                   |                       |
| مضاء          | مضاء         | برمجة الكمبيوتر الشخصي جارية           |                       |
| إيقاف         | مضاء         | اكتملت برمجة الكمبيوتر الشخصي          |                       |
| مضاء          | مضاء         | التحقق من توصيل الكمبيوتر الشخصي جاري  |                       |
| إيقاف         | مضاء         | اكتمل التحقق من توصيل الكمبيوتر الشخصي |                       |
| إيقاف         | تومض بسرعة   | إعادة الضبط جارية                      |                       |
| مضاء          | إيقاف        | اكتملت إعادة الضبط                     |                       |
| تومض ببطئ     | إيقاف        | العثور على رقم صندوق توزيع مكرر        | خطأ                   |

# ٢.١٢.٥ مؤشرات صندوق التوزيع

| ACCESS (أحمر) | POWER (أخضر) | المعنى                                  | الفئة      |
|---------------|--------------|-----------------------------------------|------------|
| إيقاف         | مضاء         | خمول                                    | تشغيل عادي |
| مضاء          | مضاء         | المكالمة أو المراقبة جارية              |            |
| تومض ببطئ     | إيقاف        | مفتاح DIP ذات الرقم ٨ في الموضع "تشغيل" | خطأ        |
| تومض ببطئ     | إيقاف        | تكون كافة مفاتيح DIP في الموضع "إيقاف"  |            |
|               |              | (وضع التوزيع)                           |            |
| إيقاف         | مضاء         | تكون كافة مفاتيح DIP في الموضع "إيقاف"  |            |
|               |              | (وضع المكرر)                            |            |
| تومض ببطئ     | إيقاف        | يكون مفتاحين ٢ من مفاتيح DIP أو أكثر في |            |
|               |              | الموضع "تشغيل"                          |            |

### ٣.١٢.٥ مؤشرات متحكم المصعد

| ACCESS (أحمر) | POWER (أخضر) | المعنى                                  | الفئة      |
|---------------|--------------|-----------------------------------------|------------|
| إيقاف         | مضاء         | خمول                                    | تشغيل عادي |
| مضاء          | مضاء         | الزائر قادر حاليًا على استخدام المصعد   |            |
| تومض ببطئ     | إيقاف        | مفتاح DIP ذات الرقم ٦ أو ٧ في الموضع    | خطأ        |
|               |              | "تشغيل"                                 |            |
| تومض ببطئ     | إيقاف        | يكون مفتاحين ٢ من مفاتيح DIP أو أكثر في |            |
|               |              | الموضع "تشغيل"                          |            |

# ٤.١٢.٥ مؤشرات صندوق الامتداد

| ئة المعنر     | المعنى                             | POWER (أخضر) | ACCESS (أحمر) |
|---------------|------------------------------------|--------------|---------------|
| نيل عادي خمول | خمول                               | مضاء         | إيقاف         |
| المكال        | المكالمة أو المراقبة جارية         | مضاء         | مضاء          |
| أ مفتاح       | مفتاح DIP ٤ و/ أو ٨ في وضع "تشغيل" | مضاء         | تومض ببطئ     |

# ١.٦ الشروط والقيود الخاصة في النظام

يرجى ملاحظة الشروط والقيود التالية الخاصة بالنظام.

يمكن التعامل مع اتصال واحد أو جلسة مراقبة في وقت واحد.
 ستعمل المكالمات المتتابعة على فصل المكالمة الحالية (إذا كانت المكالمة الحالية تتمتع بأولوية منخفضة)، أولن يتم توصيلها (إذا كانت المكالمة الحالية تتمتع بأولوية منخفضة)، أولن يتم توصيلها (إذا كانت المكالمة الحالية تتمتع بأولوية منخفضة)، أولن يتم توصيلها (إذا كانت المكالمة الحالية تتمتع بأولوية منخفضة)، أولن يتم توصيلها (إذا كانت المكالمة الحالية تتمتع بأولوية منخفضة)، أولن يتم توصيلها (إذا كانت المكالمة الحالية تتمتع بأولوية منخفضة)، أولن يتم توصيلها (إذا كانت المكالمة الحالية تتمتع بأولوية منخفضة)، أولن يتم توصيلها (إذا كانت المكالمة الحالية الما يتما يتم يولي الما يقد من الما يقد من الما يقد إلى يتم توصيلها (إذا كانت المكالمة الحالية تتمتع بأولوية منخفضة)، أولن يتم توصيلها (إذا كانت المكالمة الحالية الما يقد إلى يولي ما يولي الما يولي الما يولي الما يولي الما يولي الما يولي الما يولي الما يولي الما يولي الما يولي الما يولي الما يولي الما يولي الما يولي الما يولي الم

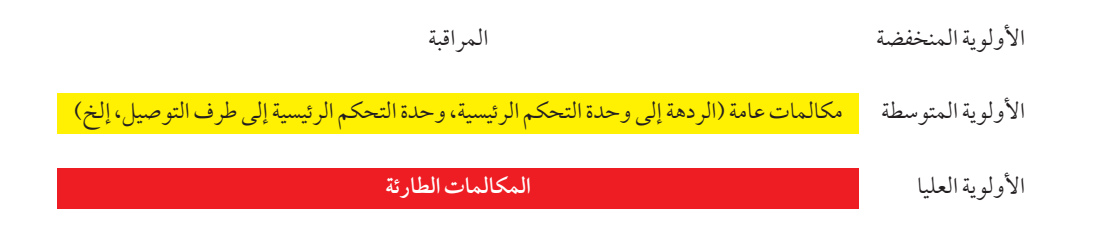

يتم فصل كافة جلسات المكالمات والمراقبة بعد انقضاء وقت "الخروج" الذي تمت برمجته مسبقًا.
 الوقت الافتراضي هو ٩٠ ثانية للمكالمات و ١٨٠ ثانية للمراقبة.
 تقتصر المكالمات الطارئة على ١٠ دقائق.

## ٢.٦ عمليات تشغيل محطة الردهة

### ١.٢.٦ الاتصال في المقيم

### إدخال رقم المبنى

بالنسبة للأنظمة التي تدعم الميزات المحسّنة إصدار رقم ۲ أو الأحدث (صفحة ٩١) إذا تواجدت مباني متعددة، قد يلزم تحديد رقم المبنى عند إدخال رقم الغرفة للمقيم. ١. أدخل رقم المبنى للمقيم.

۲. اضغط على 🕼.

#### إدخال رقم الغرفة

- قم بإدخال رقم غرفة المقيم.
- ۲. اضغط على [1] للاتصال.

# البحث حسب الحرف الأول من الاسم

- ۱. اضغط علَّى 🗶 ].
- استخدم لوحة المفاتيح لإدخال الحرف الأول من اسم المقيم.
- اضغط على مفتاح ما بشكل متكرر للتمرير خلال الحروف المخصصة لهذا المفتاح.
  - لاحظ التلميحات التي يتم عرضها على الجزء السفلي للشاشة.
    - ٣. اضغط على [▲] أو [♥] للبحث عن الاسم المرغوب.
      - اضغط على [1] للاتصال.

### البحث من خلال كافة الأسماء

- ۱. اضغط على [٧].
- ۲. اضغط على [▲] أو [▼] للبحث عن الاسم المرغوب.
  - ۳. اضغط على [] للاتصال.

### ٢.٢.٦ الاتصال في المستقبل

- ۱ اضغط على [♥].
- ٢ اضغط على [▲] أو [♥] للبحث عن المستقبل.
  - ۳ اضغط على [1] للاتصال.

### ملاحظة:

بالنسبة للأنظمة التي تدعم الميزات المحسّنة إصدار رقم ۲ أو الأحدث (صفحة ۹۱)
 إذا تواجدت مباني متعددة، قد يلزم تحديد رقم المبنى عند إدخال رقم الغرفة للمقيم.
 عند عرض ". ENTER BUILDING NO" عند الاتصال من محطة ردهة، أدخل رقم المبنى، ثم اضغط على [].

## ٣.٢.٦ فتح الباب عن طريق إدخال رمز فك القفل

- ۱ اضغط على [#].
- ۲ قم بإدخال رمز فك القفل المكون من ٤ خانات.
  - ۳ اضغط على 🐴.

### ملاحظة:

بالنسبة للأنظمة التي تدعم الميزات المحسّنة إصدار رقم ۲ أو الأحدث (صفحة ۹۱)
 إذا كانت هناك مباني متعددة، فقد يلزم تحديد رقم المبنى عند إدخال رقم الغرفة الخاصة بالمقيم. عند عرض "ENTER BUILDING NO" عند الاتصال من محطة ردهة، أدخل رقم المبنى، ثم اضغط على []].

# ٤.٢.٦ فتح الباب بإدخال رمز إلغاء القفل للمقيمين

### للأنظمة التي تدعم الوظائف المحسنة، الإصدار ٣ أو الأحدث (صفحة ٩١)

يمكن استخدام رمز إلغاء القفل (رمز الفتح) لإلغاء قفل محطة الردهة من قبل كل مقيم.

### هام:

- لمنع الدخلاء من دخول المبنى، تأكد من اختيار رموز فتح يصعب تخمينها، وتغييرها بانتظام، والاحتفاظ بها سرية. وإبلاغ جميع الموظفين المعنيين والمقيمين بهذه السياسات.
  - ۱ لأنظمة المبنى الواحد:
  - قم بإدخال رقم غرفة المقيم.
    - لأنظمة المباني المتعددة:
  - أ. قم بإدخال رقم مبنى المقيم.
    - ب. اضغط على [1].
  - ج. قم بإدخال رقم غرفة المقيم.
    - ۲ أضغط على [#].
  - ۳ قم بإدخال رمز إلغاء القفل المكون من ٤ خانات.
    - ٤ اضغط على [].

# ٣.٦ عمليات طاقم موظفى المنشأة

يمكن لطاقم موظفي المنشأة استخدام هاتف الامتداد الخاص في مقاسم الهواتف PBX لتنفيذ مجموعة متنوعة من العمليات. **العمليات المتوفرة عند عدم القيام بإجراء مكالمة** 

- قم بطلب رقم الامتداد الذي تم تخصيصه إلى صندوق التحكم.
- بالنسبة للأنظمة التي تدعم الميزات المحسّنة إصدار رقم ٢ أو الأحدث (صفحة ٩١)
   عند توصيل صناديق تحكم متعددة، اطلب الرقم الداخلي لصندوق التحكم المتصل بالجهاز المطلوب استدعاؤه.
  - قم بإدخال اسم الميزة وفقًا إلى الميزة التي ترغب في تشغيلها.

| رقم الميزة ال      | المهمة                                   |
|--------------------|------------------------------------------|
| # (رقم الغرفة) الا | الاتصال في رقم الغرفة المحدد             |
| 1 <del>*</del>     | الاتصال في محطة الردهة ١                 |
| 2 *                | الاتصال في محطة الردهة ٢                 |
| 3 <b>X</b>         | الاتصال في محطة الردهة ٣                 |
| #00##              | تبديل وضع اتصال الزائر إلى وضع الغرفة    |
| #10##              | تبديل وضع اتصال الزائر إلى وضع الاستقبال |

٣. اتبع الإرشادات الصوتية.

### العمليات المتوفرة عند القيام بإجراء مكالمة

قم بإدخال اسم الميزة وفقًا إلى الميزة التي ترغب في تشغيلها.

| المهمة                                                         | رقم الميزة           |
|----------------------------------------------------------------|----------------------|
| يقوم بفتح باب (أبواب) المدخل                                   | #000 <del>×</del>    |
| يقوم بفتح باب (أبواب) المدخل ويتيح للمصعد بزيارة الطابق المحدد | Ӿ (رقم الطابق المكون |
|                                                                | من خانتين) #         |
| يقوم بتكرار الإرشادات الصوتية                                  | # <del>X</del>       |

### وضع الغرفة مقابل وضع الاستقبال

عندما يتم ضبط إعداد وضع اتصال الزائر على وضع الغرفة، يمكن لزوار الردهة الاتصال في مقيم محدد أو رقم غرفة و التحدث مع المقيمين بشكلٍ مباشر . يمكن للمقيم فتح باب المدخل اعتمادًا على محادثته/ محادثتها مع الزائر .

عندما يتم ضبط إعداد وضع مكالمة الزائر على وضع الاستقبال، يتم توجيه المكالمات من زوار الردهة إلى طرف توصيل الاستقبال، حتى إذا قام الزائر بالاتصال في مقيم أو رقم غرفة محدد. لا يتحدث الزوار بشكلٍ مباشر مع المقيمين. يمكن لمستخدم طرف توصيل الاستقبال فتح باب المدخل اعتمادًا على محادثته/ محادثتها مع المقيم.

#### إعدادات الاتصال بالبوابة

راجع ٥. ٨ إعدادات الاتصال عند البوابة للحصول على المزيد من المعلومات حول إعدادات الاتصال البوابة.

بالنسبة للأنظمة التي تدعم الميزات المحسّنة إصدار رقم ٢ أو الأحدث (صفحة ٩١)

إذا تم استخدام طرف التوصيل عند البوابة للاتصال بالسكان عند استخدام إعدادات الاتصال عند البوابة، يمكن للمقيمين استخدام وحدات المراقبة الرئيسية الخاصة بهم للتحقق من الصور المعروضة من البوابة والتأكد من زوارهم.

# ١.٧ تحري الخلل الأساسي وإصلاحه

لمعرفة تحري الخلل وإصلاحه المتقدم، قم بالرجوع إلى المعلومات الموجودة على موقع الويب التالي. https://panasonic.net/cns/pcc/support/intercom/v900

إذا لم يعمل النظام بشكل صحيح، على وجه التحديد بعد تثبيت أو تعديل النظام، تحقق أولاً من النقاط التالية.

- تم توصيل الطاقة لكل وحدة
- تم توصيل كافة الكابلات بشكل صحيح وإدخالها بالكامل في أطراف التوصيل (انظر صفحات من ٢٩ إلى ٣٧)
   يمكنك أيضًا استخدام الوظيفة Connection Check (صفحة ٤٨) الخاصة بأداة الإعداد وذلك للتحقق من التوصيل.
  - التوصيلات الداخلية/ الخارجية بين الوحدات صحيحة (انظر صفحات من ٢٩ إلى ٣٥)
    - إعدادات المفتاح صحيحة (انظر صفحات من ٣٧ إلى ٤٣)

**المؤشرات التي تضيء أو تومض باللون الأحمر** تشير المؤشرات التي تضيء أو تومض باللون الأحمر إلى أن هناك خطأما. انظر ١٢.٥ مؤشرات POWER و ACCESS (صفحة ٧٩) للحصول على المزيد من المعلومات.

مسائل عامة

| صفحة | السبب والحل                                                                                                    | المشكلة                                                           |
|------|----------------------------------------------------------------------------------------------------|-------------------------------------------------------------------|
|      | <ul> <li>تم إجراء المكالمات ذات الأولوية العليا (مثل مكالمة طارئة)، مما يتسبب في فصل المكالمة<br/>الحالية.</li> </ul>                  | يتم فصل المكالمات.                                                |
| ~ 1  | ← انتظر ثم حاول مرة أخرى في وقتٍ لاحق.<br>● الخروح من المكالمة الحالية و فصلها.                                                        |                                                                   |
|      | <ul> <li>→ للحفاظ على موارد النظام، يتم الخروج من كافة المكالمات ويتم فصلها بعد مقدار مبرمج</li> <li>→ مد المة تربي</li> </ul>         |                                                                   |
|      | س اونت.<br>● لم تکتشف محطة الد دهة الزائر .                                                                                            | شاشة محطة الردهة فارغة.                                           |
| ١٤   | تتميز محطة الردّهة بجهاز استشعار الحركة الذي يقوم بتشغيل الشاشة عندما يتم اكتشاف     زائر فقط. قم بالوقوف أمام محطة الردهة عند تشغيله. |                                                                   |
| ٦٩   | <ul> <li>قد لا تكون محطات الردهة المتصلة بصناديق الامتداد قابلة للمراقبة من وحدات التحكم<br/>الرئيسية.</li> </ul>                      | لا يمكن مراقبة محطات الردهة من<br>وحدة التحكم الرئيسية.           |
| 7.0  | <ul> <li>إذا كانت محطة الردهة متصلة بصندوق امتداد، قد لا تكون قابلة للمراقبة من وحدات التحكم</li> </ul>                                | لايمكن مراقبة محطات الردهة التي تم                                |
|      | الرئيسية.                                                                                                    | احتيارها من لا تحه المراقبة الموجودة<br>على وحدة التحكم الرئيسية. |
| ٦٩   | <ul> <li>إذا كانت محطات الردهة متصلة بصناديق الامتداد، لا يمكن للطرفية الاتصال بمحطات الردهة.</li> </ul>                               | تعذّر الاتصال بمحطات الردهة من<br>ط ف الته صبا .                  |
|      | <ul> <li>إذا كانت محطة الردهة تدعم خصائص محسّنة، يمكن رفع مستوى صوت سماعة محطة الردهة.</li> </ul>                                      | مستوى صوت سماعة محطة الردهة                                       |
|      | → تحقق من الخصائص المحسّنة التي يدعمها جهازك عن طريق لاحقة الرقم التسلسلي.                                                             | منخفض أكثر مما ينبغي.                                             |
| ۱۲   | → إذا كانت مدعومة، قم برفع مستوى صوت سماعة محطة الردهة.                                                                                |                                                                   |

مسائل خاصة بالإعداد

| صفحة            | السبب والحل                                                                                                    | المشكلة                          |
|-----------------|----------------------------------------------------------------------------------------------------|----------------------------------|
| من ۲۹ إلى<br>۳۳ | <ul> <li>الكابلات غير موصلة بشكل صحيح.</li> <li>→ تحقق من توصيلات الكابلات وتأكد من أن كافة الكابلات مدخلة بالكامل في أطراف التوصيل.</li> <li>– يمكنك أيضًا استخدام الوظيفة Connection Check (صفحة ٤٨) الخاصة بأداة الإعداد وذلك للتحقق من التوصيل.</li> <li>لم يتم توصيل الطاقة لكافة الوحدات.</li> <li>→ تحقق من توصيل الطاقة وقم بتوصيل الطاقة إلى كافة الوحدات.</li> <li>إعدادات المفتاح غير صحيحة.</li> <li>بتحقق من الإعدادات.</li> <li>العدادات المفتاح غير صحيحة.</li> <li>بتحقق من الإعدادات.</li> <li>إعدادات المفتاح غير صحيحة.</li> <li>بتحقق من الوصيل.</li> <li>بتحقق من الوصيل الطاقة إلى كافة الوحدات.</li> <li>بتحقق من توصيل الطاقة وقم بتوصيل الطاقة إلى كافة الوحدات.</li> <li>بتحقق من توصيل الطاقة وقم بتوصيل الطاقة إلى كافة الوحدات.</li> <li>بتحقق من الوصيل.</li> <li>بتحقق من الوصيل.</li> </ul> | يتعذر تحميل البيانات إلى النظام. |

مسائل خاصة بشاشة وحدة التحكم الرئيسية

| صفحة      | السبب والحل                                                                    | الشاشة                                  | صورةمن      |
|-----------|--------------------------------------------------------------------------------|-----------------------------------------|-------------|
|           | <ul> <li>الكابلات غير موصلة بشكل صحيح.</li> </ul>                              | <ul> <li>لا يوجد صورة معروضة</li> </ul> | محطة الردهة |
|           | → تحقق من توصيلات الكابلات وتأكد من أن كافة الكابلات                           | (الشاشة زرقاء).                         |             |
|           | مدخلة بالكامل في أطراف التوصيل. على وجه التحديد،                               | <ul> <li>جودة الصور منخفضة.</li> </ul>  |             |
|           | تحقق من التوصيل بين أطراف التوصيل (V1 و V2)                                    |                                         |             |
|           | الخاصة بصندوق التحكم وصندوق التوزيع.                                           |                                         |             |
|           | <ul> <li>يمكنك أيضًا استخدام الوظيفة</li> </ul>                                |                                         |             |
| من ۲۹ إلى | Connection Check (صفحة ٤٨) الخاصة بأداة                                        |                                         |             |
| ٣٧        | الإعداد وذلك للتحقق من التوصيل.                                                |                                         |             |
|           | <ul> <li>لم يتم توصيل الطاقة لكافة الوحدات.</li> </ul>                         |                                         |             |
|           | → تحقق من توصيل الطاقة وقم بتوصيل الطاقة إلى كافة الوحدات.                     |                                         |             |
| ٦٩        | <ul> <li>لم يتم ضبط الإعدادات التالية على نفس قيم كافة محطات الردهة</li> </ul> |                                         |             |
|           | المتصلة بنفس صندوق الامتداد.                                                   |                                         |             |
|           | Camera Connection –                                                            |                                         |             |
|           | Camera Name –                                                                  |                                         |             |
|           | Camera Display Priority –                                                      |                                         |             |
|           | Camera Switching Image –                                                       |                                         |             |
|           | Camera Signal –                                                                |                                         |             |
|           | Time and date settings –                                                       |                                         |             |
|           | Monitor Time Out –                                                             |                                         |             |
|           | Talk Time Out –                                                                |                                         |             |
|           | Lift Signal Mode –                                                             |                                         |             |
|           | Lift Signal Time –                                                             |                                         |             |
|           | → قم بضبط نفس القيم للإعدادات.                                                 |                                         |             |
|           | <ul> <li>لم يتم توصيل الكابل بالكاميرا.</li> </ul>                             | لايوجد صورة معروضة                      | الكاميرا    |
|           | → قم بتوصيل الكابل بالكاميرا.                                                  | (الشاشة زرقاء).                         | -           |
| 11.11.0   | <ul> <li>الطاقة غير موصلة بالكاميرا.</li> </ul>                                |                                         |             |
| من ۲۹ إلى | → تحقق من توصيل الطاقة وقم بتوصيل الطاقة إلى الكاميرا.                         |                                         |             |
| 17        | <ul> <li>صيغة الإشارة المستخدمة (PAL أو NTSC) فيه غير صحيحة.</li> </ul>        |                                         |             |
|           | قم بمطابقة إعداد صيغة الإشارة (صفحة ٥٣) مع صيغة                                |                                         |             |
|           | الإشارة المستخدمة بواسطة الكاميرا.                                             |                                         |             |

# ۷. معلومات أخرى

يتم عرض رسائل الخطأ على وحدة التحكم الرئيسية

| صفحة            | السبب والحل                                                                                                    | الرسالة                                                                                                    |
|-----------------|----------------------------------------------------------------------------------------------------|----------------------------------------------------------------------------------------------------|
| ۳.<br>۳٦        | <ul> <li>مكالمة أخرى تكون جارية.</li> <li>→ انتظر ثم حاول مرة أخرى في وقتٍ لاحق.</li> <li>لم يتم توصيل صندوق التحكم بشكل صحيح إلى مقاسم الهواتف PBX (نظام الهاتف) الذي يقوم بالتحكم في أطراف التوصيل أو لا يمكن لصندوق التحكم الاتصال في مقاسم الهواتف</li> <li>PBX لسبب ما.</li> <li>→ تحقق من التوصيلات بين صندوق التحكم ومقاسم الهواتف PBX وكافة إعدادات مقاسم الهواتم الهواتف PBX</li> </ul>                                         | عند التوصيل بمقسم الهاتف<br>PBX:<br>System in use                                                                  |
| من ۲۹ إلى<br>۳۷ | <ul> <li>الكابلات غير موصلة بشكل صحيح.</li> <li>تحقق من توصيلات الكابلات و تأكد من أن كافة الكابلات مدخلة بالكامل في أطراف التوصيل.</li> <li>يمكنك أيضًا استخدام الوظيفة Connection Check (صفحة ٤٨) الخاصة بأداة الإعداد وذلك للتحقق من التوصيل.</li> <li>الطاقة غير موصلة بصندوق التحكم.</li> <li>تحقق من توصيل الطاقة وقم بتوصيل الطاقة بصندوق التحكم.</li> </ul>                                                                      | <ul> <li>Cannot connect</li> <li>Setup failed</li> <li>(يتم عرضه بعد اختيار الكتابة<br/>فوق رقم الغرفة)</li> </ul> |
| من ۲۹ إلى<br>۳۷ | <ul> <li>الكابلات (باستثناء كابل هاتف التمديد) غير موصلة بشكل صحيح.</li> <li>تحقق من توصيلات الكابلات وتأكد من أن كافة الكابلات مدخلة بالكامل في أطراف التوصيل.</li> <li>يمكنك أيضًا استخدام الوظيفة Connection Check (صفحة ٤٨) الخاصة بأداة الإعداد وذلك للتحقق من التوصيل.</li> <li>الإعداد وذلك للتحقق من التوصيل.</li> <li>الطاقة غير موصلة بصندوق التحكم.</li> <li>تحقق من توصيل الطاقة وقم بتوصيل الطاقة بصندوق التحكم.</li> </ul> | System in use                                                                                                    |
| ۳.<br>۳٦        | ● كابل هاتف الامتداد غير موصل بشكل صحيح.<br>→ قم بتوصيل كابل هاتف الامتداد.                                                                                                    | شاشة فارغة                                                                                                    |

### ٢.٧ التنظيف

امسح المنتج بقطعة قماش ناعمة وجافة.

- للتخلص من الأوساخ الزائدة، امسح المنتج بقطعة قماش مبللة قليلًا بالماء النظيف.
- عند تركيب المنتج بالقرب من سواحل المحيط، امسح المنتج بقطعة قماش مبللة قليلًا بالماء النظيف مرة كل مدة من شهرين إلى ثلاثة أشهر.

هام:

- لا تستخدم أي مذيبات تحتوي على الكلورين. فهذا الأمر يتسبب في صدأ المنتج.
- لا تستخدم أي منتجات تنظيف تحتوي على الكحول، أو مسحوق التلميع، أو صابون بودرة، أو البنزين، أو التنر، أو الشمع، أو النفط، أو الماء المغلي. لا تعمد أيضًا إلى رش المنتج بالمبيد الحشري، أو منظف الزجاج، أو مثبت الشعر، أو طلاء الجدران. فقد يؤدي ذلك إلى حدوث تغير في لون المنتج أو جودته.

### ٣.٧ العلامات التجارية

- Microsoft Corporation و Windows هي إما علامات تجارية مسجلة أو علامات تجارية لشركة Microsoft Corporation في الولايات المتحدة و/ أو بلدان أخرى.
  - Item SD3C, LLC. هو علامة تجارية لشركة .SD-3C, LLC.

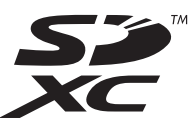

# ٤.٧ الشروط والأشكال التوضيحية في هذه الوثيقة

- يشار إلى بطاقة ذاكرة SD باسم "بطاقات SD".
- يتم حذف لاحقات رقم الموديل (مثال، "BX" في "VL-V900BX") ما لم تكن ضرورية.
  - قد تختلف الأشكال التوضيحية قليلاً عن المنتج الفعلي.

# ٥.٧ تحديد الخصائص المحسّنة

تُستخدَم الخصائص المحسّنة لزيادة قدرات أجهزتك في نظام الاتصال الداخلي بالفيديو الخاص في مجمعات الشقق. يمكنك تحديد الخصائص المحسّنة عن طريق مراجعة لاحقة الرقم التسلسلي.

## ١.٥.٧ الأرقام التسلسلية

الأرقام التسلسلية مثبّتة على شكل بطاقات على الأجهزة. يمكن استخدام لاحقة الرقم التسلسلي لتحديد الخصائص المحسّنة التي يدعمها الجهاز . مثال على الرقم التسلسلي:

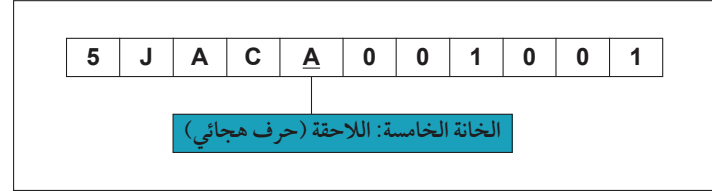

#### ملاحظة:

الحرف المستخدَم للاحقة يتم تحديثه عند تغيير المنتج أو للمنتجات التي يمكن تحديثها.

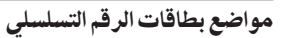

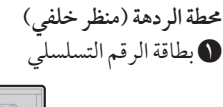

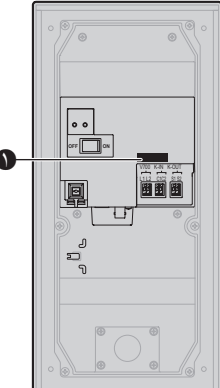

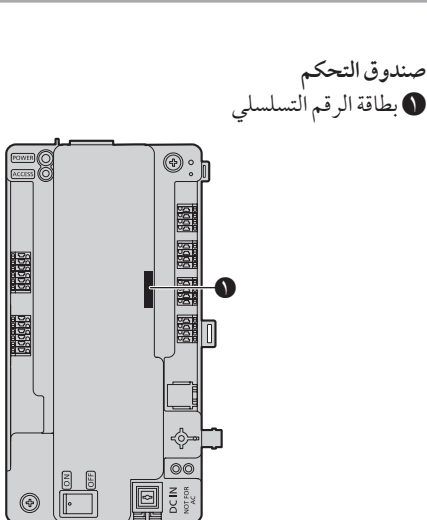

# ٢.٥.٧ لاحقات الأرقام التسلسلية

يمكن استخدام لاحقة الرقم التسلسلي لتحديد الخصائص المحسّنة التي يدعمها الجهاز.

### محطة الردهة (VL-V900/VL-V901)

| المعنى                                                                                  | اللاحقة<br>(الخانة الخامسة من الرقم التسلسلي) | رقم الموديل |
|-----------------------------------------------------------------------------------------|-----------------------------------------------|-------------|
|                                                                                         | C ،B ،A                                       | VL-V900BX   |
|                                                                                         | A                                             | VL-V900TK   |
|                                                                                         | В،А                                           | VL-V900SX   |
|                                                                                         | В،А                                           | VL-V900VN   |
| <ul> <li>تتيح إمكانية زيادة مستوى صوت سماعات محطة الردهة عن طريق سحب المفتاح</li> </ul> | D أو أحدث                                     | VL-V900BX   |
| على لوحة الدوائر المطبوعة لمحطة الردهة.                                                 | <b>B</b> أو أحدث                              | VL-V900TK   |
|                                                                                         | <b>C</b> أو أحدث                              | VL-V900SX   |
|                                                                                         | <b>C</b> أو أحدث                              | VL-V900VN   |
|                                                                                         | A أو أحدث                                     | VL-V901BX   |
|                                                                                         | A أو أحدث                                     | VL-V901SX   |
|                                                                                         | A أو أحدث                                     | VL-V901VN   |

### صندوق التحكم (VL-V700)

برنامج النظام المحفوظ في صندوق التحكّم هو برنامج للاستخدام إما مع مقاسم الهواتف PBX الأنالوغ أو مع مقاسم الهواتف PBX الرقمية. يمكنك أن تحدّد البرنامج المحفوظ في صندوق التحكّم عن طريق مراجعة لاحقة بطاقة الرقم التسلسلي المثبّتة على صندوق التحكّم. إذا كان نوع البرنامج المحفوظ في صندوق التحكّم لا يطابق نوع مقسم الهواتف PBX المستخدم، قم بتحميل نوع برنامج النظام الذي يطابق نوع مقسم الهواتف PBX على صندوق التحكّم. (التحديث غير مطلوب إذا كان نوع مقسم الهواتف PBX ونوع برنامج النظام متطام الذي يطابق نوع مقسم الهواتف PBX على صندوق التحكّم. (التحديث غير مطلوب إذا كان نوع مقسم الهواتف PBX ونوع برنامج النظام متطابقان.)

تتوفر المعلومات المراد تنزيلها على موقع الويب التالي.

### https://panasonic.net/cns/pcc/support/intercom/v900

 راجع ٥. ١٠ تحديث برنامج النظام (صفحة ٧٨) أو قم باستشارة وكيل Panasonic المعتمد لديك للحصول على المعلومات حول تحديث برنامج النظام.

| البه نامج المه فوع (المحمّا ) عله  |                                                                                                    | اللاحقة                  |             |
|------------------------------------|----------------------------------------------------------------------------------------------------|--------------------------|-------------|
| مبر بين بين من رسب على الم         | المعنى                                                                                                    | (الخانة الخامسة من الرقم | رقم الموديل |
| موقع الإنترنت                      |                                                                                                    | التسلسلي)                |             |
| برنامج لمقسم الهواتف PBX           | الافتراضي: برنامج مقسم الهواتف PBX الأنالوغ                                                                           | E ، D ، C ، B ، A        | VL-V700BX   |
| الأنالوغ                           | <ul> <li>إذا كنت تستخدم مقسم هو اتف PBX رقميًا يجب أن تقوم</li> </ul>                                                 | В،А                      | VL-V700TK   |
| برنامج لمقسم الهواتف PBX           | بتحميل البرنامج الخاص بمقسم الهواتف PBX الرقمي                                                                        | D ، C ، B ، A            | VL-V700SX   |
| الرقمي                             | وتركيبه على صندوق التحكم.                                                                                             | A، B، C، C A             | VL-V700VN   |
|                                    | الافتراضي: برنامج مقسم الهواتف PBX الرقمي                                                                             | F أو أحدث                | VL-V700BX   |
|                                    | <ul> <li>إذا كنت تستخدم مقسم هواتف PBX أنالوغ يجب أن</li> <li>تقوم بتحميل البرنامج الخاص بمقسم الهواتف PBX</li> </ul> | <b>C</b> أو أحدث         | VL-V700TK   |
|                                    |                                                                                                    | <b>E</b> أو أحدث         | VL-V700SX   |
| الأبالوغ وتركيبه على صندوق التحكم. | E أو أحدث                                                                                                    | VL-V700VN                |             |

#### ٣.٥.٧ إصدارات أداة الإعداد وملحقات الرقم المتسلسل

يُمكن استخدام ملحق الرقم المتسلسل لتحديد أي الميزات المحسّنة مدعومة من قبل الجهاز.

إصدارات أداة الإعداد

#### هام:

- عندما يتم تهيئة أجهزة الإصدار ٢ المحسّنة باستخدام أداة إعداد الإصدار ٣، بغض النظر عن إمكانية تهيئة الإعدادات باستخدام أداة الإعداد، لن تعمل الوظائف التالية لأن الأجهزة لا تدعم الوظائف.
   إعداد رمز إلغاء القفل لكل مقيم
   إعداد الإعداد عقل لكل مقيم
   إعداد التحصين محطة الردهة الإصدار ٢:
   إعدادات صوت إشعار إلغاء قفل محطة الردهة
   إعدادات صوت إشعار إلغاء قفل محطة الردهة
   إعدادات صوت إشعار إلغاء قفل محطة الردهة
   إعدادات صوت إشعار إلغاء قفل محطة الردهة
   إعدادات صوت إشعار إلغاء قفل محطة الردهة
   إعدادات صوت إشعار إلغاء قفل محطة الردهة
   إعدادات صوت إشعار إلغاء قفل محطة الردهة
   إعدادات صوت إشعار الغاء قفل محلة الردهة
   إعدادات صوت إشعار الغاء قفل محلة الردهة
   إعدادات صوت إشعار الغاء قفل محلة الردهة
   إعدادات صوت إشعار الغاء قفل محلة الردهة
   إعدادات صوت إشعار الغاء قفل محلة الردهة
   إعدادات صوت إشعار الغاء قفل محلة الردهة
   إعدادات صوت إشعار الغاء قفل محلة الردهة
   إعدادات صوت إشعار الغاء قفل محلة الردهة
   إعدادات صوت إشعار الغاء قبل محلة الردهة
   إعدادات صوت إشعار الغاء قبل محلة الردهة
   إعدادات صوت إشعار الغاء قبل محلة الردهة
   إعدادات صوت إلغاء الغامية
   إعدادات صوت إشعار الغامية
   إعدادات صال محلية المحلية المحلية
   إعدادات صال العاد عدة طوابق للمحلية
   إعدادات صال المحلية
   إعدادات صال المحلية
   إعدادات صال المحلية
   إعداد المحلية
   إعدادات صال المحلية
   إلغام الغامية
   إلغام المحلية
   إلغام المحلية
   إلغام المحلية
   إلغام المحلية
   إلغام المحلية
   إلغام المحلية
   إلغام المحلية
   إلغام المحلية
   إلغام المحلية
   إلغام المحلية
   إلغام المحلية
   إلغام المحلية
   إلغام المحلية
   إلغام المحلية
   إلغام ال
- 🜒 إذا كنت تعلم إصدار الميزات لصندوق التحكم، قم بتحديد الإصدار الملائم. راجع صفحة ٩١ للحصول على المزيد من المعلومات بشأن أرقام الإصدار وملحقاته.

(Connect a USB cable to the Control Box)

الا الا الميزات لا تعلم إصدار الميزات لصندوق التحكم، انقر على [Auto Select by Control Box Version] بعد توصيل جهاز الكمبيوتر الشخصي المسندوق التحكم. سيتم فتح أداة الإعداد تلقائيًا باستخدام إصدار البرنامج الصحيح.

#### ملاحظة:

إذا كنت تستخدم الإصدار ٢ من الوظائف المحسّنة، فاستخدم أحدث أداة إعداد الإصدار ٣.

### ملحقات الرقم المتسلسل لمحطة الردهة (VL-V900/VL-V901)، وصندوق التحكم (VL-V700)، وصندوق الامتداد (VL-V703)، وصندوق التوزيع (VL-V701)

الميزات الأساسية الإصدار ١

| البرنامج المرفوع (المحمّل) على<br>موقع الإنترنت | ملخص التغييرات | اللاحقة<br>(الخانة الخامسة من الرقم<br>التسلسلي) | رقم الموديل |
|-------------------------------------------------|----------------|--------------------------------------------------|-------------|
| إصدار أداة الإعداد ١                            |                | E ، D ، C ، B ، A                                | VL-V900BX   |
|                                                 |                | C ، B ، A                                        | VL-V900TK   |
|                                                 |                | D ، C ، B ، A                                    | VL-V900SX   |
|                                                 |                | A، B، C، C A                                     | VL-V900VN   |
|                                                 |                | F ، E ، D ، C ، B ، A                            | VL-V700BX   |
|                                                 |                | C ، B ، A                                        | VL-V700TK   |
|                                                 |                | E ، D ، C ، B ، A                                | VL-V700SX   |
|                                                 |                | E ، D ، C ، B ، A                                | VL-V700VN   |
|                                                 | -              | B ،A                                             | VL-V703BX   |
|                                                 |                | B ،A                                             | VL-V703TK   |
|                                                 |                | B ،A                                             | VL-V703SX   |
|                                                 |                | В،А                                              | VL-V703VN   |
|                                                 |                | С ،В ،А                                          | VL-V701BX   |
|                                                 |                | B ،A                                             | VL-V701TK   |
|                                                 |                | B .A                                             | VL-V701SX   |
|                                                 |                | B.A                                              | VL-V701VN   |

الميزات الأساسية الإصدار ٢

| البرنامج المرفوع (المحمّل) على<br>موقع الإنترنت | ملخص التغييرات                                                                                     | اللاحقة<br>(الخانة الخامسة من الرقم<br>التسلسلي) | رقم الموديل |
|-------------------------------------------------|----------------------------------------------------------------------------------------------------|--------------------------------------------------|-------------|
| إصدار أداة الإعداد ٢                            | <ul> <li>لتمكين النظام بغرض دعم ما يصل إلى ٢٢٤٠ من</li> </ul>                                      | F أو أحدث                                        | VL-V900BX   |
|                                                 | وحدات الغرفة (وحدات التحكم الرئيسية) من خلال                                                       | D أو أحدث                                        | VL-V900TK   |
|                                                 | توصيل ما يصل إلى ٤ صناديق تحكم إلى صناديق<br>الاحداد                                               | E أو أحدث                                        | VL-V900SX   |
|                                                 |                                                                                                    | E أو أحدث                                        | VL-V900VN   |
|                                                 | ع ض الصور (صور الذوّار) من محطات الدهة                                                             | <b>G</b> أو أحدث                                 | VL-V700BX   |
|                                                 | والكاميرات الخارجية ليتم عرضها على وحدات                                                           | D أو أحدث                                        | VL-V700TK   |
|                                                 | التحكم الرئيسية عندما تكون الوحدة الطرفية PBX                                                      | F أو أحدث                                        | VL-V700SX   |
|                                                 | للاستقبال قيد الاستدعاء من خلال وحدات التحكم                                                       | F أو أحدث                                        | VL-V700VN   |
|                                                 | الرئيسية.                                                                                          | <sup>/*</sup> C                                  | VL-V703BX   |
|                                                 | ۱ عند استخدام صندوق التحكم ۱ في تركيبة مع صندوق<br>المنابذ الله تركيبا منابط المستريب المدامات.    | <sup>)*</sup> C                                  | VL-V703TK   |
|                                                 | امتداد دو اللاحفة في للرقم التسلسلي، مدعم إعدادات<br>الاتصال عند الدمارة ما روسا الـ ٤٦٠ محدة غرفة | <sup>)*</sup> C                                  | VL-V703SX   |
|                                                 | ۲ لانشاء نظام من صند وقر تحکم أو أكثر، مشترط وجو د                                                 | <sup>۱</sup> * C                                 | VL-V703VN   |
|                                                 | مُناديق الامتداد ذات اللاحقات D أو الأحدث للرقم                                                    | <b>D</b> أو أحدث <sup>۲</sup>                    | VL-V703BX   |
|                                                 | التسلسلي. في هذه الحالة، تدعم إعدادات الاتصال '                                                    | <b>D</b> أو أحدث <sup>٢*</sup>                   | VL-V703TK   |
|                                                 | عند البوابة ما يصل إلى • ٢٢٤ وحدة غرفة.                                                            | <b>D</b> أو أحدث <sup>٢*</sup>                   | VL-V703SX   |
|                                                 |                                                                                                    | <b>D</b> أو أحدث <sup>۲*</sup>                   | VL-V703VN   |
|                                                 |                                                                                                    | D أو أحدث                                        | VL-V701BX   |
|                                                 | <ul> <li>لتمكين الحد الأقصى لعدد صناديق التوزيع الأحدث</li> </ul>                                  | <b>C</b> أو أحدث                                 | VL-V701TK   |
|                                                 | أو زيادتها إلى ١٠.                                                                                 | <b>C</b> أو أحدث                                 | VL-V701SX   |
|                                                 |                                                                                                    | <b>C</b> أو أحدث                                 | VL-V701VN   |

الوظائف المحسنة الإصدار ٣

| البرنامج المرفوع (المحمّل) على<br>موقع الإنترنت | ملخص التغييرات                                                   | اللاحقة<br>(الخانة الخامسة من الرقم<br>التسلسلي) | رقم الموديل |
|-------------------------------------------------|------------------------------------------------------------------|--------------------------------------------------|-------------|
| أداة الإعداد الإصدار ٣ (بما في ذلك              | <ul> <li>عندما يتم استخدام الإشارات المتتابعة من خلال</li> </ul> | <b>G</b> أو أحدث                                 | VL-V900BX   |
| أداة الكمبيوتر الشخصي الإصدار ٢)                | متحكم المصعد، يتم دعم إعدادات التوقف على عدة                     | E أو أحدث                                        | VL-V900TK   |
|                                                 | طوابق لجميع المصاعد (حتى ٥ إعدادات منفصلة<br>المالية ب           | F أو أحدث                                        | VL-V900SX   |
|                                                 | للطابق).                                                         | F أو أحدث                                        | VL-V900VN   |
|                                                 | مقیمہ، رغبر قلع کو تک محطہ الردھنہ تکل محطہ الردھنہ تکل مقیمہ    | A أو أحدث                                        | VL-V901BX   |
|                                                 | • · ·<br>• عند إلغاء قفل محطة الردهة، يمكن إرسال صوت             | A أو أحدث                                        | VL-V901SX   |
|                                                 | الإشعار من محطة الردهة وفقًا للإعدادات.                          | A أو أحدث                                        | VL-V901VN   |
|                                                 |                                                                  | H أو أحدث                                        | VL-V700BX   |
|                                                 |                                                                  | <b>E</b> أو أحدث                                 | VL-V700TK   |
|                                                 |                                                                  | <b>G</b> أو أحدث                                 | VL-V700SX   |
|                                                 |                                                                  | <b>G</b> أو أحدث                                 | VL-V700VN   |

# ۷. معلومات أخرى

#### ٤.٥.٧ رفع مستوى صوت سماعات محطة الردهة

راجع ٧. ٥. ١ الأرقام التسلسلية (صفحة ٨٧) للتحقق من أن محطة الردهة التي لديك تدعم الخصائص المحسّنة لضبط مستوى صوت سماعات محطة الردهة. يمكن ضبط مستوى صوت السماعة عن طريق نزع غطاء الكابينة (الهيكل) وتغيير موضع المفاتيح. بعد إجراء التعديلات، تأكد من إعادة تركيب غطاء الكابينة. **هام:** 

- قبل نزع غطاء الكابينة لضبط مستوى صوت السماعة، تأكّد من إيقاف التيار الكهربائي عند القاطع. بعد ذلك، راجع معلومات السلامة في ٢. معلومات هامة
   (صفحة ٨) ثم اتّبع الطريقة أدناه لضبط مستوى الصوت.
   قم بالرجوع إلى مركز الخدمة المخول حين تعد الخدمة ضرورية.
   قد بعرضك فتح أو نزع الأغطية إلى فولطية خطيرة أو مخاطر أخرى.
- 🚺 إذا كان قد تم تركيب محطة الردهة بالفعل، انزعها (٢) من صندوق التركيب المستوي (٢). استخدم المفتاح السداسي المرفق لنزع البراغي الأربعة (٣).

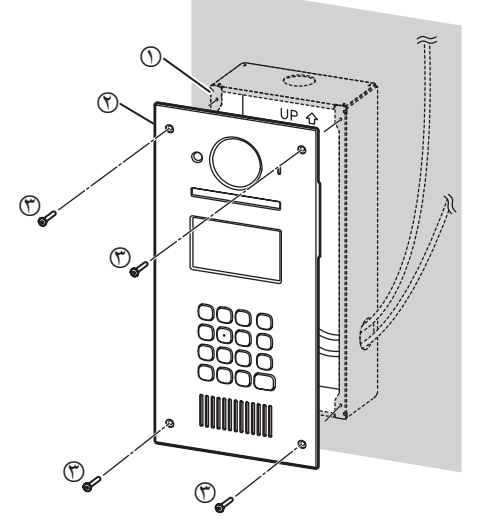

- ۲ انزع غطاء الكابينة (٢) عن الكابينة الأمامية (٢)، واضبط مستوى الصوت، ثم أعِد تركيب غطاء الكابينة.
  - انزع البراغي الثمانية جميعها (٣).
  - افصل الموصّل (٤) عن لوحة الدوائر المطبوعة (٥).
- يوجد مفتاحان منزلقان(()) ("BEEP" و "VOLUME") مستخدمان لإعداد مستوى صوت السماعة على لوحة الدوائر المطبوعة.
   لوفع مستوى الصوت، اسحب كلا المفتاحين "BEEP" و "VOLUME" إلى الوضع "LOUD".
  - الإعداد الافتراضي (الأساسي) للمفاتيح هو الوضع "N" (العادي).
    - تتم زيادة مستوى صوت السماعة بحوالي ٦ ديسيبل.

قم بتركيب الموصّل ((٤) على لوحة الدوائر المطبوعة (٥)، ثم أعِد تركيب غطاء الكابينة عن طريق تثبيت البراغي بإحكام (٣).

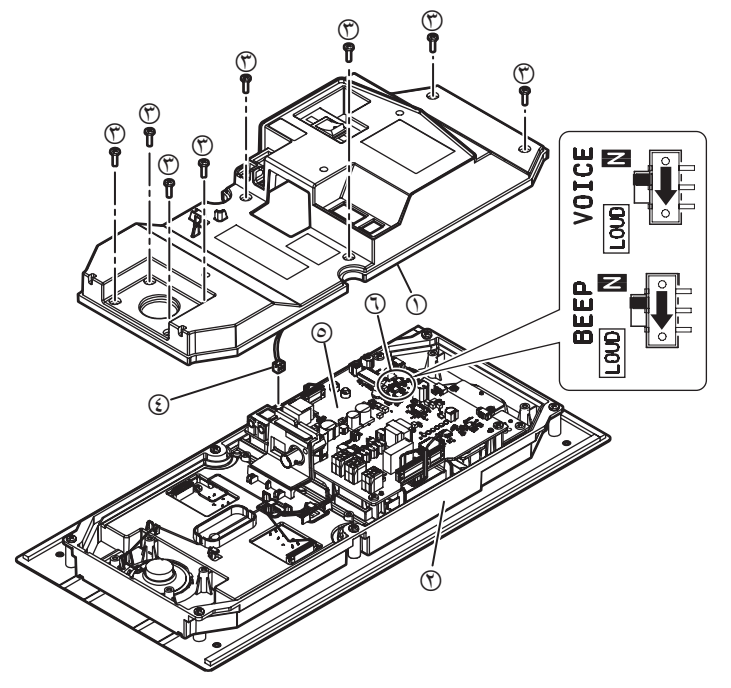

۲. ۲ راجع ۲.۶ تركيب محطة الردهة (صفحة ۲۶) وأعِد تركيب محطة الردهة على صندوق التركيب المستوي.

Panasonic Corporation 1006, Oaza Kadoma, Kadoma-shi, Osaka 571-8501, Japan http://www.panasonic.com

© Panasonic Corporation 2015